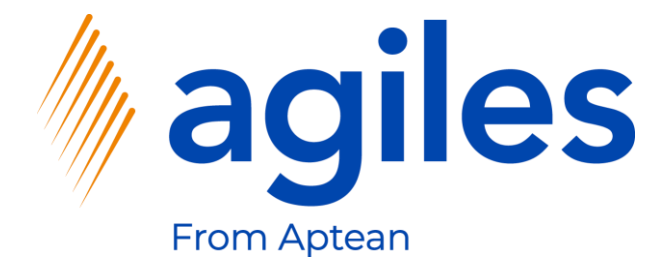

# User Documentation AppSource

# agiles Characteristics app

February 8th, 2021 © agiles From Aptean 2021

agiles Informationssysteme GmbH Kurze Mühren 2 – 4 20095 Hamburg, Germany

Phone: +49 (40) 30 95 33 - 0 Fax: +49 (40) 30 95 33 - 75 apps@agiles.com www.agiles.com

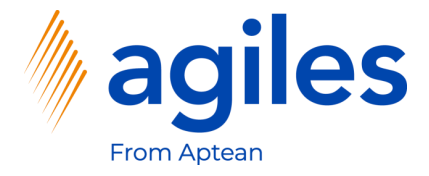

#### Contents

| Basic Setup               | Page 4  |
|---------------------------|---------|
| Create a Purchase Order   | Page 32 |
| Post the Purchase Order   | Page 51 |
| Filter by Characteristics | Page 62 |

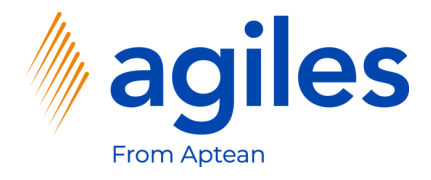

#### Important additional information:

- The User Documentation was done in a W1 database in Microsoft Dynamics 365 Business Central Wave2 2020 (BC17).
- User Role is set to Sales Order Processor.
- User has assigned following Permission Sets:

| AGB AGILES SYSTEM    | agiles System Application   |
|----------------------|-----------------------------|
| AGB CHR BASE         | agiles Characteristics      |
| D365 BUS FULL ACCESS | Dyn. 365 Full Business Acc. |

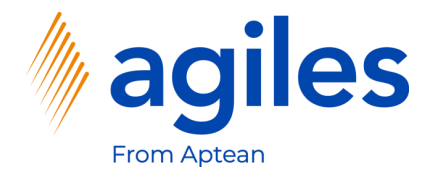

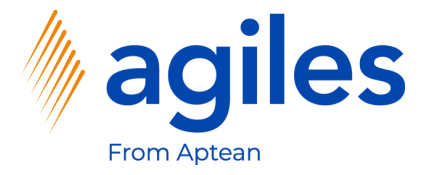

- 1) Use "Tell me what you want to do" and search for Characteristics
- 2) Click on Characteristics

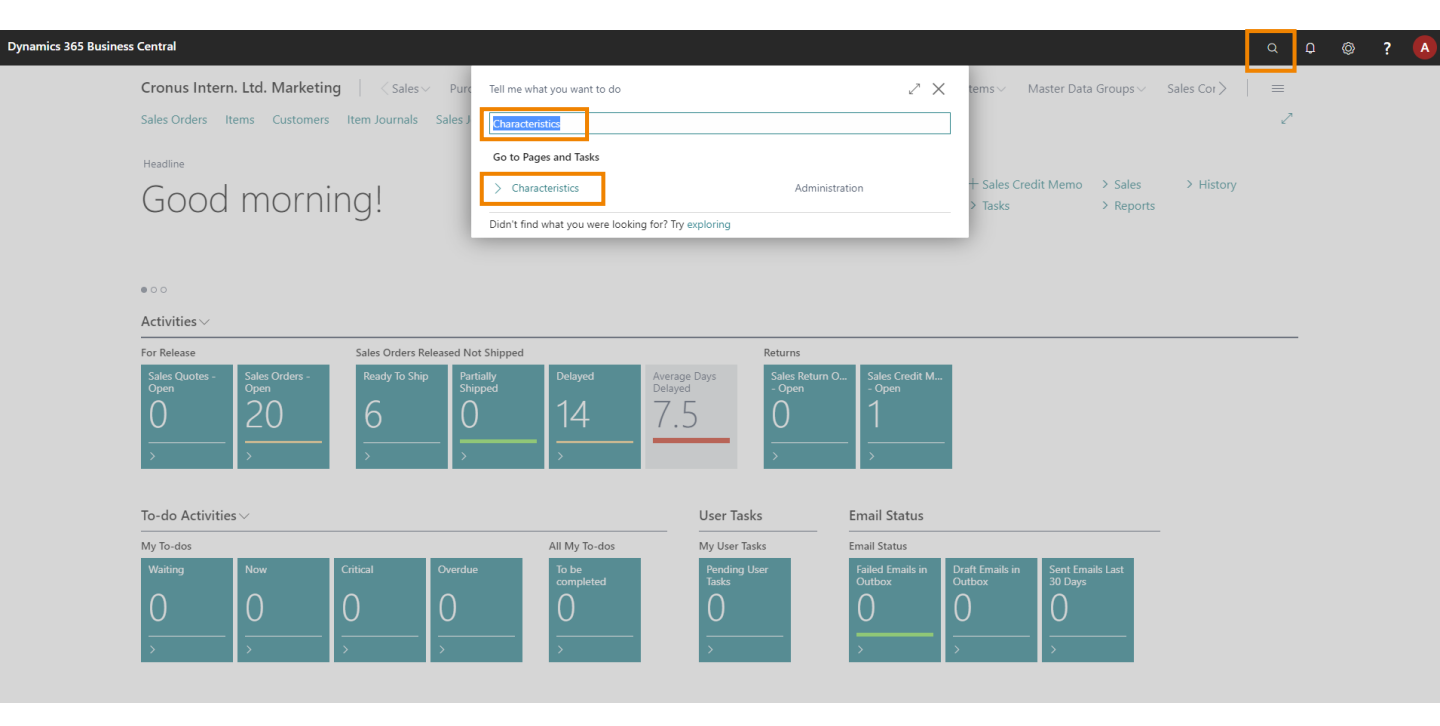

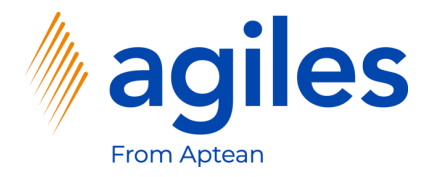

1) Click on +New

|               | ch + New ₿ Edit List | 📋 Delete 🛛 🖍 Edit | 🗟 View 🛛 🏷 Option Val | ues 🔛 Categories | W Sum Characteristic Filter | ₩ Advanced view | Open in Excel |                        | 7 ≣   |
|---------------|----------------------|-------------------|-----------------------|------------------|-----------------------------|-----------------|---------------|------------------------|-------|
|               | Code 1               |                   | Description           |                  |                             |                 | Value Type    |                        |       |
| $\rightarrow$ | *                    |                   |                       |                  |                             |                 | Text          | Details     Attachment | s (0) |
|               |                      |                   |                       |                  |                             |                 |               | Characteristics        |       |
|               |                      |                   |                       |                  |                             |                 |               | Code                   | -     |
|               |                      |                   |                       |                  |                             |                 |               | Description            |       |
|               |                      |                   |                       |                  |                             |                 |               | Unit of Measure Code   |       |
|               |                      |                   |                       |                  |                             |                 |               | Value Type             |       |
|               |                      |                   |                       |                  |                             |                 |               | Min. Value             |       |
|               |                      |                   |                       |                  |                             |                 |               | Max. Value             |       |
|               |                      |                   |                       |                  |                             |                 |               | Default Value          |       |
|               |                      |                   |                       |                  |                             |                 |               | Sorting Code           |       |
|               |                      |                   |                       |                  |                             |                 |               | Stule                  |       |
|               |                      |                   |                       |                  |                             |                 |               | No. of Categories      |       |
|               |                      |                   |                       |                  |                             |                 |               |                        | -     |
|               |                      |                   |                       |                  |                             |                 |               |                        |       |
|               |                      |                   |                       |                  |                             |                 |               |                        |       |
|               |                      |                   |                       |                  |                             |                 |               |                        |       |
|               |                      |                   |                       |                  |                             |                 |               |                        |       |
|               |                      |                   |                       |                  |                             |                 |               |                        |       |

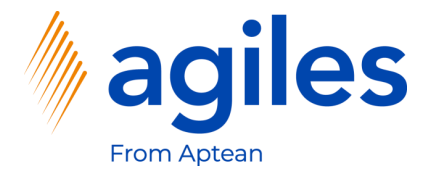

#### General

- 1) Click in Field Code and enter COMMENT
- 2) Click in Field Description and enter Comment
- 3) Use Lookup Value in Field Value Type and select Text

#### Assignment

- 4) Activate Customer Characteristics
- 5) Activate Vendor Characteristics
- 6) Use Lookup Value in Field Transfer To and select Document

#### Presentation

- 7) Use Lookup Value in Field Style and select Attention
- 8) Go back one page

| Search + New REdeList      Characteristic   Code 1   Code 1   Code 1   Code 1   Code 1   Code 1   Code 1   Code 1   Code 1   Code 1   Code 1   Code 1   Code 1   Code 1   Code 1   Code 1   Code 1   Code 1   Code 1   Code 1   Code 1   Code 1   Code 1   Code 1   Code 1   Code 1   Code 1   Code 1   Code 1   Code 1   Code 1   Code 1 Code 1 Code 1 <pcode 1<="" p=""> Code 1 <pcode 1<="" p=""> Code 1</pcode></pcode>                                                                                                    | $\leftarrow$ | Characteristics   Work Date: 1/27/2022 |                                     | <ul> <li>(2) + II</li> </ul> | 🗸 Saved 🗖 🖉 | ~                    | Saved 🗍 🗅 🦯 |
|----------------------------------------------------------------------------------------------------|--------------|----------------------------------------|-------------------------------------|------------------------------|-------------|----------------------|-------------|
| Code f       COMMENT       Code                                                                                                    |              |                                        | Characteristic                      |                              |             |                      | \           |
| Image: Comment   Image: Comment   Image                                                                                                    |              | Code †                                 | 🏷 Option Values 🛛 🗰 Categories 📰 Su | um Characteristic Filter     |             |                      |             |
| Code CoMMENT   Description Comment   Blocked Image: Comment   Blocked Image: Comment   Blocked Image: Comment   Blocked Image: Comment   Blocked Image: Comment   Blocked Image: Comment   Blocked Image: Comment   Blocked Image: Comment   Blocked Image: Comment   Blocked Image: Comment   Image: Comment Image: Comment   Image: Comment Image: Comment   Image: C                                                                                                    |              |                                        | General                             |                              | Show more   | ① Details ① Attachme | nts (0)     |
| Description Comment Value Type Text Code COMMENT   Biocked Image: Comment Description Description Description   Assignment Image: Comment Value Type Text Max Value   Customer Characteristic Image: Comment Image: Comment Default Value   Vendor Characteristic Image: Comment Image: Comment Default Value   Vendor Characteristic Image: Comment Image: Comment Default Value   Vendor Characteristic Image: Comment Image: Comment Image: Comment   Vendor Characteristic Image: Comment Image: Comment Image: Comment   Vendor Characteristic Image: Comment Image: Comment Image: Comment   Vendor Characteristic Image: Comment Image: Comment Image: Comment   Vendor Characteristic Image: Comment Image: Comment Image: Comment   Vendor Characteristic Image: Comment Image: Comment Image: Comment   Vendor Characteristic Image: Comment Image: Comment Image: Comment   Vendor Characteristic Image: Comment Image: Comment Image: Comment   Vendor Characteristic Image: Comment Image: Comment Image: Comment   Vendor Characteristic Image: Comment Image: Comment Image: Comment   Vendor Characteristic Image: Comment Image: Comment Image: Comment   Vendor Characteristic Image: Comment Image: Comment Image: Comment <td></td> <td></td> <td>Code · · · · · · · COMMENT</td> <td>Value</td> <td></td> <td>Characteristics</td> <td></td>                                                                                                    |              |                                        | Code · · · · · · · COMMENT          | Value                        |             | Characteristics      |             |
| Blocked And And And And And And And And And An                                                                                                    |              |                                        | Description · · · · · · Comment     | Value Type                   | Text 🗸      | Code                 | COMMENT     |
| Assignment Value Type Text   Entity selection Transfer To Document Max Value   Customer Characteristic Transfer Rule Default Value   Vendor Characteristic Transfer Rule Default Value   Vendor Characteristic Text Max Value   Presentation Transfer Rule Orting Code   Sorting Code Style No   Read Only Style Attention                                                                                                    |              |                                        | Blocked · · · · · · · · ·           |                              |             | Description          |             |
| Assignment  Initiy selection Customer Characteristic Customer Characteristic Customer Customer C |              |                                        |                                     |                              |             | Unit of Measure Code |             |
| Initivity selection Transfer To   Customer Characteristic Transfer Rule   Vendor Characteristic Transfer Rule   Vendor Characteristic Transfer Rule   Vendor Characteristic Transfer Rule   Vendor Characteristic Transfer Rule   Vendor Characteristic Transfer Rule   Vendor Characteristic Transfer Rule   Vendor Characteristic Transfer Rule   Vendor Characteristic Transfer Rule   Vendor Characteristic Transfer Rule   Vendor Characteristic Transfer Rule   Vendor Characteristic Transfer Rule   Vendor Characteristic Transfer Rule   Vendor Characteristic To   Style   No. of Categories O                                                                                                    |              |                                        | Assignment                          |                              |             | Value Type           | Text        |
| Entity selection       Transfer To       Document       Default Value         Customer Characteristic       Transfer Rule       Sorting Code         Vendor Characteristic       Image: Construction of the construction of the const                                                                                                    |              |                                        |                                     |                              |             | May Value            |             |
| Customer Characteristic Transfer Rule Transfer Rule Sorting Code Uendor Characteristic Code No Item Characteristic Code No Style None No. of Categories 0 Presentation Read Only Code Code Code Code Code Code Code Code Code                                                                                                    |              |                                        | Entity selection                    | Transfer To                  | Document 🗸  | Default Value        |             |
| Vendor Characteristic · · · · · · · · · · · · · · · · · · ·                                                                                                    |              |                                        | Customer Characteristic             | Transfer Rule                | *           | Sorting Code         |             |
| Item Characteristic     Style     None       Presentation     No. of Categories     0       Sorting Code     Style     Attention       Read Only     •     •                                                                                                    |              |                                        | Vendor Characteristic               |                              |             | Blocked              | No          |
| Presentation     0       Sorting Code     Style       Read Only     •                                                                                                    |              |                                        | Item Characteristic                 |                              |             | Style                | None        |
| Presentation Sorting Code Style Style Attention                                                                                                    |              |                                        |                                     |                              |             | No. of Categories    | 0           |
| Sorting Code · · · · · · Style · · · · · · · · · · · · · · · · · · ·                                                                                                    |              |                                        | Presentation                        |                              |             |                      |             |
| Read Only · · · · · · · · ·                                                                                                    |              |                                        | Sorting Code · · · · · · ·          | Style                        | Attention 🗸 |                      |             |
|                                                                                                    |              |                                        | Read Only · · · · · · · ·           |                              |             |                      |             |
|                                                                                                    |              |                                        | ·                                   |                              |             |                      |             |
|                                                                                                    |              |                                        |                                     |                              |             |                      |             |
|                                                                                                    |              |                                        |                                     |                              |             |                      |             |

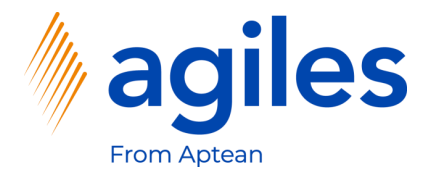

1) Click on +New

| Dynamic | s 365 B | lusiness      | Central       |              |          |        |             |                 |            |                             |                 |              |                          |                 | Q       |                 | ? |
|---------|---------|---------------|---------------|--------------|----------|--------|-------------|-----------------|------------|-----------------------------|-----------------|--------------|--------------------------|-----------------|---------|-----------------|---|
| ~       | Cha     | aracteristi   | cs   Work Dat | e: 1/27/2022 |          |        |             |                 |            |                             |                 |              |                          | √ Saved         |         | ج <sup>ير</sup> |   |
|         | ,<br>C  | ) Search      | + New         | 🐼 Edit List  | 📋 Delete | 🖊 Edit | 🗟 View      | 🏷 Option Values | Categories | W Sum Characteristic Filter | € Advanced view | Den in Excel |                          |                 | \ ≣     | 0               |   |
|         |         |               | Code ↑        |              |          |        | Description | 1               |            |                             |                 | Value Type   |                          |                 |         |                 |   |
|         |         | $\rightarrow$ | COMMENT       |              |          | ÷      | Comment     |                 |            |                             |                 | Text         | i Details                | Attachments (0) |         |                 |   |
|         |         |               |               |              |          |        |             |                 |            |                             |                 | Text         | Characteristic           | 5               |         |                 |   |
|         |         |               |               |              |          |        |             |                 |            |                             |                 |              | Code                     |                 | COMME   | νT              |   |
|         |         |               |               |              |          |        |             |                 |            |                             |                 |              | Description              | Code            | Comme   | nt              |   |
|         |         |               |               |              |          |        |             |                 |            |                             |                 |              | Value Type               | code            | Te      | ort             |   |
|         |         |               |               |              |          |        |             |                 |            |                             |                 |              | Min. Value<br>Max. Value |                 |         |                 |   |
|         |         |               |               |              |          |        |             |                 |            |                             |                 |              | Default Value            |                 |         |                 |   |
|         |         |               |               |              |          |        |             |                 |            |                             |                 |              | Sorting Code             |                 |         |                 |   |
|         |         |               |               |              |          |        |             |                 |            |                             |                 |              | Blocked                  |                 | 1       | 10              |   |
|         |         |               |               |              |          |        |             |                 |            |                             |                 |              | No. of Categorie         | 5               | Attenti | 0               |   |
|         |         |               |               |              |          |        |             |                 |            |                             |                 |              |                          |                 |         |                 |   |
|         |         |               |               |              |          |        |             |                 |            |                             |                 |              |                          |                 |         |                 |   |
|         |         |               |               |              |          |        |             |                 |            |                             |                 |              |                          |                 |         |                 |   |
|         |         |               |               |              |          |        |             |                 |            |                             |                 |              |                          |                 |         |                 |   |
|         |         |               |               |              |          |        |             |                 |            |                             |                 |              |                          |                 |         |                 |   |
|         |         |               |               |              |          |        |             |                 |            |                             |                 |              |                          |                 |         |                 |   |

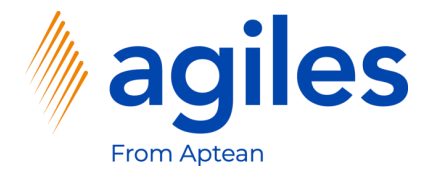

#### General

- 1) Click in Field Code and enter QUALITY
- 2) Click in Field Description and enter Quality
- 3) Use Lookup Value in Field Value Type and select Option

#### Assignment

- 1) Activate Item Characteristic
- 2) Use Lookup Value in Field Transfer To and select Lot No. Information
- 3) Use Lookup Value in Field Transfer Rule and select Empty value
- 4) Click on Option Values

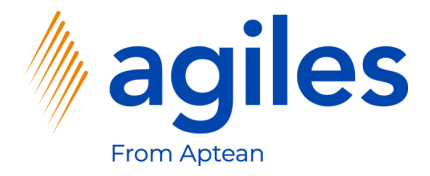

#### **First Line**

- 1) Click in Field Sequence and enter 1
- 2) Click in Field Value and enter Good

#### Second Line

- 3) Click in Field Sequence and enter 2
- 4) Click in Field Value and enter Bad
- 5) Go back one page

| ynamic | 365 Business Central   |                |          |                    |   |                      |  |  |  |  |  |  |                                                         |            | Q        | Q              | Ø              | ? |   |
|--------|------------------------|----------------|----------|--------------------|---|----------------------|--|--|--|--|--|--|---------------------------------------------------------|------------|----------|----------------|----------------|---|---|
| ÷      | Characteristic Options | Work Date: 1/2 | /2022    |                    |   |                      |  |  |  |  |  |  |                                                         |            | √ Saved  | G              | , <sup>e</sup> |   | I |
| l-     |                        | Edit List      | 📋 Delete | Open in Excel      |   |                      |  |  |  |  |  |  |                                                         |            |          | 7 =            | 0              |   | l |
|        | →                      |                |          | Sequence<br>1<br>2 | ÷ | Value<br>Good<br>Bad |  |  |  |  |  |  | ① Details<br><br>Characteristic                         | 🔋 Attachme | ents (0) |                |                |   |   |
|        |                        |                |          |                    |   |                      |  |  |  |  |  |  | Code<br>Description<br>Unit of Measure                  | Code       |          | QUALI<br>Quali | TY<br>ty       |   |   |
|        |                        |                |          |                    |   |                      |  |  |  |  |  |  | Value Type<br>Min. Value<br>Max. Value<br>Default Value |            |          | Optic          | on             |   |   |
|        |                        |                |          |                    |   |                      |  |  |  |  |  |  | Sorting Code<br>Blocked<br>Style<br>No. of Categorie    | 25         |          | Noi            | lo<br>ne<br>0  |   |   |
|        |                        |                |          |                    |   |                      |  |  |  |  |  |  |                                                         |            |          |                |                |   |   |
|        |                        |                |          |                    |   |                      |  |  |  |  |  |  |                                                         |            |          |                |                |   |   |

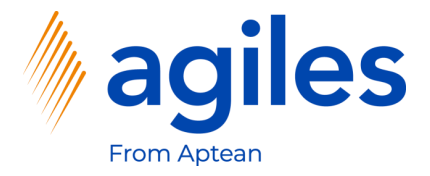

1) Click on Categories

| Characteristic   Work Date: 1/27/2022                                                                                                    | ( <i>i</i> ) + <sup>1</sup>                                 | √Saved 📑 🦽                            |
|----------------------------------------------------------------------------------------------------|-------------------------------------------------------------|---------------------------------------|
| QUALITY                                                                                                    | $\sim$                                                      |                                       |
| 🏷 Option Values 📲 Categories 🖃 Sum Characteristic Filter                                                                                        |                                                             |                                       |
| General                                                                                                    |                                                             | Show more                             |
| CodeQUALITY                                                                                                    | Value                                                       |                                       |
| Description Quality                                                                                                    | Value Type Option                                           | ~                                     |
|                                                                                                    |                                                             |                                       |
| Blocked · · · · · · · · · · · · · · · · · · ·                                                                                                   |                                                             |                                       |
| Blocked                                                                                                    |                                                             |                                       |
| Biocked ····· @ Assignment Entity selection                                                                                                    | Transfer To                                                 | v                                     |
| Blocked                                                                                                    | Transfer To Lot No. Information Transfer Rule Empty value   | ~<br>~                                |
| Blocked ·····   Assignment Entity selection Customer Characteristic ····   Vendor Characteristic ···                                            | Transfer To Lot No. Information Transfer Rule Empty value   | <b>~</b>                              |
| Blocked ····· (@) Assignment Entity selection Customer Characteristic ···· (@) Item Characteristic ···· (@) Item Characteristic ··· (@)         | Transfer To Lot No. Information Transfer Rule Empty value   | •<br>•                                |
| Blocked ·····   Assignment Entity selection Customer Characteristic ····   Vendor Characteristic ····   Item Characteristic ····   Presentation | Transfer To Lot No. Information Transfer Rule Transfer Rule | v                                     |
| Blocked ·····   Assignment Entity selection Customer Characteristic ····   Vendor Characteristic ···   Presentation Sorting Code ···            | Transfer To Lot No. Information Transfer Rule Style None    | · · · · · · · · · · · · · · · · · · · |

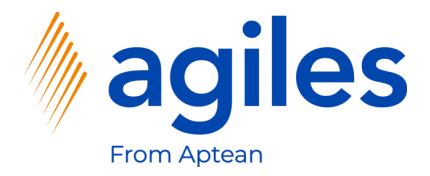

- 1) Click in Field Category Code
- 2) Click on +New

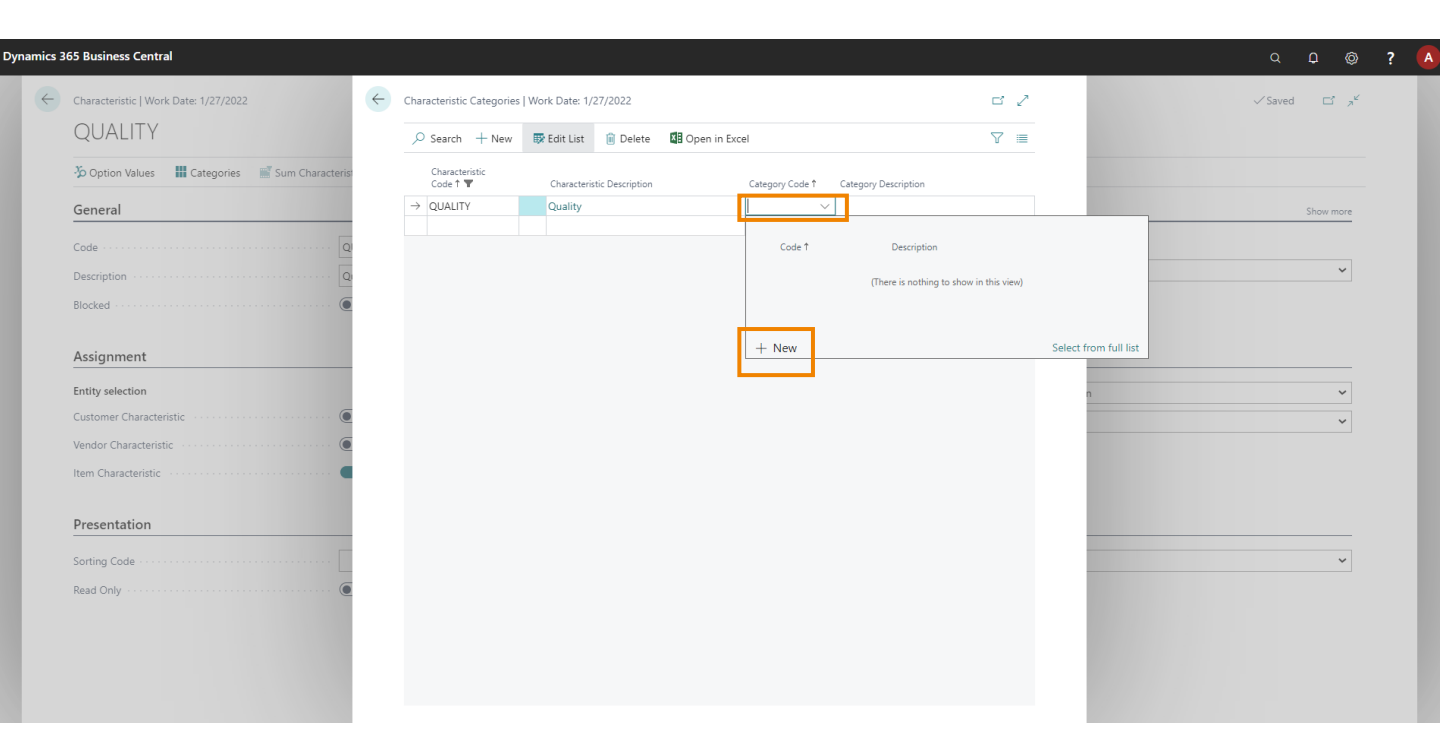

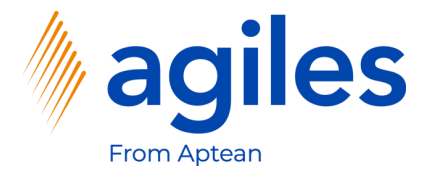

- 1) Click in Field Code and enter ITEM 1
- 2) Click in Field Description and enter Item Category
- 3) Click on OK

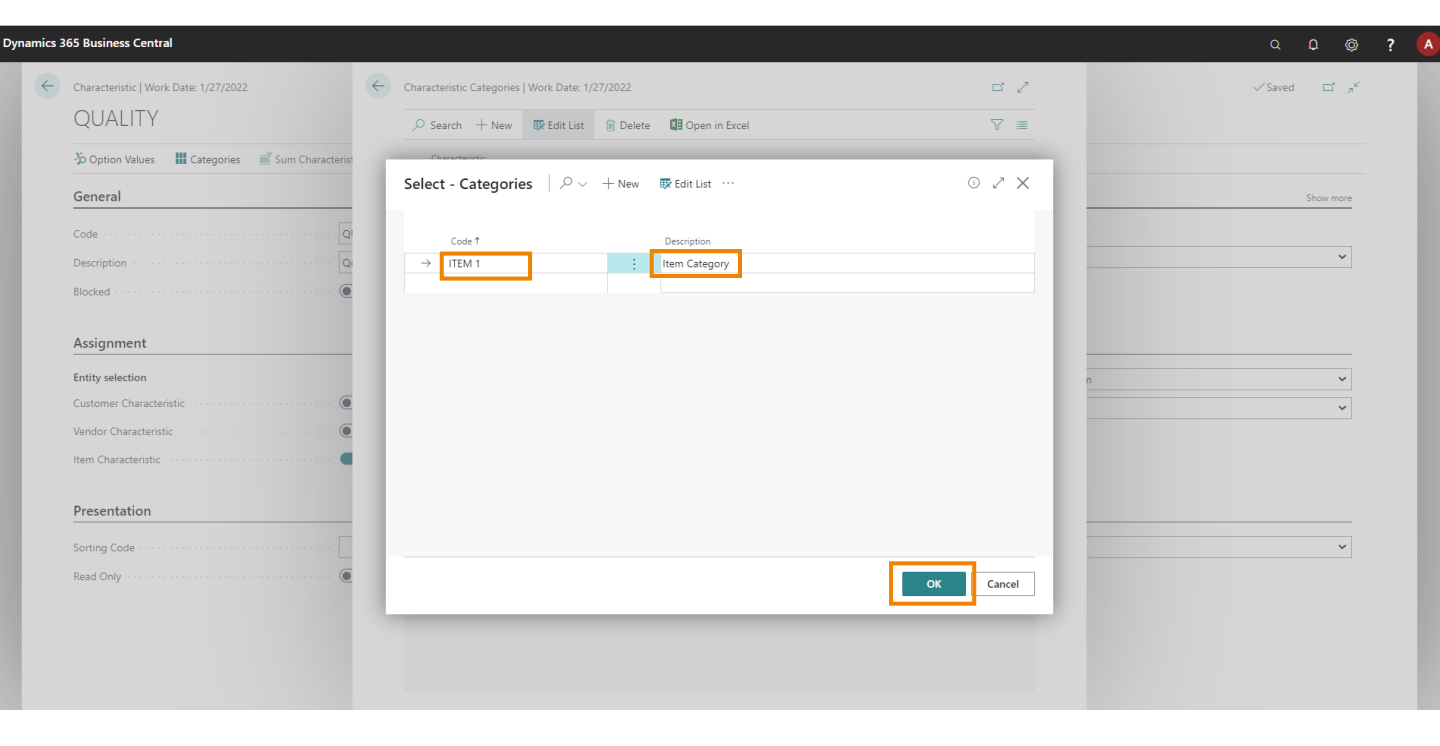

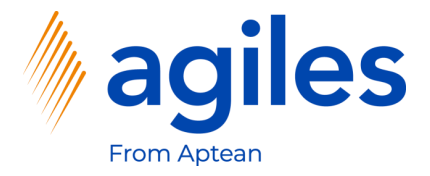

1) Go back one page

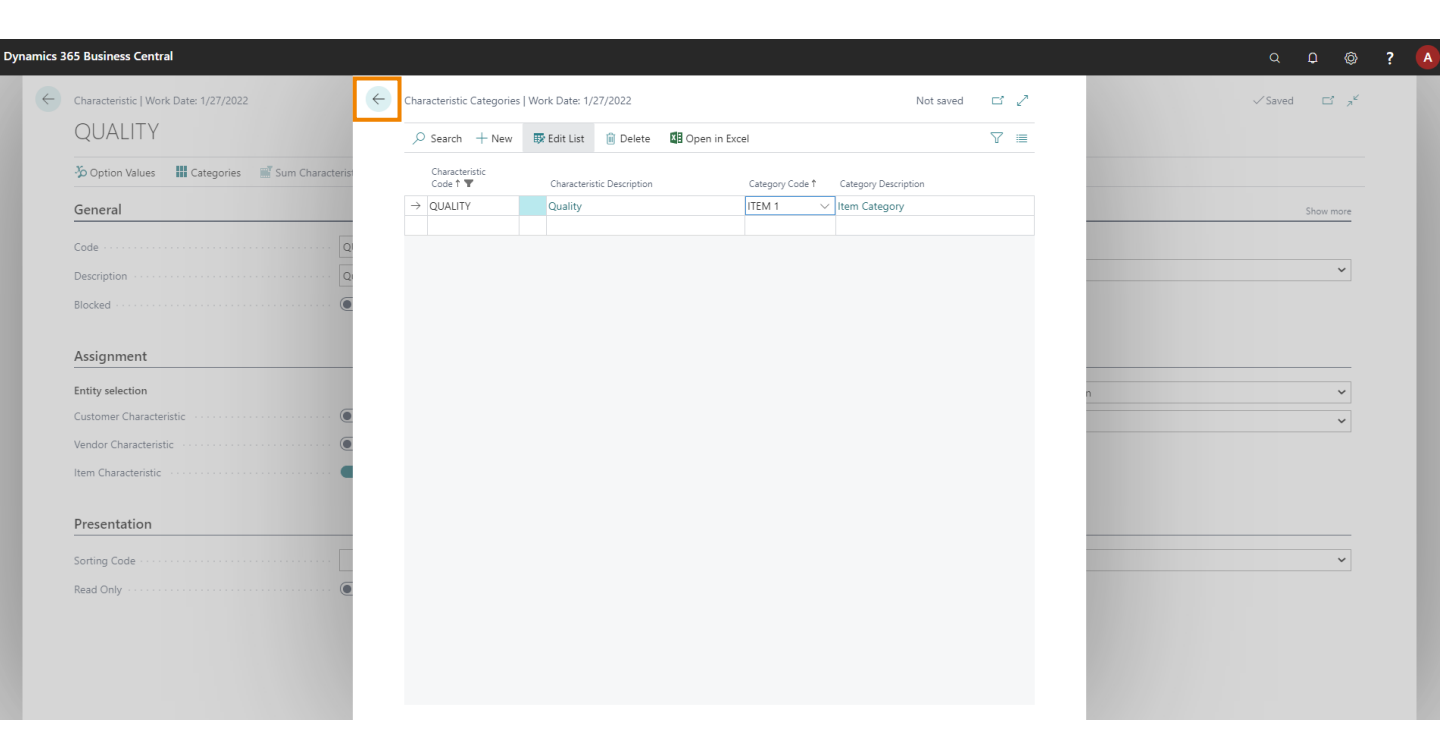

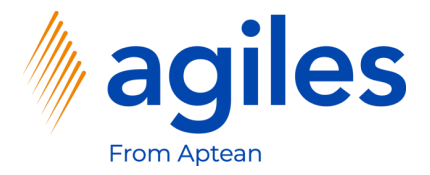

1) Go back one page

| B65 Business Central                                       |                                      | с ф ( <b>ў</b> ?         |
|------------------------------------------------------------|--------------------------------------|--------------------------|
| Characteristic   Work Date: 1/27/2022                      | (2) + ii                             | √ Saved ⊐ ∌ <sup>K</sup> |
| QUALITY                                                    |                                      |                          |
| n Option Values 🛛 🛗 Categories 🔤 Sum Characteristic Filter |                                      |                          |
| General                                                    |                                      | Show more                |
| Code QUALITY                                               | Value                                |                          |
| Description Quality                                        | Value Type · · · · · Option          | ~                        |
| Blocked                                                    |                                      |                          |
| Assignment                                                 |                                      |                          |
| Entity selection                                           | Transfer To                          | nation 🗸                 |
|                                                            |                                      |                          |
| Customer Characteristic                                    | Transfer Rule                        | ~                        |
| Customer Characteristic                                    | Transfer Rule Empty value            | ~                        |
| Customer Characteristic                                    | Transfer Rule Empty value            | ٣                        |
| Customer Characteristic                                    | Transfer Rule Empty value            | v                        |
| Customer Characteristic                                    | Transfer Rule Empty value Style None | ×<br>                    |

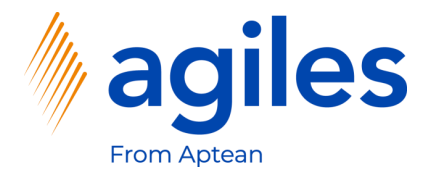

1) Click on +New

|                   | ۲.                                                 |
|-------------------|----------------------------------------------------|
| $\nabla \equiv 0$ |                                                    |
|                   | D                                                  |
|                   |                                                    |
|                   |                                                    |
|                   |                                                    |
|                   |                                                    |
| COMMENT           |                                                    |
| Comment           |                                                    |
|                   |                                                    |
| Text              |                                                    |
|                   |                                                    |
|                   |                                                    |
|                   |                                                    |
|                   |                                                    |
| No                |                                                    |
| Attention         |                                                    |
| 0                 |                                                    |
|                   |                                                    |
|                   |                                                    |
|                   |                                                    |
|                   |                                                    |
|                   |                                                    |
|                   |                                                    |
|                   |                                                    |
|                   |                                                    |
|                   | COMMENT<br>Comment<br>Text<br>No<br>Attention<br>0 |

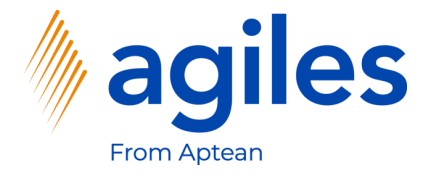

#### General

- 1) Click in Field Code and enter TEMPERATURE
- 2) Click in Field Description and enter Temperature
- 3) Use Lookup Value in Field Value Type and select Decimal

#### Assignment

- 4) Activate Customer Item Characteristic
- 5) Use Lookup Value in Field Transfer To and select Purchase Document
- 6) Use Lookup Value in Field Transfer Rule and select Empty value
- 7) Click on Categories

| ynamics 3 | 65 Business Central                    |                     |                      |                     |                   |                                    | 0 D @ ?           | A |
|-----------|----------------------------------------|---------------------|----------------------|---------------------|-------------------|------------------------------------|-------------------|---|
| ÷         | Characteristics   Work Date: 1/27/2022 | ~                   |                      | + ii                | √Saved ⊑° ∠7      | √ Sa                               | aved 🗌 🗆 🤿 🤟      |   |
|           | P Search + New ■ Edit List 🗎 Delete 🗸  | Charad              | cteristic            |                     |                   |                                    | $\nabla \equiv 0$ |   |
|           | Code 1                                 | 🏷 Option Values     | Categories 📰 Sum Cha | aracteristic Filter |                   |                                    |                   |   |
|           |                                        | General             |                      |                     | Show more         | Details     Attachment             | its (0)           |   |
|           | ○ TEMPERATURE                          | Code · · · · · ·    | TEMPERATURE          | Value               |                   | Characteristics                    |                   |   |
|           |                                        | Description · · · · | Temperature          | Value Type          | Decimal 🗸         | Code                               | COMMENT           |   |
|           |                                        | Blocked ·····       |                      |                     |                   | Description                        | Comment           |   |
|           |                                        |                     |                      |                     |                   | Unit of Measure Code<br>Value Type | Text              |   |
|           |                                        | Assignment          |                      |                     |                   | Min. Value                         | i ant             |   |
|           |                                        | Entity selection    |                      | Transfer To         | Purchase Document | Max. Value                         |                   |   |
|           |                                        | Customer Charac     | teristic 🔹 💽         | Transfer Rule       | Empty value       | Default Value                      |                   |   |
|           |                                        | Vendor Character    | ristic · · · ·       |                     |                   | Blocked                            | No                |   |
|           |                                        | Item Characterist   | ic                   |                     |                   | Style                              | Attention         |   |
|           |                                        |                     |                      |                     |                   | No. of Categories                  | 0                 |   |
|           |                                        | Presentation        |                      |                     |                   |                                    |                   |   |
|           |                                        | Sorting Code        |                      | Style               | None 🗸            |                                    |                   |   |
|           |                                        | Read Only           |                      |                     |                   |                                    |                   |   |
|           |                                        |                     |                      |                     |                   |                                    |                   |   |
|           |                                        |                     |                      |                     |                   |                                    |                   |   |
|           |                                        |                     |                      |                     |                   |                                    |                   |   |
|           |                                        |                     |                      |                     |                   |                                    |                   |   |

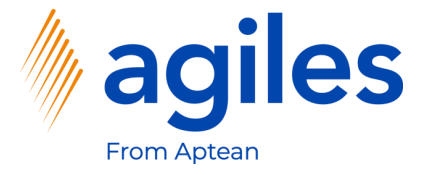

- 1) Use Lookup Value in Field Category Code and select ITEM 1
- 2) Go back one page

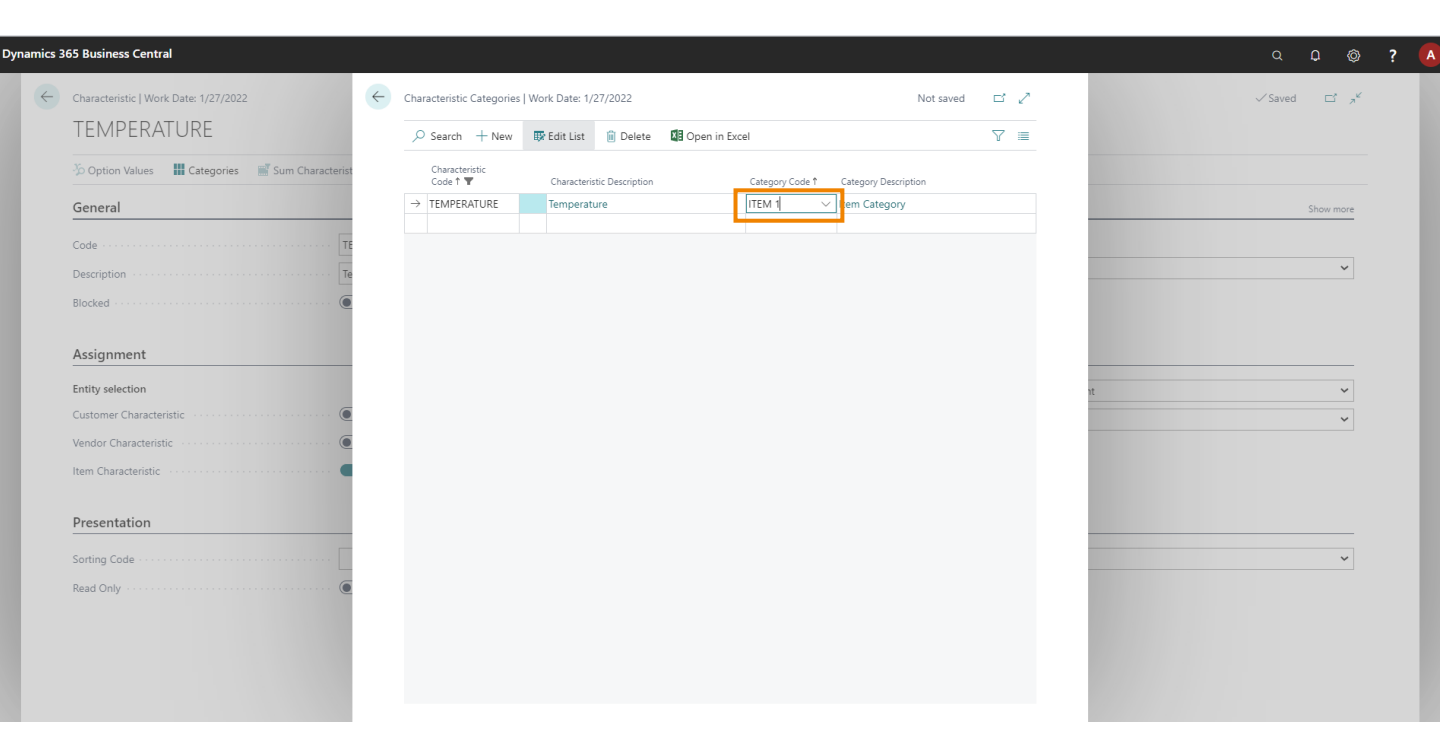

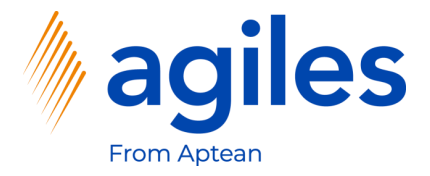

1) Go back one page

| ynamics : | 165 Business Central                                      |               |                   | Q (     | ) ©  | ? |  |  |  |  |  |
|-----------|-----------------------------------------------------------|---------------|-------------------|---------|------|---|--|--|--|--|--|
| ¢         | Characteristic   Work Date: 1/27/2022                     | + 0           |                   | √ Saved | ۲ ,۴ |   |  |  |  |  |  |
|           | 🏷 Option Values 📲 Categories 📲 Sum Characteristic Filter  |               |                   |         |      |   |  |  |  |  |  |
|           | General                                                   |               |                   |         |      |   |  |  |  |  |  |
|           | Code · · · · · TEMPERATURE                                | Value         |                   |         |      |   |  |  |  |  |  |
|           | Description · · · · · · · · · · · · · · · · · · ·         | Value Type    | Decimal           |         | ~    |   |  |  |  |  |  |
|           | Blocked · · · · · · · · · · · · · · · · · · ·             |               |                   |         |      |   |  |  |  |  |  |
|           | Assignment                                                |               |                   |         |      |   |  |  |  |  |  |
|           | Entity selection                                          | Transfer To   | Purchase Document |         | ~    |   |  |  |  |  |  |
|           | Customer Characteristic                                   | Transfer Rule | Empty value       |         | ~    |   |  |  |  |  |  |
|           | Vendor Characteristic                                     |               |                   |         |      |   |  |  |  |  |  |
|           | Item Characteristic · · · · · · · · · · · · · · · · · · · |               |                   |         |      |   |  |  |  |  |  |
|           | Presentation                                              |               |                   |         |      |   |  |  |  |  |  |
|           | Sorting Code                                              | Style         | None              |         | ~    |   |  |  |  |  |  |
|           | Read Only                                                 |               |                   |         |      |   |  |  |  |  |  |
|           |                                                           |               |                   |         |      |   |  |  |  |  |  |

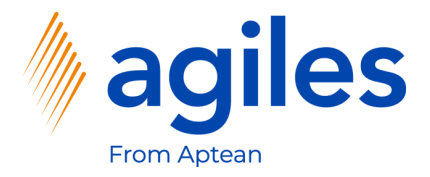

1) Go back to role center

|               | + New | 🐯 Edit List   | 🃋 Delete 🛛 🖌 Edit | 🗟 View | 3 Option Values | Categories | Sum Characteristic Filter | 🖅 Advanced view | Open in Excel |                           | \ ≡         |
|---------------|-------|---------------|-------------------|--------|-----------------|------------|---------------------------|-----------------|---------------|---------------------------|-------------|
|               |       |               |                   |        |                 |            |                           |                 |               |                           |             |
|               | 0     | Code 1        |                   |        | Description     |            |                           |                 | Value Type    |                           |             |
|               | 0     | COMMENT       |                   |        | Comment         |            |                           |                 | Text          | (i) Details (i) Attachmen | ts (0)      |
| $\rightarrow$ |       |               | :                 | :      | Quality         |            |                           |                 | Option        | Characteristics           |             |
| · ·           |       | TENIT CITY ON | -                 |        | remperature     |            |                           |                 | Text          | Characteristics           |             |
|               |       |               |                   |        |                 |            |                           |                 |               | Code                      | TEMPERATURE |
|               |       |               |                   |        |                 |            |                           |                 |               | Description               | Temperature |
|               |       |               |                   |        |                 |            |                           |                 |               | Unit of Measure Code      |             |
|               |       |               |                   |        |                 |            |                           |                 |               | Value Type                | Decimal     |
|               |       |               |                   |        |                 |            |                           |                 |               | Min. Value                |             |
|               |       |               |                   |        |                 |            |                           |                 |               | Max. Value                |             |
|               |       |               |                   |        |                 |            |                           |                 |               | Default Value             |             |
|               |       |               |                   |        |                 |            |                           |                 |               | Sorting Code              |             |
|               |       |               |                   |        |                 |            |                           |                 |               | Blocked                   | No          |
|               |       |               |                   |        |                 |            |                           |                 |               | Style                     | None        |
|               |       |               |                   |        |                 |            |                           |                 |               | No. of Categories         | 0           |
|               |       |               |                   |        |                 |            |                           |                 |               |                           |             |
|               |       |               |                   |        |                 |            |                           |                 |               |                           |             |
|               |       |               |                   |        |                 |            |                           |                 |               |                           |             |
|               |       |               |                   |        |                 |            |                           |                 |               |                           |             |
|               |       |               |                   |        |                 |            |                           |                 |               |                           |             |

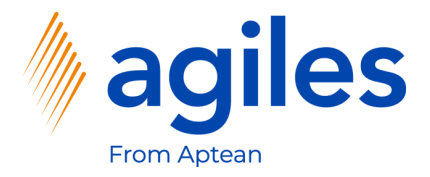

- 1) Click on Purchasing
- 2) Click on Vendors

| namics 365 Business | Central                    |                                     |                             |                               |                                         |                               |                                               |                                       |                                |                             |                         |             |     | Ω | © ? | <b>A</b> |
|---------------------|----------------------------|-------------------------------------|-----------------------------|-------------------------------|-----------------------------------------|-------------------------------|-----------------------------------------------|---------------------------------------|--------------------------------|-----------------------------|-------------------------|-------------|-----|---|-----|----------|
|                     | Cronus Intern.             | Ltd. Marketing                      | $<$ Sales $\sim$            | Purchasing $\smallsetminus$   | Inventory ~ Pos                         | ted Docume                    | nts∨ Setup & Exte                             | ensions ~ Settlemen                   | t Systems $\vee$ – M           | laster Data G               | iroups $\smallsetminus$ | Sales Cor > | =   |   |     |          |
|                     | Vendors<br>Purchase Quotes | Purchase Orders<br>Blanket Purchase | Purchase<br>Orders Purchase | e Invoices<br>e Return Orders | Purchase Credit Me<br>Purchase Journals | mos Post<br>Post              | ed Purchase Invoices<br>ed Purchase Credit Me | Posted Purcha<br>emos Posted Purcha   | turn Shipments<br>se Receipts  |                             |                         |             | -17 |   |     |          |
|                     | Good                       | mornii                              | ng!                         |                               |                                         |                               | Actions<br>+ Sales Quote<br>+ Sales Invoice   | + Sales Order<br>+ Sales Return Orde  | + Sales Cred<br>er > Tasks     | lit Memo                    | > Sales<br>> Reports    | > History   |     |   |     |          |
|                     | • 0 0                      |                                     |                             |                               |                                         |                               |                                               |                                       |                                |                             |                         |             |     |   |     |          |
|                     | Activities $\vee$          |                                     |                             |                               |                                         |                               |                                               |                                       |                                |                             |                         |             |     | - |     |          |
|                     | For Release                |                                     | Sales Orders Rele           | ased Not Shipped              |                                         |                               | Returns                                       |                                       |                                |                             |                         |             |     |   |     |          |
|                     | Sales Quotes -<br>Open<br> | Sales Orders -<br>Open<br>20        | Ready To Ship               | Partially<br>Shipped          | Delayed 14 >                            | Average Day<br>Delayed<br>7.5 | /s Sales Retur<br>- Open                      | n O Sales Credit M<br>- Open<br>1<br> |                                |                             |                         |             |     |   |     |          |
|                     | To-do Activities           | ~                                   |                             |                               |                                         | U                             | ser Tasks                                     | Email Status                          |                                |                             |                         |             |     |   |     |          |
|                     | My To-dos                  |                                     |                             |                               | All My To-dos                           | м                             | y User Tasks                                  | Email Status                          |                                |                             |                         |             |     |   |     |          |
|                     | Waiting<br>O<br>>          | Now<br>O<br>>                       | Critical                    | Overdue                       | To be<br>completed<br>                  |                               | Pending User<br>lasks                         | Failed Emails in<br>Outbox<br>>       | Draft Emails in<br>Outbox<br>> | Sent Emails<br>30 Days<br>O | Last                    |             |     |   |     |          |
|                     | Annasiala                  |                                     | C-16 C                      |                               |                                         |                               |                                               |                                       |                                |                             |                         |             |     |   |     |          |

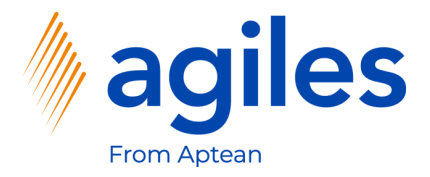

Dyna

#### 1) Click on More options

| siness Central | n Ital Markatian I. (         | (a)           |                 |                    |                |            |               |                   |       |                   |                 | Q                         | Ω | <b>(</b> |
|----------------|-------------------------------|---------------|-----------------|--------------------|----------------|------------|---------------|-------------------|-------|-------------------|-----------------|---------------------------|---|----------|
| Vendors: All   | ✓ Search + New                | Delete Prov   | cess ~ New Doci | iment ~ Ven        | dor V Navigate | Setup & E  | in Excel      | Settlement Syste  | ems 🗸 | Master Data G     | roups V Sal     | es Cor >   =<br>∇ ≡ 0 ∠ [ | ] |          |
| No. 1          | Name                          | Location Code | Phone No. (     | ontact             | Se<br>Na       | arch<br>me | Balance (LCY) | Balance Due (LCY) | Pay   |                   |                 |                           |   |          |
| 01254796       | Progressive Home Furnishings  |               |                 | /r. Michael Sear   | Ray PF         | ROGRESSI   | 106,130.69    | 0.00              |       | ① Details         | 🛙 Attachmer     | its (0)                   |   |          |
| 01587796       | Custom Metals Incorporated    |               |                 | Ar. Peter Housto   | n Cl           | JSTOM M    | 0.00          | 0.00              |       | Variation Charlie |                 |                           |   |          |
| 01863656       | American Wood Exports         |               | 1               | ∕lr. Jeff D. Hensh | aw Al          | MERICAN    | 77,793.33     | -3,020.02         |       | Vendor Statis     | stics           |                           |   |          |
| 01905283       | Mundersand Corporation        |               | 1               | /r. Mike Hines     | М              | UNDERS     | 0.00          | 0.00              |       | Vendor No.        |                 | 01254796                  |   |          |
| 01905382       | NewCaSup                      |               | 1               | Ar. Toby Nixon     | N              | EWCASUP    | 0.00          | 0.00              |       | Balance (LCY)     |                 | 106,130.69                |   |          |
| 01905777       | OakvilleWorld                 |               | 1               | /r. Sean P. Alexa  | nder O         | AKVILLE    | 0.00          | 0.00              |       | Outstanding O     | rders (LCY)     | 0.00                      |   |          |
| 10000          | London Postmaster             |               | 1               | Ars. Carol Philips | ; LC           | NDON P     | 114,096.40    | 81,872.64         |       | Amt. Rcd. Not I   | nvd. (LCY)      | 0.00                      |   |          |
| 20000          | AR Day Property Management    | YELLOW        | 1               | /r. Frank Lee      | A              | R DAY PR   | 7,463.93      | 0.00              |       | Total (ICV)       | voices (ECT)    | 106 130 69                |   |          |
| 20300190       | Malay-Dan Export Unit Sdn Bhd | YELLOW        |                 | Ar. Fabrice Perez  | M              | ALAY-DA    | 0.00          | 0.00              |       | Overdue Amou      | nts (LCY) as of | 0.00                      |   |          |
| 20319939       | KDHSL99 Sdn Bhd               |               |                 | /r. Toh Chin The   | ng Ki          | OHSL99 S   | 0.00          | 0.00              |       | Invoiced Prepa    | yment Amoun     | 0.00                      |   |          |
| 20323323       | Tengah Butong Sdn Bhd         |               |                 | Ars. Anisah Yoos   | oof TE         | NGAH B     | 0.00          | 0.00              |       | Payments (LCY)    |                 | 0.00                      |   |          |
| 21201992       | Texpro Maroc                  |               |                 | A. Charaf HAMZ     | AOUI TE        | XPRO M     | 0.00          | 0.00              |       | Refunds (LCY)     |                 | 0.00                      |   |          |
| 21218838       | Top Bureau                    | BLUE          |                 | A. Fadi FAKHOUI    | RI TO          | OP BUREAU  | 0.00          | 0.00              |       | Last Payment D    | late            | -                         |   |          |
| 21248839       | Comacycle                     |               |                 |                    | C              | OMACYCLE   | 0.00          | 0.00              |       | Buy-from Ve       | ndor History    |                           |   |          |
| 27299299       | Big 5 Video                   |               |                 | Ar. Kevin Kenned   | iy BI          | G 5 VIDEO  | 0.00          | 0.00              |       | buy nom re        | aor motory      |                           |   |          |
| 27833998       | Jewel Gold Mine               |               |                 | Ar. Craig Dewer    | JE             | WEL GOL    | 0.00          | 0.00              |       | Vendor No.        |                 | 01254796                  |   |          |
| 27889998       | Mountain Fisheries            |               |                 | Ars. Corinna Bole  | ender M        | OUNTAI     | 0.00          | 0.00              |       | 0                 | 0               | 0                         |   |          |
| 30000          | CoolWood Technologies         |               |                 | Ar. Richard Brea   | dy C(          | OOLWOO     | 93,660.82     | -35,430.00        |       | 0                 | 0               | 0                         |   |          |
| 31147896       | Houtindustrie Bruynsma        |               |                 | ieve Casteels      | н              | OUTINDU    | 0.00          | 0.00              |       | Quotes            | Blanket Orders  | Orders                    |   |          |
|                |                               |               |                 |                    |                | _          | _             | _                 |       | ٥                 | 0               | 0                         |   |          |

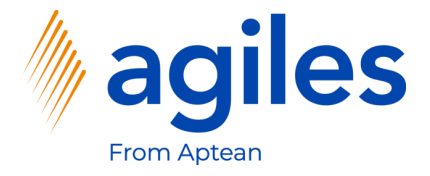

1) Click on Actions, Characteristics, Characteristic Values

| vendors: All | Search + New                  |                         | New Document $\lor$ Vendor $\lor$ | Navigate 🗸 🛛 🚺 Open | in Excel Action  | ns 🗸 🛛 Related 🗸 🛛 F | Reports $\lor$ Fewer options $\bigtriangledown$ | ≡ 0 ∠      |
|--------------|-------------------------------|-------------------------|-----------------------------------|---------------------|------------------|----------------------|-------------------------------------------------|------------|
| No.† 🗸       | Name                          | Location Code Phone No. | Contact                           | Search<br>Name      | New Document     | ><br>/ue (LCY) Pay   |                                                 |            |
| 01254796     | Progressive Home Furnishings  |                         | Mr. Michael Sean Ray              | PROGRESSI           | Request Approval | 0.00                 | () Details () Attachments                       | (0)        |
| 01587796     | Custom Metals Incorporated    |                         | Mr. Peter Houston                 | CUSTOM M            | Payment Journal  | 0.00                 |                                                 |            |
| 01863656     | American Wood Exports         |                         | Mr. Jeff D. Henshaw               | AMERICAN            | Purchase Journal | 3,020.02             | Vendor Statistics                               |            |
| 01905283     | Mundersand Corporation        |                         | Mr. Mike Hines                    | MUNDERS             | Apply Template   | 0.00                 | Vendor No.                                      | 01254796   |
| 01905382     | NewCaSup                      |                         | Mr. Toby Nixon                    | NEWCASUP            | Pay Vendor       | 0.00                 | Balance (LCY)                                   | 106,130.69 |
| 01905777     | OakvilleWorld                 |                         | Mr. Sean P. Alexander             | OAKVILLE            | Display          | > 0.00               | Outstanding Orders (LCY)                        | 0.00       |
| 10000        | London Postmaster             |                         | Mrs. Carol Philips                | LONDON F            | Characteristics  | Characteristic       | Values                                          | 0.00       |
| 20000        | AR Day Property Management    | YELLOW                  | Mr. Frank Lee                     | AR DAY PR           | 7,469.99         | Filter by Chara      | cteristics                                      | 106.130.69 |
| 20300190     | Malay-Dan Export Unit Sdn Bhd | YELLOW                  | Mr. Fabrice Perez                 | MALAY-DA            | 0.00             |                      | mounts (LCY) as of                              | 0.00       |
| 20319939     | KDHSL99 Sdn Bhd               |                         | Mr. Toh Chin Theng                | KDHSL99 S           | 0.00             | V.UU                 | ristics Filter                                  | 0.00       |
| 20323323     | Tengah Butong Sdn Bhd         |                         | Mrs. Anisah Yoosoof               | TENGAH B            | 0.00             | 0.00                 | Payments (LCY)                                  | 0.00       |
| 21201992     | Texpro Maroc                  |                         | M. Charaf HAMZAOUI                | TEXPRO M            | 0.00             | 0.00                 | Refunds (LCY)                                   | 0.00       |
| 21218838     | Top Bureau                    | BLUE                    | M. Fadi FAKHOURI                  | TOP BUREAU          | 0.00             | 0.00                 | Last Payment Date                               | -          |
| 21248839     | Comacycle                     |                         |                                   | COMACYCLE           | 0.00             | 0.00                 | Buy-from Vendor History                         |            |
| 27299299     | Big 5 Video                   |                         | Mr. Kevin Kennedy                 | BIG 5 VIDEO         | 0.00             | 0.00                 | ,,                                              |            |
| 27833998     | Jewel Gold Mine               |                         | Mr. Craig Dewer                   | JEWEL GOL           | 0.00             | 0.00                 | Vendor No.                                      | 01254796   |
| 27889998     | Mountain Fisheries            |                         | Mrs. Corinna Bolender             | MOUNTAI             | 0.00             | 0.00                 | 0 0                                             | 0          |
|              |                               |                         |                                   |                     |                  |                      |                                                 | U          |

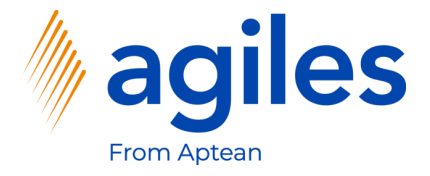

- 1) Click in Field Characteristic Code and Select COMMENT
- 2) Click in Field Value and enter Always confirm purchase order by phone
- 3) Go back to Role Center

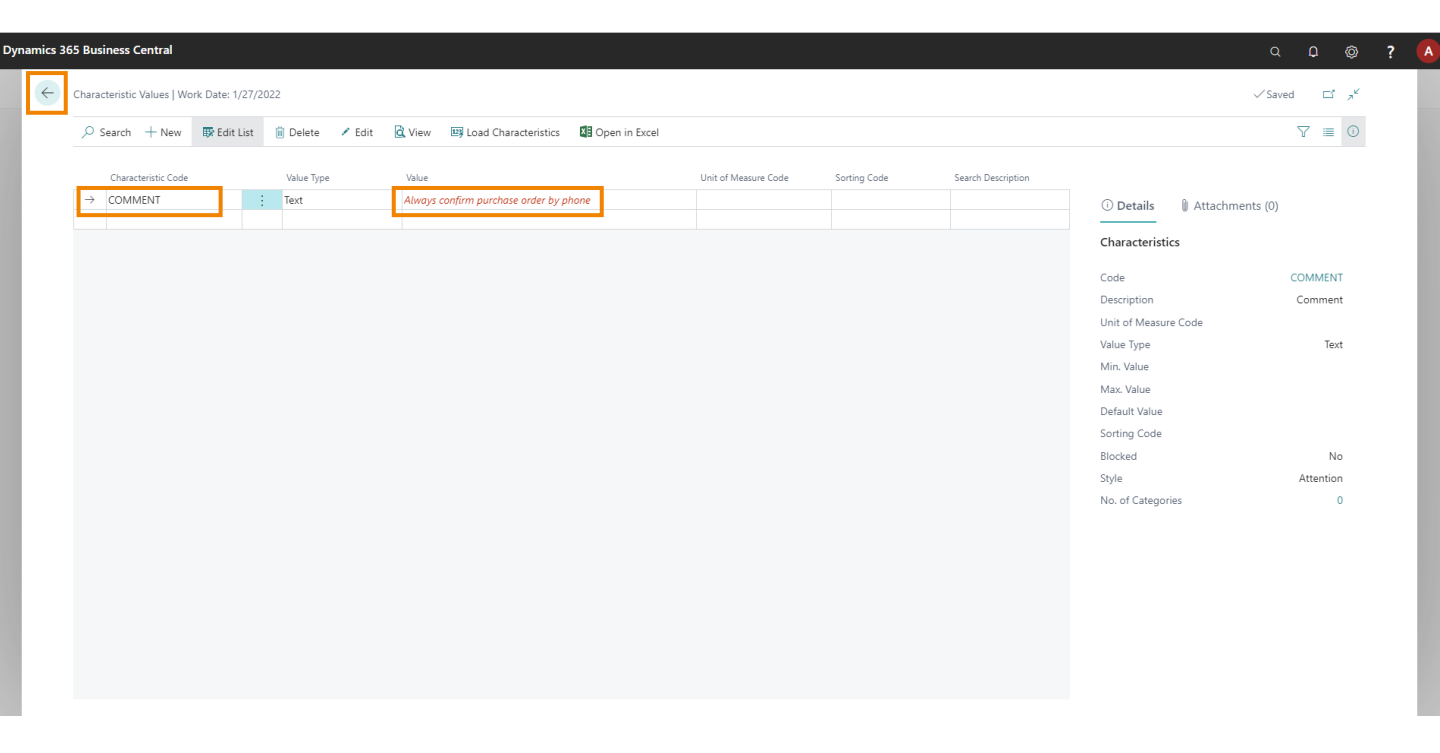

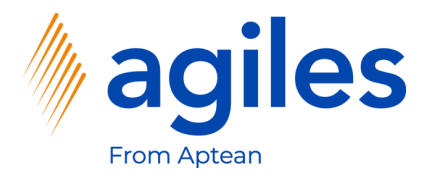

- 1) Click on Inventory
- 2) Click on Items

| Dynamics 365 Business | Central                                     |                                             |                                             |                                           |                                       |                            |                                  | مد   | 1 © | ? |
|-----------------------|---------------------------------------------|---------------------------------------------|---------------------------------------------|-------------------------------------------|---------------------------------------|----------------------------|----------------------------------|------|-----|---|
|                       | Cronus Intern. Ltd. Marketing               | $\langle$ Sales $\vee$ Purchasing $\vee$ I  | nventory > Posted Documents                 | <ul> <li>Setup &amp; Extension</li> </ul> | ons – Settlement Syst                 | ems – Master Data (        | Groups 🗸 🛛 Sales Cor 🔪 🗍         | =    |     |   |
|                       | Items Item Journals Item Charge             | es Item Attributes Item Tracking            | Item Reclassification Journals              | Phys. Inventory Journa                    | ls Assembly Orders                    | Drop Shipments Loo         | ations                           | -173 |     |   |
|                       | Notifications: 4 The agiles Sales Condition | ions Demo will expi   The extension "agile: | s Sales Condition" is installed but no Sale | es   The extension "agi                   | les Settlement Systems" is in         | stalled but no Settlem   1 | he agilesWorkflow Demo will expi | r ~  |     |   |
|                       | Insight from last week                      |                                             |                                             | Actions                                   | Color Onder                           | Color Coolin Marra         | N. Colora - N. Ulatara           |      |     |   |
|                       | The largest p                               | osted sales                                 |                                             | + Sales Quote +                           | - Sales Order<br>- Sales Return Order | <ul> <li>Tasks</li> </ul>  | > Sales > History<br>> Reports   |      |     |   |
|                       | invoice was f                               | or kr114.729                                |                                             |                                           |                                       |                            |                                  |      |     |   |
|                       |                                             | 01 10 17 20                                 |                                             |                                           |                                       |                            |                                  |      |     |   |
|                       | Activities                                  |                                             |                                             |                                           |                                       |                            |                                  |      |     |   |
|                       | For Release                                 | Sales Orders Released Not Shipped           |                                             | Returns                                   |                                       |                            |                                  |      |     |   |
|                       | Sales Quotes - Sales Orders -<br>Open Open  | Ready To Ship Partially<br>Shipped          | Delayed Average Days<br>Delayed             | Sales Return O<br>- Open                  | . Sales Credit M<br>- Open            |                            |                                  |      |     |   |
|                       | 0 20                                        | 6 0                                         | 14 7.5                                      | 0                                         | 1                                     |                            |                                  |      |     |   |
|                       | → →                                         | → →                                         | →                                           | >                                         | - <u>-</u>                            |                            |                                  |      |     |   |
|                       |                                             |                                             |                                             |                                           |                                       |                            |                                  |      |     |   |
|                       | To-do Activities $\vee$                     |                                             | User                                        | Tasks                                     | Email Status                          |                            |                                  |      |     |   |
|                       | My To-dos<br>Waiting Now                    | Critical Overdue                            | All My To-dos My U<br>To be Pen             | ser Tasks<br>ding User                    | Email Status<br>Failed Emails in Drat | t Emails in Sent Email     | slast                            |      |     |   |
|                       |                                             |                                             | completed Task                              | s                                         | Outbox Out                            | box 30 Days                |                                  |      |     |   |
|                       |                                             |                                             |                                             |                                           |                                       |                            |                                  |      |     |   |
|                       | > >                                         | > > >                                       | >                                           |                                           | > >                                   | >                          |                                  |      |     |   |

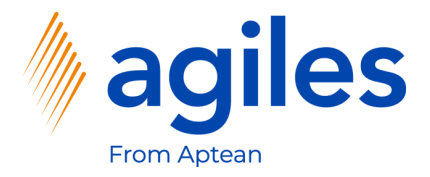

- 1) Scroll to 80216-T
- 2) Click on 80216-T

| ss Central               |                  |                  |            |                 |                            |                       |             |                         |                             |                             |                 |               |             |         |   |
|--------------------------|------------------|------------------|------------|-----------------|----------------------------|-----------------------|-------------|-------------------------|-----------------------------|-----------------------------|-----------------|---------------|-------------|---------|---|
| Cronus Intern. Ltd. Mark | eting   <        | Sales - Purchas  | sing 🗸 🛛 I | nventory        | <ul> <li>Poste</li> </ul>  | d Documents           | ∽ Setup     | & Extensions            | <ul> <li>Settler</li> </ul> | ment Systems \              | Master Data G   | iroups $\vee$ | Sales Cor 🕽 | ·   =   | = |
| Items: All               | + New 📋          | Delete Process ~ | Report     | √ Item          | <ul> <li>Prices</li> </ul> | & Discounts ~         | Request A   | pproval $\lor$ I        | nventory $\smallsetminus$   | Attributes $\smallsetminus$ | 🕼 Open in Excel |               | 7 ≣         | 0 2     |   |
| No. † Description        | CD Read-Write    | Type             | Inventory  | Substi<br>Exist | Assem<br>BOM               | Production<br>BOM No. | Routing No. | Base Unit of<br>Measure | Cost<br>is<br>Adj           | Unit Cost                   | ① Details       | 🛛 Attachi     | ments (0)   |         |   |
| 80211 Quietkey Key       | oard             | Inventory        | 0          | No              | No                         |                       |             | PCS                     |                             | 2.90                        | Item Details    | - Invoicina   |             |         |   |
| 80212 Performance        | eyboard          | Inventory        | 0          | No              | No                         |                       |             | PCS                     |                             | 4.70                        | Terri Detans    | involcing     |             |         |   |
| 80213 Drive250           |                  | Inventory        | 0          | No              | No                         |                       |             | PCS                     |                             | 4.70                        | Item No.        |               |             | 80216-1 |   |
| 80214 250MB Disks        | pack             | Inventory        | 0          | No              | No                         |                       |             | PCS                     |                             | 1.20                        | Cost is Adjuste | od<br>•d      |             | FIFU    |   |
| 80215 250MB Disks        | pack             | Inventory        | 0          | No              | No                         |                       |             | PCS                     |                             | 2.30                        | Cost is Posted  | to G/L        |             | Yes     | ; |
| 80216 Ethernet Cab       |                  | Inventory        | 0          | No              | No                         |                       |             | PCS                     |                             | 0.10                        | Standard Cost   |               |             | 0.50    | 1 |
| 80216-T Ethernet Cabl    |                  | Inventory        | 0          | No              | No                         |                       |             | PCS                     |                             | 0.50                        | Unit Cost       |               |             | 0.50    | ) |
| 80217 Power Supply       | Cable            | Inventory        | 0          | No              | No                         |                       |             | PCS                     |                             | 0.20                        | Overhead Rate   | 2             |             | 0.00    | ) |
| 80218 Hard Disk Dri      | e                | Inventory        | 0          | No              | No                         |                       |             | PCS                     |                             | 2.30                        | Indirect Cost 9 | 6             |             | (       | , |
| 80218-T Hard disk Dri    | 2                | Inventory        | 0          | No              | No                         |                       |             | PCS                     |                             | 18.70                       | Profit %        | st            |             | 37.5    |   |
| 80219 Screw on Har       | Drive Mounting   | Inventory        | 0          | No              | No                         |                       |             | PCS                     |                             | 0.00                        | Unit Price      |               |             | 0.80    | ) |
| 80220 Screw on Mo        | nt CD/Tape Drive | Inventory        | 0          | No              | No                         |                       |             | PCS                     |                             | 0.00                        |                 |               |             |         |   |
| 8904-W Computer - B      | sic Package      | Inventory        | 0          | No              | Yes                        |                       |             | PCS                     |                             | 0.00                        | Item Details    | - Planning    |             |         |   |
| 8908-W Computer - H      | ghline Package   | Inventory        | -6         | No              | Yes                        |                       |             | PCS                     |                             | 0.00                        | Item No.        |               |             | 80216-T |   |
| 8912-W Computer - T      | endy Package     | Inventory        | 0          | No              | Yes                        |                       |             | PCS                     |                             | 0.00                        | Reordering Po   | licy          |             |         |   |
| 8916-W Computer - T      | IRBO Package     | Inventory        | -3         | No              | Yes                        |                       |             | PCS                     |                             | 0.00                        | Reorder Point   |               |             | 200     | • |
| 8920-W Server - Team     | vear Package     | Inventory        | 0          | No              | Yes                        |                       |             | PCS                     |                             | 0.00                        | Reorder Quant   | tity          |             | C       | ) |
| 8924-W Server - Enter    | orise Package    | Inventory        | -3         | No              | Yes                        |                       |             | PCS                     |                             | 0.00                        | Maximum Inve    | entory        |             | C       |   |
| 4                        |                  |                  |            |                 |                            |                       |             |                         |                             | +                           | Overflow Leve   |               |             | C       |   |

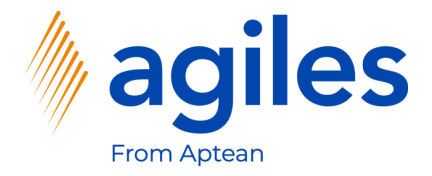

Dy

#### Click on More options 1)

| Item Card   Work Date: 1/27/2022                                                      |             | ( <i>b</i> ) + m                   |             | ✓ Saved 🖾 🦯                             |
|---------------------------------------------------------------------------------------|-------------|------------------------------------|-------------|-----------------------------------------|
| 80216-T · Ethernet Cable                                                              |             |                                    |             |                                         |
| Process Item Prices & Discounts Request Approval More                                 | e options   |                                    |             | 0                                       |
| Item                                                                                  |             |                                    | Show more   | Details     Attachments (0)             |
| No                                                                                    | Туре        | Inventory                          | ~           | Picture $\vee$                          |
| Description · · · · · Ethernet Cable                                                  | Base        | Unit of Measure PCS                | ~           |                                         |
| Blocked · · · · · · · ·                                                               | Item        | Category Code                      | $\sim$      |                                         |
| Inventory         B4-T           Shelf No.         B4-T                               | Qty.        | on Sales Order                     | Show more 0 |                                         |
| Otv. op Purch Order                                                                   | 0 ···· Stoc | Kout warning Default (Yes)         | 0.0002      |                                         |
| Qtv. on Prod. Order                                                                   | 0 Ove       | r-Receipt Code                     | ~           | Item Attributes ~                       |
|                                                                                       | 0           |                                    |             | Attribute Value                         |
| Qty. on Component Lines                                                               |             |                                    |             |                                         |
| Qty. on Component Lines                                                               |             |                                    |             | (There is nothing to show in this view) |
| Qty. on Component Lines                                                               |             |                                    | Show more   | (There is nothing to show in this view) |
| Qty. on Component Lines       Costs & Posting       Cost Details                      | Post        | ing Details                        | Show more   | (There is nothing to show in this view) |
| Qty. on Component Lines       Costs & Posting       Cost Details       Costing Method | Post<br>Gen | ing Details<br>Prod. Posting Group | Show more   | (There is nothing to show in this view) |

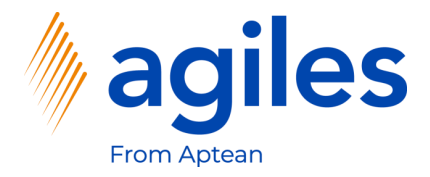

- 1) Click on Related
- 2) Click on Characteristics

| 365 Business Central                                         |                                     |                                               |                   | Q D @                                |
|--------------------------------------------------------------|-------------------------------------|-----------------------------------------------|-------------------|--------------------------------------|
| Item Card   Work Date: 1/27/2022<br>80216-T · Ethernet Cable |                                     | + ii                                          |                   | √Saved ⊑ <sub>স</sub> ⊭              |
| Process Item Prices & Discounts Request Approval             | ctions <u>Related</u> Fewer options |                                               |                   | 0                                    |
| ④ History ∨ Item ∨ ■ Availability ∨ ■ Purchases ∨            | 👪 Sales 🗸 🛗 Bill of Materials 🗸 🏛 W | /arehouse 🗸 🛛 🛱 Service 🗸 🖪 Resources 🗸 🚻 Cha | aracteristics     | -13                                  |
| No                                                           | Туре                                |                                               | ✓ Picture ∨       |                                      |
| Blocked · · · · · · · · · · · · · · · · · · ·                | Base Unit of<br>Item Catego         | Measure PCS                                   | <u> </u>          |                                      |
|                                                              |                                     |                                               |                   |                                      |
| Inventory                                                    |                                     |                                               | Show more         |                                      |
| Shelf No. B4-T                                               | Qty. on Sale                        | s Order                                       | 0                 |                                      |
| Inventory                                                    | 0 ···· Stockout Wa                  | arning Default (Yes)                          | ~                 |                                      |
| Qty. on Purch. Order                                         | 0 Unit Volume                       | 2                                             | 0.0002 Item Attri | butes $\vee$                         |
| Qty. on Prod. Order                                          | 0 Over-Receip                       | vt Code                                       | ~                 |                                      |
| Qty. on Component Lines                                      | 0                                   |                                               | Attribute         | Value                                |
| Costs & Posting                                              |                                     |                                               | (The              | ere is nothing to show in this view) |
| Cost Details                                                 | Posting Det                         | tails                                         |                   |                                      |
| Costing Method FIFO                                          | ✓ Gen. Prod. P                      | Posting Group                                 | ~                 |                                      |
| Standard Cost                                                | 0.50 ··· Inventory Pc               | psting Group                                  | ✓ Forecast ∨      | /                                    |
|                                                              | 0.50                                |                                               |                   |                                      |

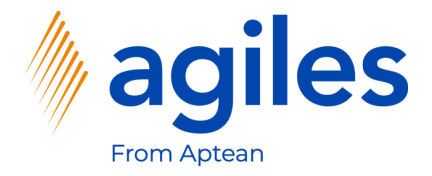

1) Click on Load Characteristics

|      | n + New         | 🐼 Edit List | 📋 Delete           | 🖍 Edit | 🗟 View | Load Characteristics | Dpen in Excel |                      |              |                    |                                                                                                    |                 | \ ≡ | 0 |
|------|-----------------|-------------|--------------------|--------|--------|----------------------|---------------|----------------------|--------------|--------------------|----------------------------------------------------------------------------------------------------|-----------------|-----|---|
| Char | acteristic Code | ~           | Value Type<br>Text |        | Value  |                      |               | Unit of Measure Code | Sorting Code | Search Description | () Details                                                                                                    | Attachments (0) |     |   |
|      |                 |             |                    |        |        |                      |               |                      |              |                    | Characteristic<br>Code<br>Description<br>Unit of Measure<br>Value Type<br>Min. Value<br>Default Value<br>Sorting Code<br>Blocked<br>Style<br>No. of Categorid | e Code          |     | - |

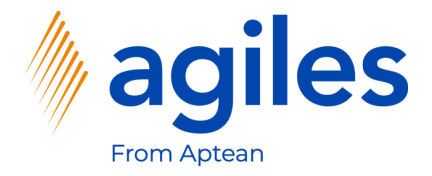

1) Click on OK

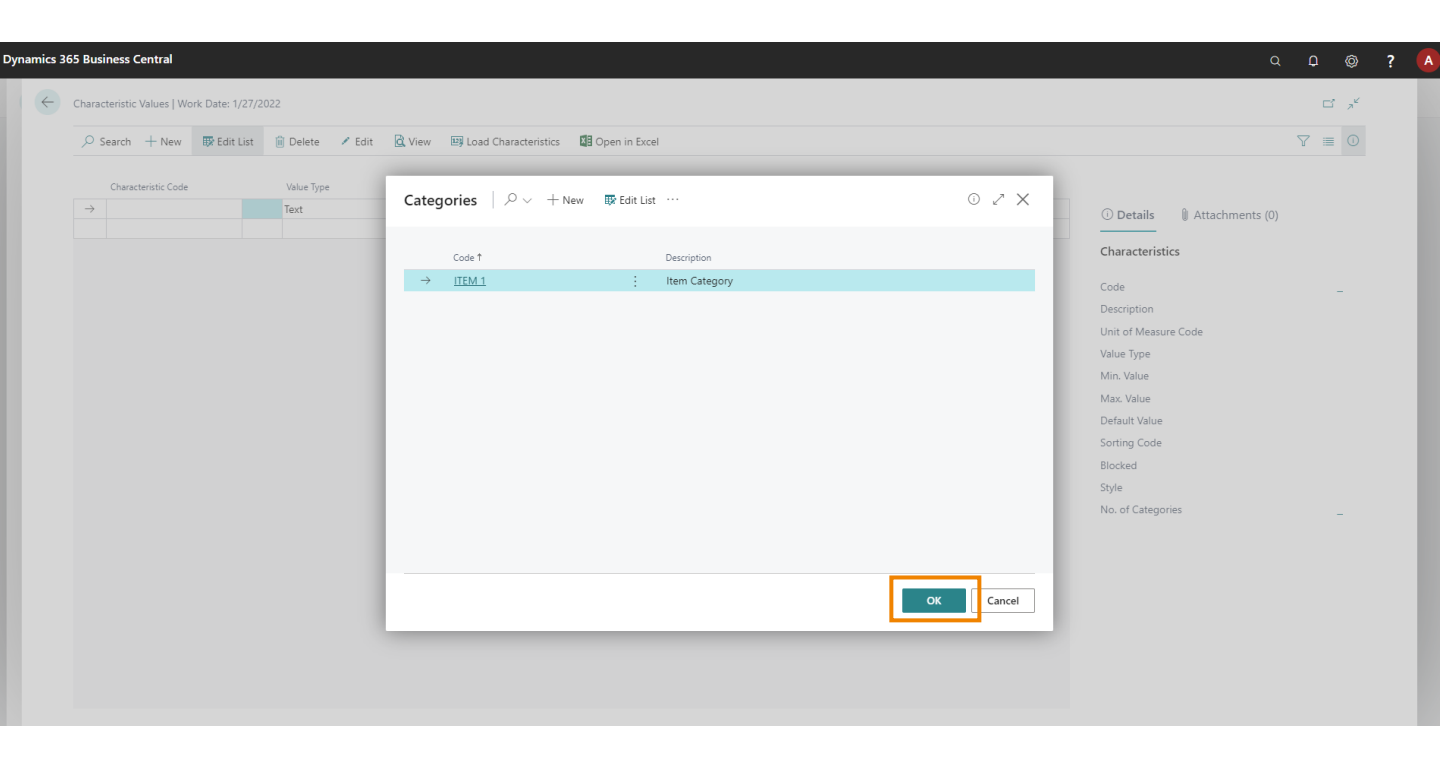

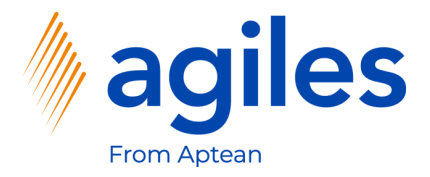

1) Go back to Role Center

| D Searc | h + New          | 🐺 Edit List | 📋 Delete   | 🖊 Edit | 🛕 View | Load Characteristics | 🕼 Open in Excel |                      |              |                    |                      | $\nabla \equiv 0$ |
|---------|------------------|-------------|------------|--------|--------|----------------------|-----------------|----------------------|--------------|--------------------|----------------------|-------------------|
| Cha     | racteristic Code |             | Value Type |        | Value  |                      |                 | Unit of Measure Code | Sorting Code | Search Description |                      |                   |
| → QU    | ALITY            |             | Option     |        |        |                      |                 |                      |              |                    | 🛈 Details 🔋 Atta     | chments (0)       |
| TEN     | 1PERATURE        |             | Decimal    |        |        |                      |                 |                      |              |                    | Characteristics      |                   |
|         |                  |             |            |        |        |                      |                 |                      |              |                    | Code                 | OUALITY           |
|         |                  |             |            |        |        |                      |                 |                      |              |                    | Description          | Quality           |
|         |                  |             |            |        |        |                      |                 |                      |              |                    | Unit of Measure Code |                   |
|         |                  |             |            |        |        |                      |                 |                      |              |                    | Value Type           | Option            |
|         |                  |             |            |        |        |                      |                 |                      |              |                    | Min. Value           |                   |
|         |                  |             |            |        |        |                      |                 |                      |              |                    | Max. Value           |                   |
|         |                  |             |            |        |        |                      |                 |                      |              |                    | Default Value        |                   |
|         |                  |             |            |        |        |                      |                 |                      |              |                    | Sorting Code         |                   |
|         |                  |             |            |        |        |                      |                 |                      |              |                    | Blocked              | No                |
|         |                  |             |            |        |        |                      |                 |                      |              |                    | Style                | None              |
|         |                  |             |            |        |        |                      |                 |                      |              |                    | No. of Categories    | 1                 |
|         |                  |             |            |        |        |                      |                 |                      |              |                    |                      |                   |
|         |                  |             |            |        |        |                      |                 |                      |              |                    |                      |                   |
|         |                  |             |            |        |        |                      |                 |                      |              |                    |                      |                   |
|         |                  |             |            |        |        |                      |                 |                      |              |                    |                      |                   |
|         |                  |             |            |        |        |                      |                 |                      |              |                    |                      |                   |

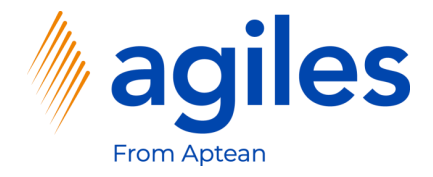

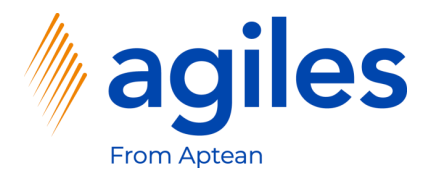

1) Click on Purchasing

Dyn

2) Click on Purchase Orders

| amics 365 Business | Central                                     |                                     |                             |                             |                                         |                          |                                             |                                      |                               |                                    |                |    | 0 ¢ | 》 ? | A |
|--------------------|---------------------------------------------|-------------------------------------|-----------------------------|-----------------------------|-----------------------------------------|--------------------------|---------------------------------------------|--------------------------------------|-------------------------------|------------------------------------|----------------|----|-----|-----|---|
|                    | Cronus Intern.                              | Ltd. Marketing                      | $<$ Sales $\sim$            | Purchasing $\smallsetminus$ | Inventory ~ Post                        | ted Documents            | <ul> <li>Setup &amp; Exte</li> </ul>        | nsions – Settlemen                   | t Systems∨ M                  | aster Data Groups $\smallsetminus$ | Sales Cor >    | =  |     |     |   |
|                    | Vendors<br>Purchase Quotes                  | Purchase Orders<br>Blanket Purchase | Purchase<br>Orders Purchase | Invoices<br>Return Orders   | Purchase Credit Me<br>Purchase Journals | mos Posted F<br>Posted F | urchase Invoices<br>urchase Credit Me       | Posted Purcha<br>mos Posted Purcha   | turn Shipments<br>se Receipts |                                    |                | -# |     |     |   |
|                    | The la                                      | ∝<br>rgest p<br>e was f             | osted<br>or kr11            | sales<br>4,729              |                                         |                          | Actions<br>+ Sales Quote<br>+ Sales Invoice | + Sales Order<br>+ Sales Return Orde | + Sales Credi<br>er → Tasks   | it Memo > Sales<br>> Report        | > History<br>s |    |     |     |   |
|                    | <ul> <li>●</li> <li>Activities ∨</li> </ul> |                                     |                             |                             |                                         |                          |                                             |                                      |                               |                                    |                |    |     |     |   |
|                    | For Release<br>Sales Quotes -<br>Open       | Sales Orders -<br>Open              | Sales Orders Relea          | Partially<br>Shipped        | Delayed                                 | Average Days<br>Delayed  | Sales Return<br>- Open                      | I O Sales Credit M<br>- Open         |                               |                                    |                |    |     |     |   |
|                    | $\frac{0}{2}$                               | 20                                  | <u>6</u>                    | <u>0</u>                    | 14<br>,                                 | 7.5                      | <u>0</u>                                    |                                      |                               |                                    |                |    |     |     |   |
|                    | To-do Activities                            | ·~                                  |                             |                             |                                         | User                     | Tasks                                       | Email Status                         | -                             |                                    |                |    |     |     |   |
|                    | My To-dos                                   |                                     |                             |                             | All My To-dos                           | My Us                    | er Tasks                                    | Email Status                         |                               |                                    | _              |    |     |     |   |
|                    | Waiting                                     | Now                                 | Critical                    | Overdue                     | To be<br>completed                      | Pend<br>Tasks            | ing User                                    | Failed Emails in<br>Outbox           | Draft Emails in<br>Outbox     | Sent Emails Last<br>30 Days        |                |    |     |     |   |
|                    | 0                                           | 0                                   | 0                           | J                           | 0                                       | 0                        |                                             | 0                                    | 0                             | 0                                  |                |    |     |     |   |
|                    | >                                           | >                                   | > :                         |                             | >                                       | >                        |                                             | >                                    | >                             | >                                  |                |    |     |     |   |

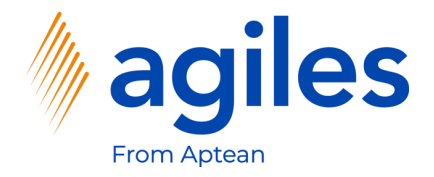

1) Click on +New

| Cronus Interi    | n. Ltd. Mar            | keting < Sale          | s∨ Pu    | chasing $\sim$               | Inventory $\sim$      | Posted Doci         | uments $\sim$    | Setup & Exte    | nsions $\lor$ Settler | ment Systems $\!\!\!\!\!\!\!\!\!\!\!\!\!\!\!\!\!\!\!\!\!\!\!\!\!\!\!\!\!\!\!\!\!\!\!\!$ | Master Data G  | roups $\sim$                           | Sales Cor 〉 │ ≡       |
|------------------|------------------------|------------------------|----------|------------------------------|-----------------------|---------------------|------------------|-----------------|-----------------------|-----------------------------------------------------------------------------------------|----------------|----------------------------------------|-----------------------|
| Purchase Orders: | AII 🗸 👘                |                        | 📋 Delet  | e Print/Send                 | d $\sim$ Order $\sim$ | Release $\lor$      | Posting $\lor$   | Navigate $\lor$ | Dpen in Excel         | More options                                                                            |                |                                        | 7 = 0 2 [             |
| No. 1            | Buy-from<br>Vendor No. | Buy-from Vendor Name   |          | Vendor<br>Authorizati<br>No. | Location Code         | Assigned User<br>ID | Document<br>Date | Status          | Amount                | Amount Including<br>VAT                                                                 |                |                                        |                       |
| 104001           | 30000                  | CoolWood Technolog     | ies      |                              |                       |                     | 1/24/2022        | Open            | 0.00                  | 0.0                                                                                     | () Details     | 🛛 Attachi                              | ments (0)             |
| 104002           | 40000                  | Lewis Home Furnitur    | 2        |                              | GREEN                 |                     | 1/27/2022        | Open            | 0.00                  | 0.0                                                                                     | Vendor Detai   | ils 🗸                                  |                       |
| 104003           | 50000                  | Service Electronics Lt | d.       |                              |                       |                     | 1/29/2022        | Open            | 0.00                  | 0.0                                                                                     | Mandar Na      |                                        | 20000                 |
| 104004           | 40000                  | Lewis Home Furnitur    | 2        |                              | GREEN                 |                     | 1/30/2022        | Released        | 0.00                  | 0.0                                                                                     | Name           |                                        | CoolWood Technologies |
| 104005           | 50000                  | Service Electronics Lt | d.       |                              |                       |                     | 1/4/2022         | Released        | 0.00                  | 0.0                                                                                     | Phone No.      |                                        |                       |
| 104006           | 30000                  | CoolWood Technolog     | ies      |                              |                       |                     | 1/24/2022        | Released        | 0.00                  | 0.0                                                                                     | Email          | ail<br>No.<br>ttact Mr. Richard Bready |                       |
| 104007           | 40000                  | Lewis Home Furnitur    | •        |                              | GREEN                 |                     | 1/27/2022        | Released        | 0.00                  | 0.0                                                                                     | Fax No.        |                                        |                       |
| 104008           | 60000                  | Grassblue Ltd.         |          |                              | WHITE                 |                     | 1/27/2022        | Released        | 0.00                  | 0.0                                                                                     | Contact        |                                        |                       |
| 104009           | 61000                  | Electronics Ltd.       |          |                              | WHITE                 |                     | 1/27/2022        | Released        | 0.00                  | 0.0                                                                                     | Characteristic | <b>CE</b> \/                           |                       |
| 104010           | 62000                  | WalkerHolland          |          |                              | WHITE                 |                     | 1/27/2022        | Released        | 0.00                  | 0.0                                                                                     | characteristi  | C3 +                                   |                       |
| 104011           | 50000                  | Service Electronics Lt | d.       |                              |                       |                     | 1/31/2022        | Released        | 0.00                  | 0.0                                                                                     | Characteristic |                                        | Value                 |
| 104012           | 62000                  | WalkerHolland          |          |                              | WHITE                 |                     | 1/31/2022        | Released        | 0.00                  | 0.0                                                                                     | There          | is pothing to s                        | how in this view)     |
| 106009           | 10000                  | London Postmaster      |          |                              |                       |                     | 1/29/2022        | Open            | 903.60                | 1,129.                                                                                  | (mere          | . is nothing to a                      | now in this view,     |
| 106010           | 47586622               | Monabekken Barnese     | nger A/S |                              |                       |                     | 1/30/2022        | Open            | 80,273.69             | 80,273.6                                                                                |                |                                        |                       |
| 106011           | 38654478               | POIIORLES d.d.         |          |                              |                       |                     | 1/30/2022        | Open            | 14,880.80             | 14,880.8                                                                                |                |                                        |                       |
| 106014           | 43698547               | Beschläge Schacherh    | uber     |                              |                       |                     | 1/29/2022        | Open            | 10,375.00             | 10,375.0                                                                                |                |                                        |                       |
| 6001             | 45858585               | Busterby Stole og Bo   | rde A/S  |                              |                       |                     | 1/1/2021         | Released        | 218,424.70            | 218,424.                                                                                |                |                                        |                       |
| 6002             | 45858585               | Busterby Stole og Bo   | rde A/S  |                              |                       |                     | 1/27/2022        | Released        | 864,571.97            | 864,571.                                                                                |                |                                        |                       |

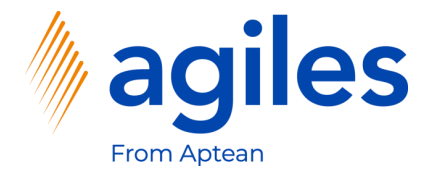

#### General

1) Use AssistEdit in Field Vendor Name and select Progressive Home Furnishings

#### Lines

- 2) Click in Field No. And enter 80216-T
- 3) Click in Field Quantity and enter 5
- 4) Click on More options

| Purchase Order   Work Date: 1/                                                                                                    | 27/2022    |                             |                 |                                        | Ø                                                | + 🗊               |                         |                               |                            |                                                                                              | √Saved ⊏ ォ*                        |
|----------------------------------------------------------------------------------------------------|------------|-----------------------------|-----------------|----------------------------------------|--------------------------------------------------|-------------------|-------------------------|-------------------------------|----------------------------|----------------------------------------------------------------------------------------------|------------------------------------|
| 106025 · Progre                                                                                                    | essive Ho  | ome Furnishings             | 5               |                                        |                                                  |                   |                         |                               |                            |                                                                                              |                                    |
| Process Release Posting                                                                                                    | g Order R  | lequest Approval Print/Send | I Navigate I    | More options                           | ]                                                |                   |                         |                               |                            |                                                                                              | 0                                  |
| General                                                                                                    |            |                             |                 |                                        |                                                  |                   |                         |                               | Show more                  | 🛈 Details 🔋 Attachmer                                                                        | nts (0)                            |
| Vendor Name                                                                                                    | Pro        | gressive Home Furnishings   |                 | Vendor In                              | voice No. · · · ·                                | *                 |                         |                               |                            | Vendor Statistics                                                                            |                                    |
| Contact · · · · · · · · · · · · · · · · · · ·                                                                                                    | Mr.        | . Michael Sean Ray          |                 | Vendor SI                              | hipment No. 🕠                                    |                   |                         |                               |                            | Vendor No.                                                                                   | 01254796                           |
| Document Date                                                                                                    |            | 7/2022                      | Ē               | Status                                 |                                                  |                   | Open                    |                               |                            | Balance (LCY)                                                                                | 106,130.69                         |
|                                                                                                    |            |                             |                 |                                        |                                                  |                   |                         |                               |                            | Outstanding Orders (LCY)                                                                     | 0.00                               |
|                                                                                                    |            |                             |                 |                                        |                                                  |                   |                         |                               |                            | Amt. Rcd. Not Invd. (LCY)                                                                    | 0.00                               |
| Lines Manage Mor                                                                                                    | re options |                             |                 |                                        |                                                  |                   |                         |                               | 62                         | Outstanding Invoices (LCY)                                                                   | 0.00                               |
|                                                                                                    |            |                             |                 |                                        |                                                  |                   |                         |                               |                            | Total (LCY)                                                                                  | 106,130.69                         |
| Type                                                                                                    | No.        | Description                 | Location Code B | lin Code                               | Quantity                                         | Reserved Quantity | Unit of<br>Measure Code | Direct Unit Cost<br>Excl. VAT | Line Amount<br>Excl. VAT Q | Overdue Amounts (                                                                            | 0.00                               |
|                                                                                                    |            |                             |                 |                                        |                                                  |                   |                         |                               |                            | Invoiced Pronoume                                                                            | 0.00                               |
| → Item                                                                                                    | 80216-T    | Ethernet Cable              |                 |                                        | 5                                                | _                 | PCS                     | 0.771                         | 3.86                       | invoiceu Prepayme                                                                            | 0.00                               |
| → Item                                                                                                    | 80216-T    | Ethernet Cable              |                 |                                        | 5                                                | _                 | PCS                     | 0.771                         | 3.86                       | Payments (LCY)                                                                               | 0.00                               |
| → Item                                                                                                    | 80216-T    | Ethernet Cable              |                 |                                        | 5                                                | _                 | PCS                     | 0.771                         | 3.86                       | Payments (LCY)<br>Refunds (LCY)                                                              | 0.00                               |
| → Item :                                                                                                    | 80216-T    | Ethernet Cable              |                 |                                        | 5                                                |                   | PCS                     | 0.771                         | 3.86                       | Payments (LCY)<br>Refunds (LCY)<br>Last Payment Date                                         | 0.00                               |
| → Item : :                                                                                                    | 80216-T    | Ethernet Cable              |                 |                                        | 5                                                |                   | PCS                     | 0.771                         | 3.86                       | Payments (LCY)<br>Refunds (LCY)<br>Last Payment Date                                         | 0.00                               |
| → Item :                                                                                                    | 80216-T    | Ethernet Cable              | 3.86            | Total Excl                             | 5<br>. VAT (USD)                                 |                   | PCS                     | 0.771                         | 3.86<br>►<br>3.86          | Payments (LCY)<br>Refunds (LCY)<br>Last Payment Date<br>Buy-from Vendor Histor               | 0.00<br>0.00<br>-<br>y             |
| tem     tem     t | 80216-T    | Ethernet Cable              | 3.86            | Total Excl                             | 5<br>.VAT (USD)                                  |                   | PCS                     | 0.771                         | 3.86<br>                   | Payments (LCV)<br>Refunds (LCV)<br>Last Payment Date<br>Buy-from Vendor Histor<br>Vendor No. | 0.00<br>0.00<br>-<br>y<br>01254796 |
| trem     if tem     if tem   | 80216-T    | Ethernet Cable              | 3.86            | Total Excl<br>Total VAT<br>Total Incl. | 5<br>. VAT (USD)<br>(USD)<br>VAT (USD)           |                   | PCS                     | 0.771                         | 3.86<br>                   | Payments (LCY)<br>Refunds (LCY)<br>Last Payment Date<br>Buy-from Vendor Histor<br>Vendor No. | 0.00<br>0.00<br>-<br>y<br>01254796 |
| tem     if tem     if tem    | 80216-T    | Ethernet Cable              | 3.86<br>0.00    | Total Excl<br>Total VAT<br>Total Incl. | .VAT (USD)            (USD)            VAT (USD) |                   | PCS                     | 0.771                         | 3.86<br>                   | Payments (LCY)<br>Refunds (LCY)<br>Last Payment Date<br>Buy-from Vendor Histor<br>Vendor No. | 0.00<br>0.00<br>-<br>y<br>01254796 |

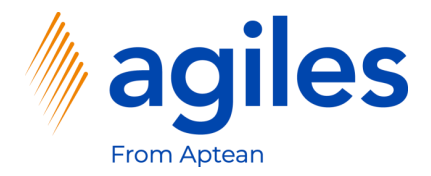

- 1) Click on Related
- 2) Click on Characteristics

|                         |                 |                               |               |             | _             |                   |              |           |             |                            |            |
|-------------------------|-----------------|-------------------------------|---------------|-------------|---------------|-------------------|--------------|-----------|-------------|----------------------------|------------|
| Process Release         | Posting Order   | Request Approval Print/Send   | Navigate      | Actions Rel | lated Fewer o | ptions            |              |           |             |                            | 0          |
| Drder 🗸 🔹 🗋             | Documents 🗸 🛛 🚥 | Warehouse 🗸 🚻 Characteristics |               |             |               |                   |              |           |             |                            | -1=        |
| Vendor Name             |                 | Progressive Home Furnishings  |               | · Vendor    | Invoice No.   | *                 |              |           |             | Vendor Statistics          |            |
| Contact · · · · · · · · |                 | Mr. Michael Sean Ray          |               | · Vendor    | Shipment No.  |                   |              |           |             | Vendor No.                 | 01254796   |
| Document Date           |                 | 1/27/2022                     | r             | A Status    |               |                   | Open         |           |             | Balance (LCY)              | 106,130.69 |
|                         |                 |                               |               |             |               |                   |              |           |             | Outstanding Orders (LCY)   | 0.00       |
|                         |                 |                               |               |             |               |                   |              |           |             | Amt. Rcd. Not Invd. (LCY)  | 0.00       |
| ines Manag              | e More options  |                               |               |             |               |                   |              |           | 62          | Outstanding Invoices (LCY) | 0.00       |
|                         |                 |                               |               |             |               |                   |              | D         |             | Total (LCY)                | 106.130.69 |
| Туре                    | No.             | Description                   | Location Code | Bin Code    | Quantity      | Reserved Quantity | Measure Code | Excl. VAT | Excl. VAT Q | Overdue Amounts (          | 0.00       |
| $\rightarrow$ Item      | : 80216-T       | Ethernet Cable                |               |             | 5             | _                 | PCS          | 0.771     | 3.86        | Invoiced Prepayme          | 0.00       |
|                         |                 |                               |               |             |               |                   |              |           |             | Payments (LCY)             | 0.00       |
|                         |                 |                               |               |             |               |                   |              |           |             | Refunds (LCY)              | 0.00       |
| 4                       |                 |                               |               |             |               |                   |              |           | ÷.          | Last Payment Date          | -          |
|                         |                 |                               | 3.8           | 6 Total Ex  | cl. VAT (USD) |                   |              |           | 3.86        | Buy-from Vendor History    |            |
| Subtotal Excl. VAT (US  | SD)             |                               |               | 0 Total V/A |               |                   |              |           | 0.00        | Vendor No.                 | 01254796   |
| Subtotal Excl. VAT (US  | sD)             |                               | 0.0           | 0 IOtal VA  | (000)         |                   |              |           |             |                            |            |

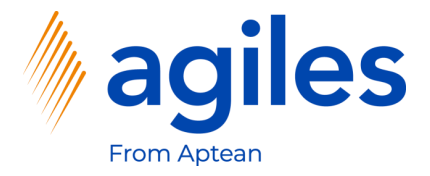

- 1) See the overview of your Caracteristic Codes
- 2) Go back one page

| ynamics 365 Business Central       |                        |                                        |                      |              |                    |                                                                                                    | Q 🗘 🕲                                              | ?   |
|------------------------------------|------------------------|----------------------------------------|----------------------|--------------|--------------------|----------------------------------------------------------------------------------------------------|----------------------------------------------------|-----|
| Characteristic Values   Work Date: | 1/27/2022              |                                        |                      |              |                    |                                                                                                    | ∕Saved ⊏ ౢ⊀                                        |     |
|                                    | t List 📋 Delete 🖍 Edit | 😧 View 🛛 🗱 Open in Excel               |                      |              |                    |                                                                                                    | 7 ≣ 0                                              |     |
| Characteristic Code                | Value Type             | Value                                  | Unit of Measure Code | Sorting Code | Search Description |                                                                                                    |                                                    |     |
|                                    | / Text                 | Always confirm purchase order by phone |                      |              |                    | Details     Attachments                                                                                                    | s (0)                                              | - 1 |
|                                    |                        |                                        |                      |              |                    | Characteristics                                                                                                    |                                                    |     |
|                                    |                        |                                        |                      |              |                    | Code<br>Description<br>Unit of Measure Code<br>Value Type<br>Min, Value<br>Max, Value<br>Default Value<br>Sorting Code<br>Blocked<br>Style<br>No. of Categories | COMMENT<br>Comment<br>Text<br>No<br>Attention<br>0 |     |

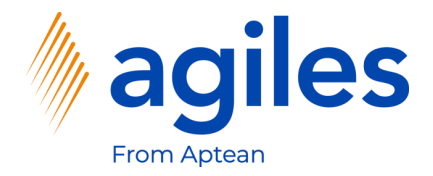

#### Lines

1) Click on More options

| Purchase Order   Work Dat       | e: 1/27/2022 |                              |               |              | Ø                   | + 🗊               |                         |                               |                            |                            | √Saved ⊡ 🦽 |
|---------------------------------|--------------|------------------------------|---------------|--------------|---------------------|-------------------|-------------------------|-------------------------------|----------------------------|----------------------------|------------|
| 106025 · Prog                   | pressive H   | Home Furnishings             |               |              | Ŭ                   |                   |                         |                               |                            |                            |            |
| Process Release Po              | sting Order  | Request Approval Print/Send  | Navigate      | Actions Rel  | ated Fewer of       | ptions            |                         |                               |                            |                            | 0          |
| General                         |              |                              |               |              |                     |                   |                         |                               | Show more                  | ① Details ① Attachmer      | nts (0)    |
| Vendor Name                     |              | Progressive Home Furnishings |               | ·· Vendor    | Invoice No.         | *                 |                         |                               |                            | Vendor Statistics          |            |
| Contact · · · · · · · · · · · · | [            | Mr. Michael Sean Ray         |               | ·· Vendor    | Shipment No. 🕠      |                   |                         |                               |                            | Vendor No.                 | 01254796   |
| Document Date                   |              | 1/27/2022                    | Ē             | 1 Status     |                     |                   | Open                    |                               |                            | Balance (LCY)              | 106,130.69 |
|                                 | L            |                              |               |              |                     |                   |                         |                               |                            | Outstanding Orders (LCY)   | 2.50       |
|                                 |              |                              |               |              |                     |                   |                         |                               |                            | Amt. Rcd. Not Invd. (LCY)  | 0.00       |
| Lines Manage                    | More options |                              |               |              |                     |                   |                         |                               | Ež                         | Outstanding Invoices (LCY) | 0.00       |
|                                 |              |                              |               |              |                     |                   |                         |                               |                            | Total (LCY)                | 106,133.19 |
| Туре                            | No.          | Description                  | Location Code | Bin Code     | Quantity            | Reserved Quantity | Unit of<br>Measure Code | Direct Unit Cost<br>Excl. VAT | Line Amount<br>Excl. VAT Q | Overdue Amounts (          | 0.00       |
| $\rightarrow$ Item              | 80216-T      | Ethernet Cable               |               |              | 5                   | -                 | PCS                     | 0.771                         | 3.86                       | Invoiced Prepayme          | 0.00       |
|                                 |              |                              |               |              |                     |                   |                         |                               |                            | Payments (LCY)             | 0.00       |
|                                 |              |                              |               |              |                     |                   |                         |                               |                            | Refunds (LCY)              | 0.00       |
|                                 |              |                              |               |              |                     |                   |                         |                               |                            | Last Payment Date          | -          |
| 4                               |              |                              |               |              |                     |                   |                         |                               | ,                          |                            |            |
| Subtotal Excl. VAT (USD)        |              |                              | 3.8           | 36 Total Exe | cl. VAT (USD)       |                   |                         |                               | 3.86                       | Buy-from Vendor Histor     | у          |
| Inv. Discount Amount (USI       | ) [          |                              | 0.0           | 00 Total VA  | T (USD) • • • • • • |                   |                         |                               | 0.00                       | Vendor No.                 | 01254796   |
| Invoice Discount %              |              |                              |               | 0 Total Inc  | :I. VAT (USD)       |                   |                         |                               | 3.86                       | 0 0                        | 1          |
|                                 |              |                              |               |              |                     |                   |                         |                               |                            |                            |            |

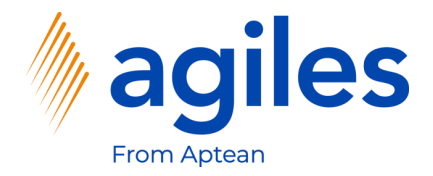

#### Lines

- 1) Click on Line
- 2) Click on Item Tracking Lines

| Purchase Order   Work Date: 1/27/2022                |                                | ( <i>P</i> ) + 🖻                                         |           | ~                          | ′Saved □', |
|------------------------------------------------------|--------------------------------|----------------------------------------------------------|-----------|----------------------------|------------|
| 106025 · Progressive Home Furnish                    | ings                           |                                                          |           |                            |            |
| Process Release Posting Order Request Approval Pri   | nt/Send Navigate Action        | ns Related Fewer options                                 |           |                            | C          |
| General                                              |                                |                                                          | Show more | Details     Attachments    | ; (0)      |
| Vendor Name ····· Progressive Home Furnishin         | ngs                            | Vendor Invoice No. · · · · · · · · · · · · · · · · · · · |           | Vendor Statistics          |            |
| Contact · · · · · · · · · · · · Mr. Michael Sean Ray |                                | Vendor Shipment No.                                      |           | Vendor No.                 | 01254796   |
| Document Date                                        |                                | Status Open                                              |           | Balance (LCY)              | 106,130.69 |
|                                                      |                                |                                                          |           | Outstanding Orders (LCY)   | 2.50       |
|                                                      |                                |                                                          |           | Amt. Rcd. Not Invd. (LCY)  | 0.00       |
| Lines Manage Line Functions Order Fewer option       | ins                            |                                                          | E         | Outstanding Invoices (LCY) | 0.00       |
| Item Availability by V III Item Tracking Lines       | ts Document Line               |                                                          |           | Total (LCY)                | 106,133.19 |
|                                                      | bootinent ente                 |                                                          | -12       | Overdue Amounts (          | 0.00       |
| 🖏 Reservation Entries 🧈 Dimensions 👘 Item Chai       | ge Assignment 🛛 🕅 Deferral Sch | edule III Characteristics                                |           | Invoiced Prepayme          | 0.00       |
|                                                      |                                |                                                          |           | Payments (LCY)             | 0.00       |
|                                                      |                                |                                                          |           | Refunds (LCY)              | 0.00       |
| 4                                                    |                                |                                                          | •         | Last Payment Date          | -          |
| Subtotal Excl. VAT (USD)                             | 3.86                           | Total Excl. VAT (USD)                                    | 3.86      | Buy-from Vendor History    |            |
| Inv. Discount Amount (USD)                           | 0.00                           | Total VAT (USD)                                          | 0.00      | Vendor No.                 | 01254796   |
|                                                      |                                |                                                          | 2.00      |                            |            |
| Invoice Discount 76                                  | 0                              |                                                          | 5.00      | 0 0                        | 1          |
|                                                      |                                |                                                          |           |                            |            |

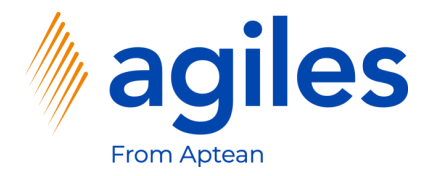

- 1) Click on Process
- 2) Click on Assign Lot No.

| Purchase Order   Wo   | ork Date: 1/27/2022 |                       | _                 | _             | _          | _             |                 | + 🛍                  |                                       |                       | _          |                            | √Saved ⊡ <sub>স</sub> ⊭ |
|-----------------------|---------------------|-----------------------|-------------------|---------------|------------|---------------|-----------------|----------------------|---------------------------------------|-----------------------|------------|----------------------------|-------------------------|
| 106025 · P            | rogressive H        | Home Furni:           | Edit - Ite        | m Trac        | king Line  | es - 8021     | 6-T · Ethern    | et Cable             |                                       |                       | 2 ×        |                            |                         |
| Process Release       | Posting Order       | Request Approval      | Manage            | Process       | Line 🛛     | Open in E     | cel More        | options              |                                       |                       | Ū          |                            |                         |
| General               |                     |                       | 🖽 Assign          | Serial No.    | . 🜆 Crea   | te Customiz   | ed SN 🛛 🎐 Filte | er by Characteristic | s                                     |                       |            | 🛈 Details 🔋 Attachmen      | ts (0)                  |
|                       |                     |                       | III Assign        | Lot No.       | 😂 Refre    | esh Availabil | ity 🛛 💺 Clea    | ar Characteristics F | ilter                                 |                       |            | Vendor Statistics          |                         |
| Vendor Name           |                     | Progressive Home Furi | Quantity          |               |            |               |                 | 5                    | C                                     | )                     | 5.00       |                            |                         |
| Contact · · · · · ·   |                     | Mr. Michael Sean Ray  | Qty. to Hand      | dle           |            |               |                 | 5                    | C                                     | )                     | 5.00       | Vendor No.                 | 01254796                |
| Document Date · · ·   |                     | 1/27/2022             | Oty to Invoi      | ice           |            |               |                 | F                    |                                       | \<br>\                | 5.00       | Balance (LCY)              | 106,130.69              |
|                       |                     |                       | QU. to Invo       | ice -         |            |               |                 | 5                    |                                       | ,                     | 3.00       | Outstanding Orders (LCY)   | 2.50                    |
|                       |                     |                       | Item Tracking     | g Code \cdots | LOTAL      | .L            |                 | Description          | · · · · · · · · · · · · · · · · · · · | Lot specific tracking | 3          | Amt. Rcd. Not Invd. (LCY)  | 0.00                    |
| Lines Mana            | ge Line Function    | ns Order Fewer d      | Availa<br>Serial  |               |            | Availa        |                 |                      | Oby to Handle                         | Obv. to Invoice       | Appl_from  | Outstanding Invoices (LCY) | 0.00                    |
|                       |                     |                       | No.               | S             | ierial No. | Lot No.       | Lot No.         | Quantity (Base)      | (Base)                                | (Base)                | Item Entry | Total (LCY)                | 106,133.19              |
| Туре                  | No.                 | Description           | $\rightarrow$ Yes |               |            | Yes           |                 | 0                    | 0                                     | 0                     | 0          | Overdue Amounts (          | 0.00                    |
| $\rightarrow$ Item    | : 80216-T           | Ethernet Cable        |                   |               |            |               |                 |                      |                                       |                       |            | Invoiced Prepayme          | 0.00                    |
|                       |                     |                       |                   |               |            |               |                 |                      |                                       |                       |            | Payments (LCY)             | 0.00                    |
|                       |                     |                       |                   |               |            |               |                 |                      |                                       |                       |            | Refunds (LCY)              |                         |
|                       |                     |                       |                   |               |            |               |                 |                      |                                       |                       |            | Last Payment Date          |                         |
| Subtotal Excl. VAT (L | ISD)                |                       |                   |               |            |               |                 |                      |                                       |                       |            | Buy-from Vendor Histor     | ý                       |
| Inv. Discount Amour   | nt (USD)            |                       |                   |               |            |               |                 |                      |                                       |                       |            | Vendor No.                 | 01254796                |
| Invoice Discount %    |                     |                       |                   |               |            |               |                 |                      |                                       |                       |            |                            | 1                       |
|                       |                     |                       |                   |               |            |               |                 |                      |                                       |                       |            | 0 0                        |                         |
|                       |                     |                       |                   |               |            |               |                 |                      |                                       |                       |            |                            |                         |

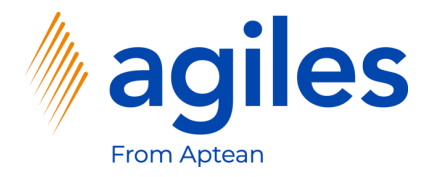

- 1) Click on Line
- 2) Click on Lot No. Information Card

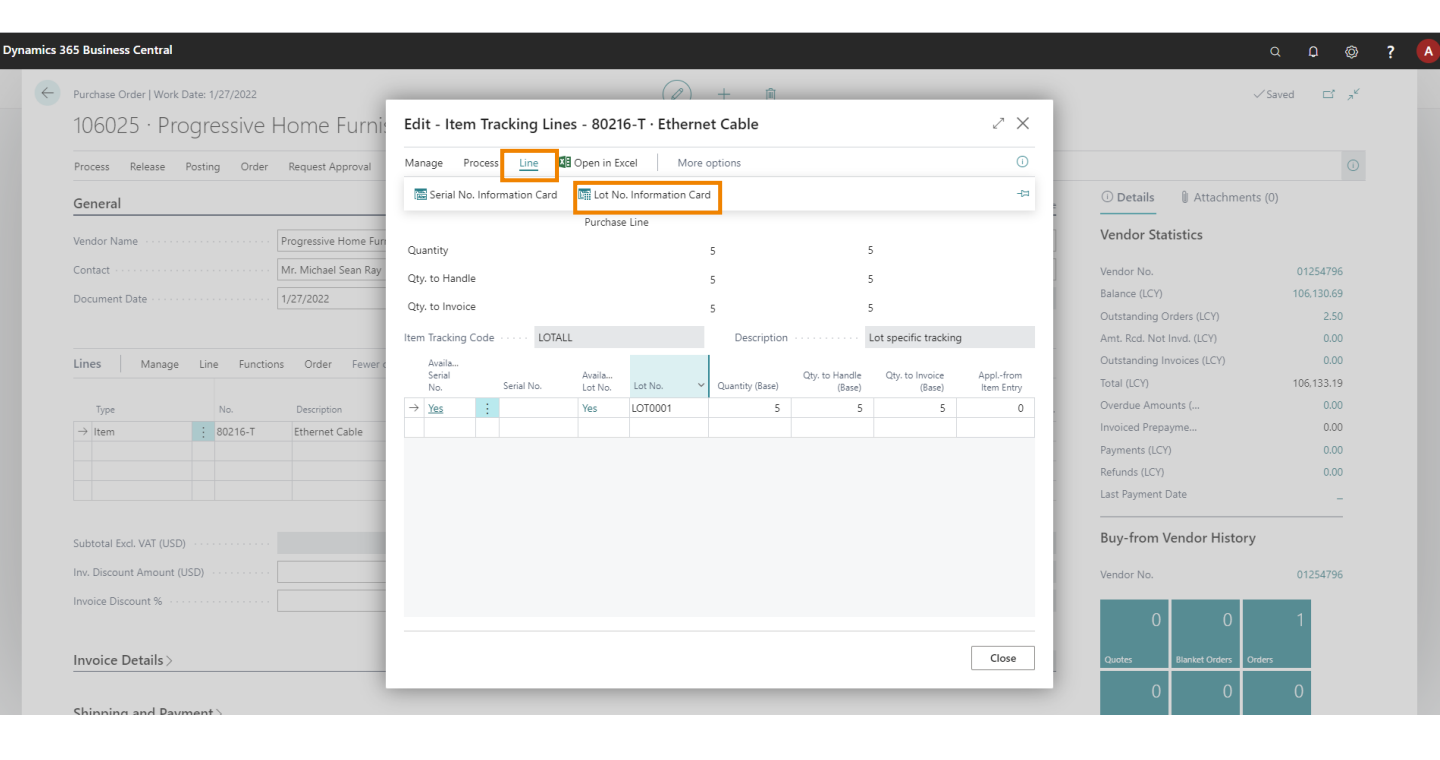

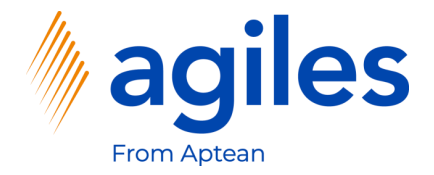

1) Click on +New

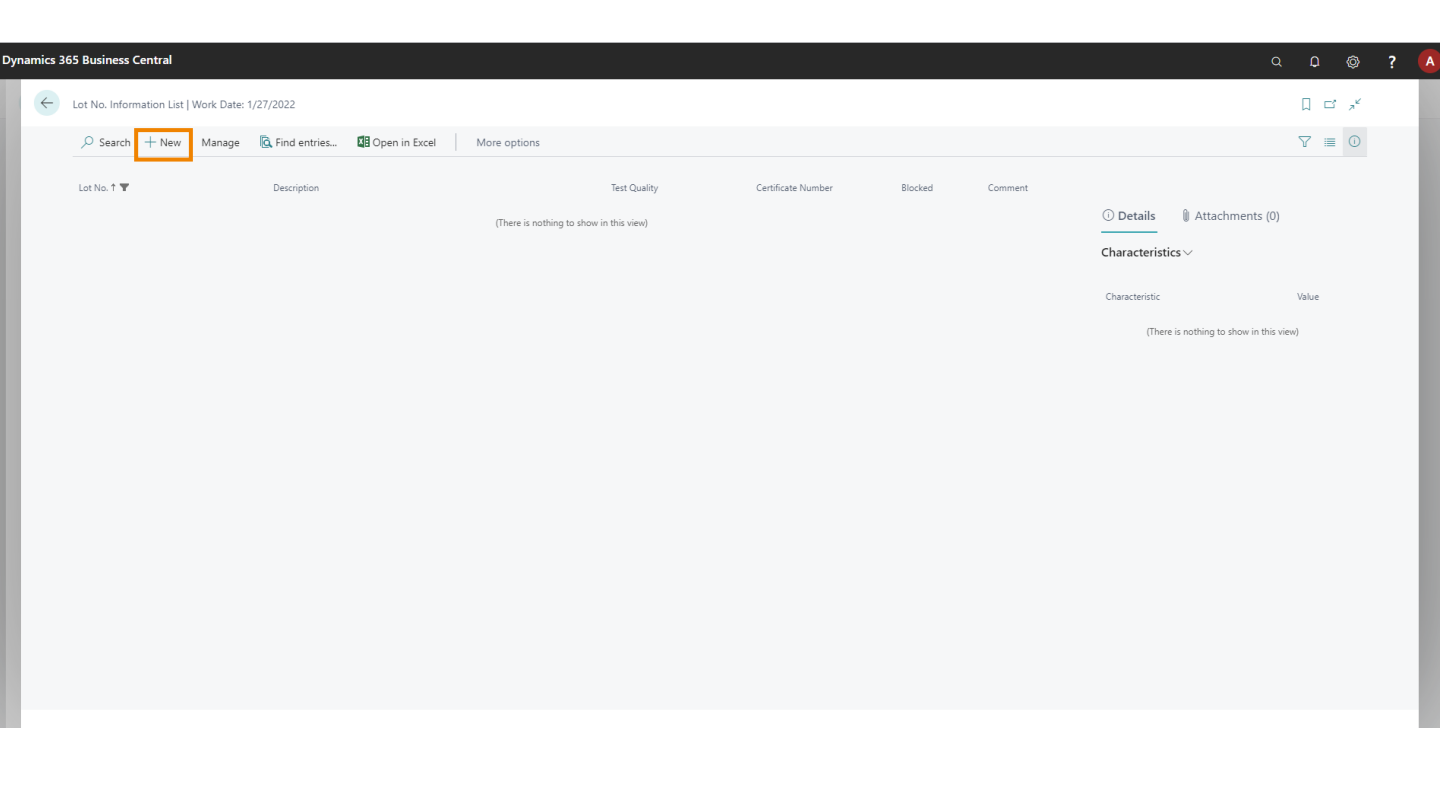

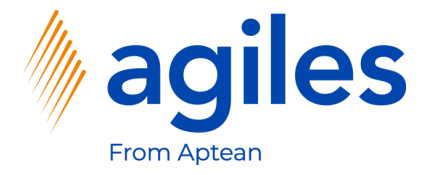

- 1) Click in the Field Description just to make sure that the data is saved
- 2) Click on More options

| 165 Business Central                                                 |                                                            | Q D @                       |
|----------------------------------------------------------------------|------------------------------------------------------------|-----------------------------|
| Lot No. Information Card   Work Date: 1/27/2022<br>80216-T · LOT0001 | (2) + ii                                                   | √Saved ⊑ p <sup>⊀</sup>     |
| C Find entries Actions Related Fewer options                         |                                                            | 0                           |
| General                                                              |                                                            | ① Details ① Attachments (0) |
| Item No                                                              | V Test Quality · · · · · · · · · · · · · · · · · · ·       |                             |
| Variant Code                                                         | ✓ Certificate Number · · · · · · · · · · · · · · · · · · · | Characteristic Value        |
| Lot No                                                               | Blocked · · · · · · · · · · · · · · · · · · ·              | Quality.                    |
| Description · · · · ·                                                |                                                            |                             |
| Inventory                                                            |                                                            |                             |
| Inventory                                                            | 0 Expired Inventory                                        | 0                           |

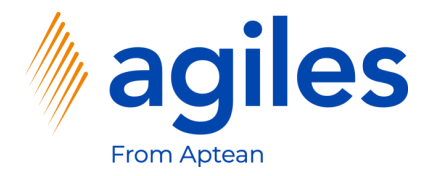

- 1) Click on Related
- 2) Click on Characteristics

| 365 Business Central                                                                            |                          | Q <b>D</b> Ø             |
|-------------------------------------------------------------------------------------------------|--------------------------|--------------------------|
| Lot No. Information Card   Work Date: 1/27/2022<br>80216-T · LOT0001                            | <ul> <li>+ ii</li> </ul> | √ Saved ⊏ <sub>≫</sub> ≮ |
| Find entries     Actions     Related     Fewer options     III Lot No.      III Characteristics |                          | Ū<br>Fi-                 |
| Item No                                                                                         | Test Quality ····· Ch    | aracteristics $\vee$     |
| Variant Code                                                                                    | Certificate Number Ch.   | racteristic Value        |
| Description                                                                                     |                          |                          |
| Inventory                                                                                       |                          |                          |

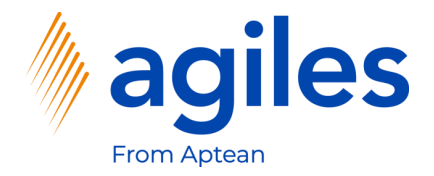

1) Use AssistEdit in Field Value

| ynamics 3 | 365 Business Central                        |                          |               |                      |              |                    |                         | 0 <b>D</b> Ø            | ? ( |
|-----------|---------------------------------------------|--------------------------|---------------|----------------------|--------------|--------------------|-------------------------|-------------------------|-----|
| ÷         | Characteristic Values   Work Date: 1/27/202 | 22                       |               |                      |              |                    |                         | √Saved ⊏ <sub>л</sub> ⊭ |     |
|           |                                             | 📋 Delete 💉 Edit 🛛 🗟 View | Dpen in Excel |                      |              |                    |                         | $\nabla \equiv 0$       |     |
|           | Characteristic Code                         | Value Type Value         | r             | Unit of Measure Code | Sorting Code | Search Description |                         |                         |     |
|           | → QUALITY                                   | Option                   |               |                      |              |                    | Details     Attachment  | ts (0)                  |     |
|           |                                             |                          |               |                      |              |                    | Characteristics         |                         |     |
|           |                                             |                          |               |                      |              |                    | Code                    | QUALITY                 |     |
|           |                                             |                          |               |                      |              |                    | Description             | Quality                 |     |
|           |                                             |                          |               |                      |              |                    | Unit of Measure Code    |                         |     |
|           |                                             |                          |               |                      |              |                    | Value Type              | Option                  |     |
|           |                                             |                          |               |                      |              |                    | Min. Value              |                         |     |
|           |                                             |                          |               |                      |              |                    | Max. Value              |                         |     |
|           |                                             |                          |               |                      |              |                    | Default Value           |                         |     |
|           |                                             |                          |               |                      |              |                    | Sorting Code<br>Plaskad | No                      |     |
|           |                                             |                          |               |                      |              |                    | Shile                   | None                    |     |
|           |                                             |                          |               |                      |              |                    | No. of Categories       | 1                       |     |
|           |                                             |                          |               |                      |              |                    |                         |                         |     |
|           |                                             |                          |               |                      |              |                    |                         |                         |     |
|           |                                             |                          |               |                      |              |                    |                         |                         |     |
|           |                                             |                          |               |                      |              |                    |                         |                         |     |
|           |                                             |                          |               |                      |              |                    |                         |                         |     |
|           |                                             |                          |               |                      |              |                    |                         |                         |     |
|           |                                             |                          |               |                      |              |                    |                         |                         |     |
|           |                                             |                          |               |                      |              |                    |                         |                         |     |
|           |                                             |                          |               |                      |              |                    |                         |                         |     |

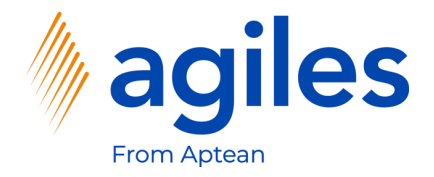

- 1) Select Good
- 2) Click OK

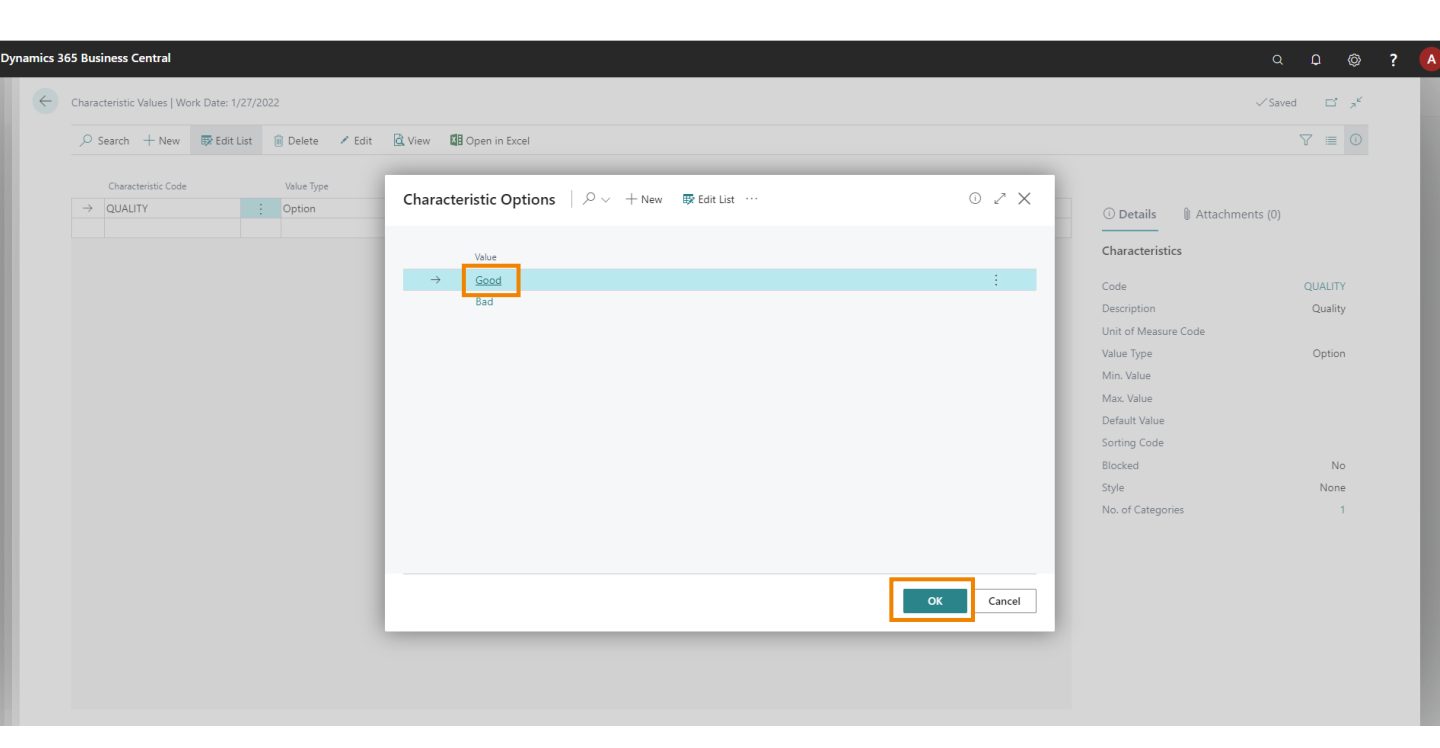

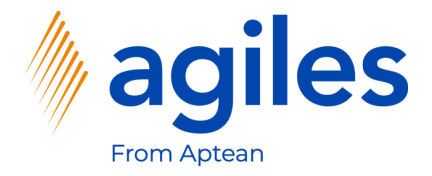

1) Go back three pages

| ynamics 365 | Business Central     |                  |            |            |       |                 |                      |              |                    |                                                                         | ۵               | ¢ Ø                | ? |
|-------------|----------------------|------------------|------------|------------|-------|-----------------|----------------------|--------------|--------------------|-------------------------------------------------------------------------|-----------------|--------------------|---|
| ÷           | haracteristic Values | Work Date: 1/27/ | 2022       |            |       |                 |                      |              |                    |                                                                         | √ Saved         | d C', <sup>e</sup> |   |
|             |                      | Edit List        | 🗊 Delete   | 🖌 Edit 🛛 🖸 | View  | 🕼 Open in Excel |                      |              |                    |                                                                         |                 | 7 ≡ 0              |   |
| Ι.          | Characteristic Co    | de               | Value Type |            | Value |                 | Unit of Measure Code | Sorting Code | Search Description |                                                                         |                 |                    | _ |
|             | → QUALITY            |                  | Option     |            | Good  |                 |                      |              |                    | (i) Details                                                             | Attachments (0) |                    |   |
|             |                      |                  |            |            |       |                 |                      |              |                    | Characteristics                                                         |                 |                    |   |
|             |                      |                  |            |            |       |                 |                      |              |                    | Code<br>Description<br>Unit of Measure                                  | Code            | QUALITY<br>Quality |   |
|             |                      |                  |            |            |       |                 |                      |              |                    | Value Type<br>Min. Value<br>Max. Value<br>Default Value<br>Sorting Code |                 | Option             |   |
|             |                      |                  |            |            |       |                 |                      |              |                    | Blocked                                                                 |                 | No                 |   |
|             |                      |                  |            |            |       |                 |                      |              |                    | Style<br>No. of Categorie:                                              | 5               | None<br>1          |   |
|             |                      |                  |            |            |       |                 |                      |              |                    |                                                                         |                 |                    |   |
|             |                      |                  |            |            |       |                 |                      |              |                    |                                                                         |                 |                    |   |

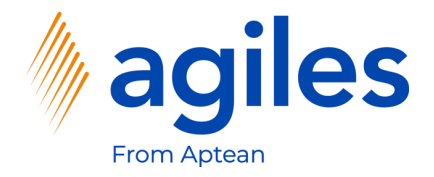

#### 1) Click on Close

| Purchase Order   Work                             | Date: 1/27/2022 |                                               | _                                        |                  | _                        |               | 十 前                            |                          |                                                   | _                      |                                                                           | √Saved ⊏ , ⊮               |
|---------------------------------------------------|-----------------|-----------------------------------------------|------------------------------------------|------------------|--------------------------|---------------|--------------------------------|--------------------------|---------------------------------------------------|------------------------|---------------------------------------------------------------------------|----------------------------|
| 106025 · Pro                                      | ogressive H     | Home Furnis                                   | Edit - Iten                              | n Tracking Li    | nes - 802                | 16-T · Etherr | net Cable                      |                          |                                                   | 2 ×                    |                                                                           |                            |
| Process Release                                   | Posting Order   | Request Approval                              | Manage P                                 | rocess Line      | 📲 Open in E              | Excel Mor     | e options                      |                          |                                                   | 0                      |                                                                           |                            |
| General                                           |                 |                                               |                                          |                  | Source                   |               | Item Tracl                     | king                     | Undefined                                         |                        | 🛈 Details 🔋 🔋 Attachmen                                                   | its (0)                    |
| Vendor Name                                       |                 | Progressive Home Furi<br>Mr. Michael Sean Ray | Quantity<br>Qty. to Handl                | e                | Purcha                   | se Line       | 5                              | 5                        |                                                   |                        | Vendor Statistics                                                         | 01254796                   |
| Document Date · · · · ·                           |                 | 1/27/2022                                     | Qty. to Invoic                           | e                |                          |               | 5                              | 5                        |                                                   |                        | Balance (LCY)<br>Outstanding Orders (LCY)                                 | 106,130.69<br>2.50         |
| Lines Manage                                      | Line Functior   | is Order Fewer (                              | Item Tracking<br>Availa<br>Serial<br>No. | Code · · · · LOT | ALL<br>Availa<br>Lot No. | Lot No.       | Description<br>Quantity (Base) | Qty. to Handle<br>(Base) | ot specific tracking<br>Qty. to Invoice<br>(Base) | Applfrom<br>Item Entry | Amt. Rcd. Not Invd. (LCY)<br>Outstanding Invoices (LCY)<br>Total (LCY)    | 0.00<br>0.00<br>106,133.19 |
| Туре                                              | No.             | Description                                   | $\rightarrow$ <u>Yes</u>                 | ÷                | Yes                      | LOT0001       | 5                              | 5                        | 5                                                 | 0                      | Overdue Amounts (                                                         | 0.00                       |
| → Item                                            | 80216-T         | Ethernet Cable                                |                                          |                  |                          |               |                                |                          |                                                   |                        | Invoiced Prepayme<br>Payments (LCY)<br>Refunds (LCY)<br>Last Payment Date | 0.00<br>0.00<br>0.00       |
| Subtotal Excl. VAT (USD<br>Inv. Discount Amount ( | )               | _                                             |                                          |                  |                          |               |                                |                          |                                                   |                        | Buy-from Vendor History                                                   | <b>∮</b><br>01254796       |
| Invoice Discount %                                |                 |                                               |                                          |                  |                          |               |                                |                          |                                                   |                        | 0 0                                                                       | 1                          |
| Invoice Details >                                 |                 |                                               |                                          |                  |                          |               |                                |                          |                                                   | Close                  | Quotes Blanket Orders C                                                   | Irders                     |

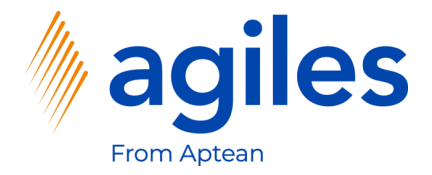

- 1) Click on Line
- 2) Click on Characteristics

| Purchase Order   Work Date: 1/2//2022                                                                                                    |                                                                                                    | <ul> <li>()</li> <li>+</li> <li>iii</li> </ul>                                                     |                                         | ``                                                                                                    | ∕Saved □ 7                                                 |
|----------------------------------------------------------------------------------------------------|----------------------------------------------------------------------------------------------------|----------------------------------------------------------------------------------------------------|-----------------------------------------|----------------------------------------------------------------------------------------------------|------------------------------------------------------------|
| 106025 · Progressive Home Fi                                                                                                    | urnishings                                                                                                    |                                                                                                    |                                         |                                                                                                    |                                                            |
| Process Release Posting Order Request Appr                                                                                                    | roval Print/Send Navigate A                                                                                                    | actions Related Fewer options                                                                      | _                                       |                                                                                                    | C                                                          |
| General                                                                                                    |                                                                                                    |                                                                                                    | Show more                               | ① Details ① Attachment                                                                                                    | s (0)                                                      |
| Vendor Name Progressive Ho                                                                                                    | me Furnishings                                                                                                    | Vendor Invoice No.                                                                                 |                                         | Vendor Statistics                                                                                                    |                                                            |
| Contact Mr. Michael Sea                                                                                                    | an Ray                                                                                                    | Vendor Shipment No.                                                                                |                                         | Vendor No.                                                                                                    | 01254796                                                   |
| Document Date                                                                                                    |                                                                                                    | Status                                                                                             |                                         | Balance (LCY)                                                                                                    | 106,130.69                                                 |
| 1/21/2022                                                                                                    |                                                                                                    |                                                                                                    |                                         | Outstanding Orders (LCY)                                                                                                    | 2.50                                                       |
|                                                                                                    |                                                                                                    |                                                                                                    |                                         | Amt. Rcd. Not Invd. (LCY)                                                                                                    | 0.00                                                       |
|                                                                                                    |                                                                                                    |                                                                                                    |                                         |                                                                                                    |                                                            |
| Lines Manage Line Functions Order                                                                                                    | Fewer options                                                                                                    |                                                                                                    | E                                       | Outstanding Invoices (LCY)                                                                                                    | 0.00                                                       |
| Lines Manage Line Functions Order                                                                                                    | Fewer options                                                                                                    | L'estructure 🔒 Annaharante                                                                         | E1                                      | Outstanding Invoices (LCY)<br>Total (LCY)                                                                                                    | 0.00<br>106,133.19                                         |
| Lines Manage Line Functions Order                                                                                                    | Fewer options                                                                                                    | LineTracking 🕲 Attachments                                                                         | -12                                     | Outstanding Invoices (LCY)<br>Total (LCY)<br>Overdue Amounts (                                                                                                    | 0.00<br>106,133.19<br>0.00                                 |
| Lines     Manage     Line     Functions     Order       Image     Line     Functions     Order       Image     Line     Functions     Control       Image     Line     Functions     Control       Image     Line     Line     Control       Image     Line     Line     Control       Image     Line     Line     Control                                                                                                    | Fewer options           P Comments         Document I           Item Charge Assignment         The Deferral                                                                                                    | LineTracking 👌 Attachments<br>Schedule 🛗 Characteristics                                           | t⊒<br>+>                                | Outstanding Invoices (LCY)<br>Total (LCY)<br>Overdue Amounts (<br>Invoiced Prepayme                                                                                                  | 0.00<br>106,133.19<br>0.00<br>0.00                         |
| Lines Manage Line Functions Order<br>Item Availability by ∨  Iff Item Tracking Lines (<br>Reservation Entries  Dimensions  Iff                                                                                                    | Fewer options  Comments  Comment  Comment  Comme | LineTracking (1) Attachments<br>Schedule (1) Characteristics                                       | 53                                      | Outstanding Invoices (LCY)<br>Total (LCY)<br>Overdue Amounts (<br>Invoiced Prepayme<br>Payments (LCY)                                                                                | 0.00<br>106,133.19<br>0.00<br>0.00<br>0.00                 |
| Lines Manage Line Functions Order                                                                                                    | Fewer options  Comments  Comment  Comment  Comme | LineTracking (1) Attachments<br>Schedule (1) Characteristics                                       | 52<br>-ta                               | Outstanding Invoices (LCY)<br>Total (LCY)<br>Overdue Amounts (<br>Invoiced Prepayme<br>Payments (LCY)<br>Refunds (LCY)                                                               | 0.00<br>106,133.19<br>0.00<br>0.00<br>0.00<br>0.00         |
| Lines Manage Line Functions Order                                                                                                    | Fewer options  Comments Document I  Comments Document I  Comments Document Document Document Document Documents Documents  | LineTracking  Attachments Schedule                                                                 |                                         | Outstanding Invoices (LCY)<br>Total (LCY)<br>Overdue Amounts (<br>Invoiced Prepayme<br>Payments (LCY)<br>Refunds (LCY)<br>Last Payment Date                                          | 0.00<br>106,133.19<br>0.00<br>0.00<br>0.00<br>-            |
| Lines Manage Line Functions Order                                                                                                    | Fewer options  Comments Document I Comments Comment Comments Comments Comme | LineTracking  Attachments  Characteristics                                                         | E3<br>-+3                               | Outstanding Invoices (LCY)<br>Total (LCY)<br>Overdue Amounts (<br>Invoiced Prepayme<br>Payments (LCY)<br>Refunds (LCY)<br>Last Payment Date                                          | 0.00<br>106,133.19<br>0.00<br>0.00<br>0.00<br>-            |
| Lines Manage Line Functions Order                                                                                                    | Fewer options  Comments Comment Comment Commen | LineTracking  Attachments Characteristics Total Excl. VAT (USD)                                    | E3<br>-t2<br>,                          | Outstanding Invoices (LCY)<br>Total (LCY)<br>Overdue Amounts (<br>Invoiced Prepayme<br>Payments (LCY)<br>Refunds (LCY)<br>Last Payment Date<br>Buy-from Vendor History               | 0.00<br>106,133.19<br>0.00<br>0.00<br>0.00<br>-            |
| Lines Manage Line Functions Order<br>I tem Availability by ∨ III tem Tracking Lines 0<br>III tem Availability by ∨ III tem Tracking Lines 0<br>IIII tem Availability by ∨ IIII tem Tracking Lines 0<br>IIIII tem Availability by ∨ IIII tem Tracking Lines 0<br>IIIIIIIIIIIIIIIIIIIIIIIIIIIIIIIIIIII                                                                                                    | Fewer options  Comments Document I Comments Comment Comments Document I Comments Comments Com | Line Tracking  Attachments  Schedule  Total Excl. VAT (USD)  Total VAT (USD)                       | E3<br>-=3<br>•<br>•<br>•<br>•<br>•<br>• | Outstanding Invoices (LCY)<br>Total (LCY)<br>Overdue Amounts (<br>Invoiced Prepayme<br>Payments (LCY)<br>Refunds (LCY)<br>Last Payment Date<br>Buy-from Vendor History<br>Vendor No. | 0.00<br>106.133.19<br>0.00<br>0.00<br>0.00<br>             |
| Lines Manage Line Functions Order  The Availability by >> # Item Tracking Lines ( Reservation Entries  Dimensions  Subtotal Excl. VAT (USD) Inv. Discount Amount (USD) Invoice Discount %                                                                                                    | Fewer options  Comments Document I Comments Comment Comments Comments Comme | Line Tracking  Attachments Schedule  Characteristics  Total Excl. VAT (USD)  Total Incl. VAT (USD) | E3<br>-=3<br>3.86<br>0.00<br>3.86       | Outstanding Invoices (LCY)<br>Total (LCY)<br>Overdue Amounts (<br>Invoiced Prepayme<br>Payment (LCY)<br>Refunds (LCY)<br>Last Payment Date<br>Buy-from Vendor History<br>Vendor No.  | 0.00<br>106,133.19<br>0.00<br>0.00<br>                     |
| Lines Manage Line Functions Order  The Availability by  The Tracking Lines  The Availability by  The Tracking Lines  The Tracking Lines  The Track | Fewer options  Comments Document I Comments Comment Comment Comments Comment Comment Comments Comments | Line Tracking  Attachments Schedule  Characteristics  Total Excl. VAT (USD)  Total Incl. VAT (USD) | E3<br>-==<br>3.86<br>0.00<br>3.86       | Outstanding Invoices (LCY)<br>Total (LCY)<br>Overdue Amounts (<br>Invoiced Prepayme<br>Payment (LCY)<br>Refunds (LCY)<br>Last Payment Date<br>Buy-from Vendor History<br>Vendor No.  | 0.00<br>106,133,19<br>0.00<br>0.00<br>0.00<br><br>01254796 |

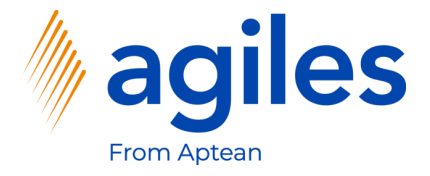

- 1) See Characteristic Code is displayed and Value is empty
- 2) Go back one page

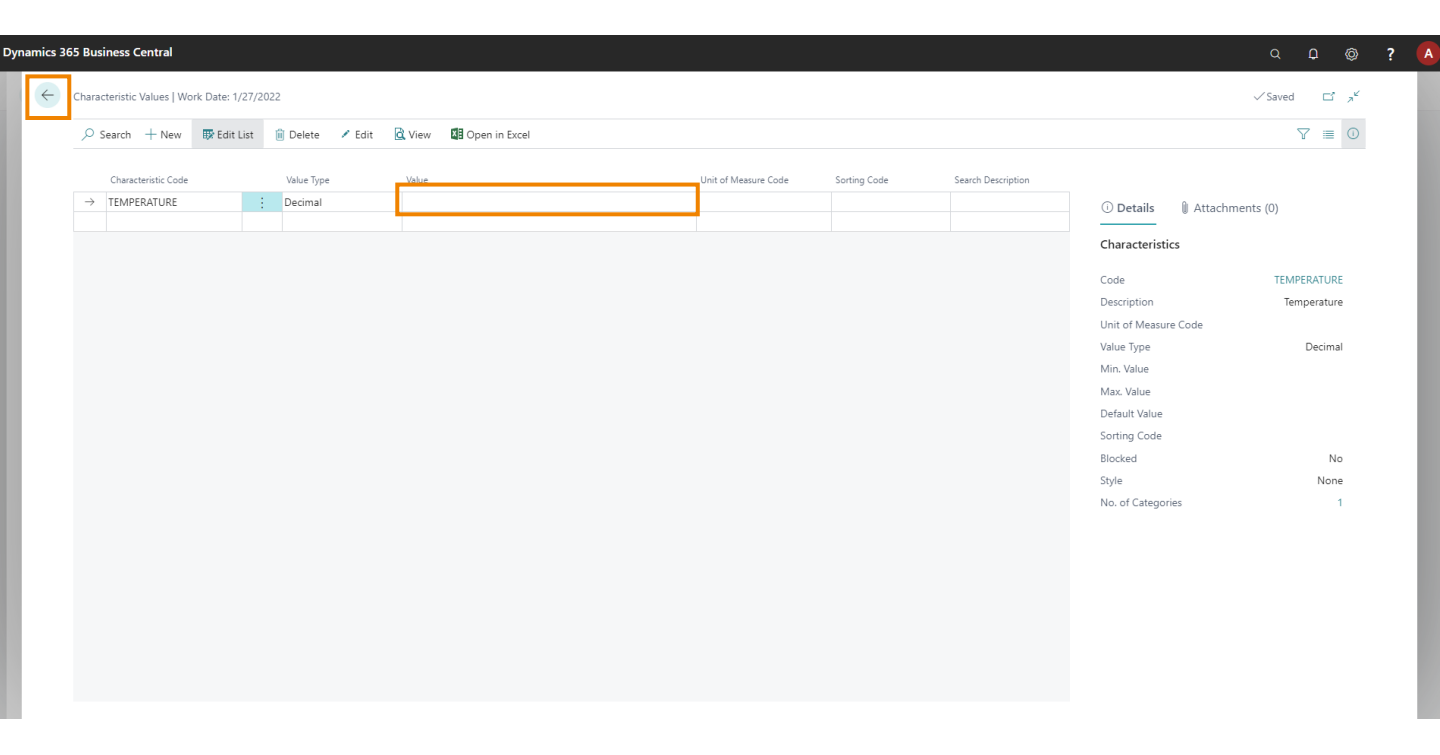

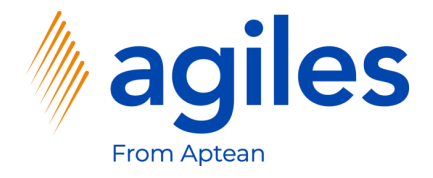

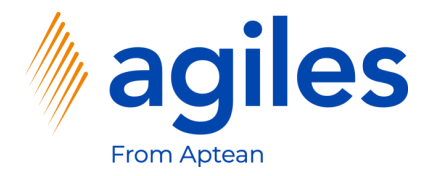

- 1) Click on Posting
- 2) Click on Post

|                           |                 |                              |               |            |                     |                   |                         |                               |             |                                        | ~~~~                    |
|---------------------------|-----------------|------------------------------|---------------|------------|---------------------|-------------------|-------------------------|-------------------------------|-------------|----------------------------------------|-------------------------|
| Purchase Order   Work     | Date: 1/27/2022 |                              |               |            | Ø                   | + 🗊               |                         |                               |             | ~~~~~~~~~~~~~~~~~~~~~~~~~~~~~~~~~~~~~~ | ∕Saved ⊑ ォ <sup>⊄</sup> |
| 106025 · Pro              | ogressive l     | Home Furnishing              | gs            |            | 0                   |                   |                         |                               |             |                                        |                         |
| Process Release           | Posting Order   | Request Approval Print/Se    | end Navigate  | Actions Re | lated Fewer of      | ptions            |                         |                               |             |                                        | 0                       |
| 🛗 Post 🖷 Post             | t and Print 🔯 F | Preview Posting 🛗 Post and I | New           |            |                     |                   |                         |                               |             |                                        | -12                     |
| Vendor Name               |                 | Progressive Home Furnishings |               | Vendor     | Invoice No.         | *                 |                         |                               |             | Vendor Statistics                      |                         |
| Contact · · · · · · · · · |                 | Mr. Michael Sean Ray         |               | Vendor     | Shipment No. 🕠      |                   |                         |                               |             | Vendor No.                             | 01254796                |
| Document Date · · · · ·   |                 | 1/27/2022                    |               | Status     |                     |                   | Open                    |                               |             | Balance (LCY)                          | 106.130.69              |
|                           |                 |                              |               |            |                     |                   |                         |                               |             | Outstanding Orders (LCY)               | 2.50                    |
|                           |                 |                              |               |            |                     |                   |                         |                               |             | Amt. Rcd. Not Invd. (LCY)              | 0.00                    |
| Lines Manage              | Line Functio    | ns Order Fewer options       |               |            |                     |                   |                         |                               | 62          | Outstanding Invoices (LCY)             | 0.00                    |
|                           |                 |                              |               |            |                     |                   |                         |                               |             | Total (LCY)                            | 106,133.19              |
| Туре                      | No.             | Description                  | Location Code | Bin Code   | Quantity            | Reserved Quantity | Unit of<br>Measure Code | Direct Unit Cost<br>Excl. VAT | Excl. VAT Q | Overdue Amounts (                      | 0.00                    |
| $\rightarrow$ Item        | 80216-T         | Ethernet Cable               |               |            | 5                   | -                 | PCS                     | 0.771                         | 3.86        | Invoiced Prepayme                      | 0.00                    |
|                           |                 |                              |               |            |                     |                   |                         |                               |             | Payments (LCY)                         | 0.00                    |
|                           |                 |                              |               |            |                     |                   |                         |                               |             | Refunds (LCY)                          | 0.00                    |
| 4                         |                 |                              |               |            |                     |                   |                         |                               | +           | Last Payment Date                      | -                       |
| Subtotal Excl. VAT (USD   | ))              |                              | 3.86          | Total Ex   | cl. VAT (USD)       |                   |                         |                               | 3.86        | Buy-from Vendor History                |                         |
| Inv. Discount Amount (    | USD)            |                              | 0.00          | Total VA   | .T (USD)            |                   |                         |                               | 0.00        | Vendor No.                             | 01254796                |
| Invoice Discount % · ·    |                 |                              | 0             | Total Inc  | :I. VAT (USD) · · · |                   |                         |                               | 3.86        | 0 0                                    | 1                       |
|                           |                 |                              |               |            |                     |                   |                         |                               |             | Outer Disclut Orders Or                | lore                    |
| Invoice Details >         |                 |                              |               |            |                     |                   |                         |                               | USD CM      | Quotes blanket Orders Ord              | iers -                  |

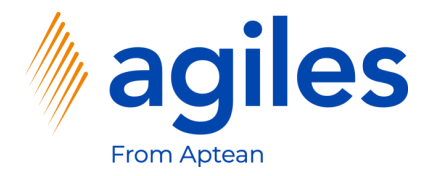

- 1) Select Receive
- 2) Click OK

| ruiciase order pwork bate.                    | 1/2//2022    |                               |              | ( <i>v</i> ) + •                                         |                        |                            | Saved 🗅    |
|-----------------------------------------------|--------------|-------------------------------|--------------|----------------------------------------------------------|------------------------|----------------------------|------------|
| 106025 · Progr                                | ressive H    | lome Furnishings              |              |                                                          |                        |                            |            |
| Process Release Post                          | ing Order    | Request Approval Print/Send N | lavigate Act | ons Related Fewer options                                |                        |                            |            |
| General                                       |              |                               |              |                                                          | Show more              | O Details     Attachments  | (0)        |
| Vendor Name                                   |              | Progressive Home Furnishings  |              | Vendor Invoice No. · · · · · · · · · · · · · · · · · · · |                        | Vendor Statistics          |            |
| Contact · · · · · · · · · · · · · · · · · · · |              | Mr. Michael Sean Ray          |              | Vendor Shipment No.                                      |                        | Vendor No.                 | 01254796   |
| Document Date · · · · · ·                     |              | 1/27/2022                     |              | Status Open                                              |                        | Balance (LCY)              | 106,130.69 |
|                                               |              |                               |              |                                                          | _                      | Outstanding Orders (LCY)   | 2.50       |
|                                               |              |                               | G            | Receive                                                  |                        | Amt. Rcd. Not Invd. (LCY)  | 0.00       |
| Lines Manage Li                               | ine Function | s Order Fewer options         |              | () Invoice                                               | E                      | Outstanding Invoices (LCY) | 0.00       |
|                                               |              |                               |              | O Receive and Invoice                                    | it Cost Line Amount    | Total (LCY)                | 106,133.19 |
| Туре                                          | No.          | Description L                 | ocation Code |                                                          | di. VAT Excl. VAT Qty. | Overdue Amounts (          | 0.00       |
| → Item                                        | 80216-T      | Ethernet Cable                |              | ок Са                                                    | incel 0.771 3.86       | Payments (LCV)             | 0.00       |
|                                               |              |                               |              |                                                          |                        | Refunds (LCY)              | 0.00       |
|                                               |              |                               |              |                                                          |                        | Last Payment Date          | _          |
|                                               |              |                               |              |                                                          |                        |                            |            |
| Subtotal Excl. VAT (USD)                      |              |                               | 3.86         | Total Excl. VAT (USD)                                    | 3.86                   | Buy-from Vendor History    |            |
| Inv. Discount Amount (USD)                    |              |                               | 0.00         | Total VAT (USD)                                          | 0.00                   | Vendor No.                 | 01254796   |
| Invoice Discount % · · · · ·                  |              |                               | 0            | Total Incl. VAT (USD)                                    | 3.86                   |                            |            |
|                                               |              |                               |              |                                                          |                        | 0 0                        |            |
| In the Detailes                               |              |                               |              |                                                          | USD CM                 | Quotes Blanket Orders Ord  | lers       |

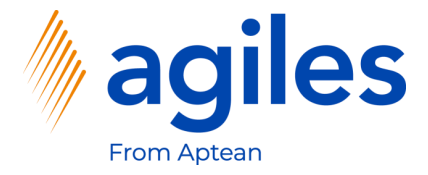

- 1) See the error Message "The value for the characteristic TEMPERATURE in item 80216-T is empty"
- 2) Go back one page

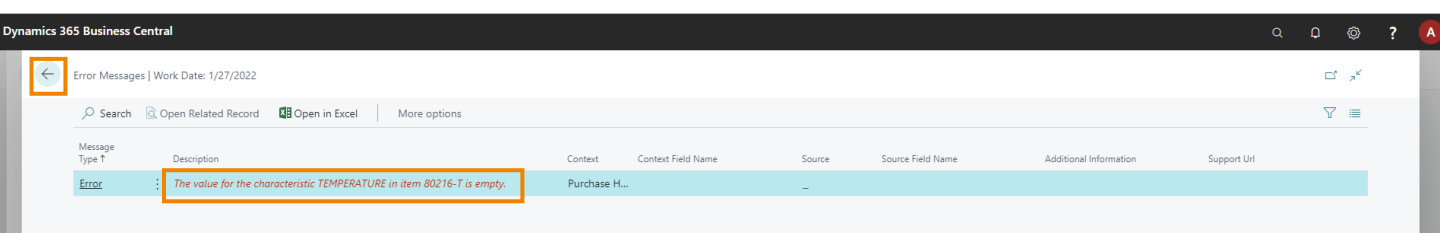

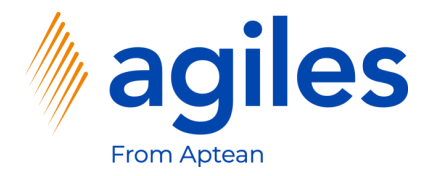

- 1) Click on Line
- 2) Click on Characteristics

| Purchase Order   Work Date: 1/2//2022                                                                                                    | · · · · · ·                                                                                                    |                                   | ~                                                                                                    | ∕Saved ⊏' <sub>স</sub> '                                         |
|----------------------------------------------------------------------------------------------------|----------------------------------------------------------------------------------------------------|-----------------------------------|----------------------------------------------------------------------------------------------------|------------------------------------------------------------------|
| 106025 · Progressive Home Furn                                                                                                    | lishings                                                                                                    |                                   |                                                                                                    |                                                                  |
| Process Release Posting Order Request Approval                                                                                                    | Print/Send Navigate Actions Related Fewer options                                                                                                    |                                   |                                                                                                    | C                                                                |
| General                                                                                                    |                                                                                                    | Show more                         | Details     Attachments                                                                                                    | 5 (0)                                                            |
| Vendor Name ····· Progressive Home Fu                                                                                                    | irnishings ··· Vendor Invoice No. ··· 😽                                                                                                    |                                   | Vendor Statistics                                                                                                    |                                                                  |
| Contact Mr. Michael Sean Ray                                                                                                    | v ··· Vendor Shipment No. ··· ··                                                                                                    |                                   | Vendor No.                                                                                                    | 01254796                                                         |
| Document Date                                                                                                    | Status Open                                                                                                    |                                   | Balance (LCY)                                                                                                    | 106,130.69                                                       |
|                                                                                                    |                                                                                                    |                                   | Outstanding Orders (LCY)                                                                                                    | 2.50                                                             |
|                                                                                                    |                                                                                                    |                                   | Amt. Rcd. Not Invd. (LCY)                                                                                                    | 0.00                                                             |
|                                                                                                    |                                                                                                    |                                   |                                                                                                    | 0.00                                                             |
| Lines Manage Line Functions Order Fewer                                                                                                    | r options                                                                                                    |                                   | Outstanding Invoices (LCY)                                                                                                    | 0.00                                                             |
| Lines Manage Line Functions Order Fewer                                                                                                    | r options                                                                                                    |                                   | Outstanding Invoices (LCY)<br>Total (LCY)                                                                                                    | 106,133.19                                                       |
| Lines Manage Line Functions Order Fewer                                                                                                    | r options mments Document LineTracking 🕑 Attachments                                                                                                    | ⊡<br>-∺                           | Outstanding Invoices (LCY)<br>Total (LCY)<br>Overdue Amounts (                                                                                                    | 106,133.19<br>0.00                                               |
| Lines Manage Line Functions Order Fewer<br>Item Availability by ∨ Iff them Tracking Lines                                                                                                    | r options<br>mments Document LineTracking 🔒 Attachments<br>n Charge Assignment 😿 Deferral Schedule                                                                                                    | ⊡<br>+≠                           | Outstanding Invoices (LCY)<br>Total (LCY)<br>Overdue Amounts (<br>Invoiced Prepayme                                                                                                  | 106,133.19<br>0.00<br>0.00                                       |
| Lines Manage Line Functions Order Fewer<br>Item Availability by ✓ Iffs them Tracking Lines                                                                                                    | r options mments Document LineTracking 🔒 Attachments m Charge Assignment 🕅 Deferral Schedule                                                                                                    | 53<br>-14                         | Outstanding Invoices (LCY)<br>Total (LCY)<br>Overdue Amounts (<br>Invoiced Prepayme<br>Payments (LCY)                                                                                | 0.00<br>106.133.19<br>0.00<br>0.00<br>0.00                       |
| Lines Maage Line Functions Order Fewer<br>Item Availability by ✓ Iffs them Tracking Lines                                                                                                    | r options mments Document LineTracking B Attachments m Charge Assignment  Deferral Schedule Characteristics                                                                                                    | 2<br>-2                           | Outstanding Invoices (LCY)<br>Total (LCY)<br>Overdue Amounts (<br>Invoiced Prepayme<br>Payments (LCY)<br>Refunds (LCY)                                                               | 106.133.19<br>0.00<br>0.00<br>0.00<br>0.00                       |
| Lines Manage Line Functions Order Fewer<br>I tem Availability by ∨ If tem Tracking Lines © Con<br>Reservation Entries → Dimensions ⊕ Item                                                                                                    | r options mments Document LineTracking Charge Assignment  Deferral Schedule  Characteristics                                                                                                    | -=<br>-=<br>,                     | Outstanding Invoices (LCY)<br>Total (LCY)<br>Overdue Amounts (<br>Invoiced Prepayme<br>Payments (LCY)<br>Refunds (LCY)<br>Last Payment Date                                          | 0.00<br>106.133.19<br>0.00<br>0.00<br>0.00<br>-                  |
| Line Manage Line Functions Order Fewer<br>I tem Availability by √ If tem Tracking Lines                                                                                                    | r options mments Document LineTracking Attachments The Charge Assignment The Deferral Schedule The Characteristics                                                                                                    | -2                                | Outstanding Invoices (LCY)<br>Total (LCY)<br>Overdue Amounts (<br>Invoiced Prepayme<br>Payments (LCY)<br>Refunds (LCY)<br>Last Payment Date<br>Buyfrom Vendor History.               | 0.00<br>106.133.19<br>0.00<br>0.00<br>0.00<br>-                  |
| Line Manage Line Functions Order Fewer Fightem Availability by V St Item Tracking Lines  P Con Reservation Entries A Dimensions C Item C Item  | r options mments Document LineTracking Attachments n Charge Assignment  Deferral Schedule  3.86 Total ExcL VAT (USD)                                                                                                    | -3                                | Outstanding Invoices (LCY)<br>Total (LCY)<br>Overdue Amounts (<br>Invoiced Prepayme<br>Payments (LCY)<br>Refunds (LCY)<br>Last Payment Date<br>Buy-from Vendor History               | 0.00<br>106.133.19<br>0.00<br>0.00<br>0.00<br>-                  |
| Lines Manage Line Functions Order Fewer Filtern Availability by V Filt Item Tracking Lines P Con Reservation Entries I Dimensions I Item                                                                                                    | r options mments Document LineTracking Attachments n Charge Assignment  Deferral Schedule  3.86 Total Excl. VAT (USD) Total VAT (USD)                                                                                                    | -⊐<br>-⊐<br>3.86<br>0.00          | Outstanding Invoices (LCY)<br>Total (LCY)<br>Overdue Amounts (<br>Invoiced Prepayme<br>Payments (LCY)<br>Refunds (LCY)<br>Last Payment Date<br>Buy-from Vendor History<br>Vendor No. | 0.00 106.133.19 0.00 0.00 0.00                                   |
| Lines Manage Line Functions Order Fewer Fightern Availability by V Fit Item Tracking Lines © Con Reservation Entries → Dimensions  Reservation Entries Subtotal Excl. VAT (USD) Inv. Discount Amount (USD) Invoice Discount %                                                                                                    | r options mments Document LineTracking Attachments m Charge Assignment Deferral Schedule  State Characteristics  State Characteristics  S | -⊐<br>-⊐<br>3.86<br>0.00<br>3.86  | Outstanding Invoices (LCY)<br>Total (LCY)<br>Overduct (LCY)<br>Payments (LCY)<br>Refunds (LCY)<br>Last Payment Date<br>Buy-from Vendor History<br>Vendor No.                         | 0.00<br>106,133,19<br>0.00<br>0.00<br>0.00<br>-<br>01254796<br>1 |
| Lines Manage Line Functions Order Fewer Fig Item Availability by V  Fig Item Availability by  Fig Item Tracking Lines  Control Control | r options mments Document LineTracking Attachments m Charge Assignment Deferral Schedule  Characteristics  S.86 Total Excl. VAT (USD) Total Incl. VAT (USD) Total Incl. VAT (USD)                                                                                                    | E3<br>-=3<br>3.86<br>0.00<br>3.86 | Outstanding Invoices (LCY)<br>Total (LCY)<br>Overdue Amounts (<br>Payments (LCY)<br>Refunds (LCY)<br>Last Payment Date<br>Buy-from Vendor History<br>Vendor No.                      | 0.00<br>106,133.19<br>0.00<br>0.00<br>0.00<br>-<br>01254796      |

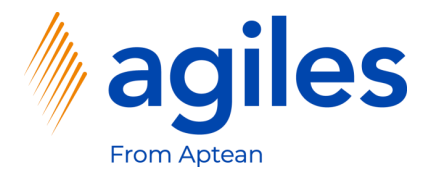

- 1) Click in Field Value and enter 4.5
- 2) Go back one page

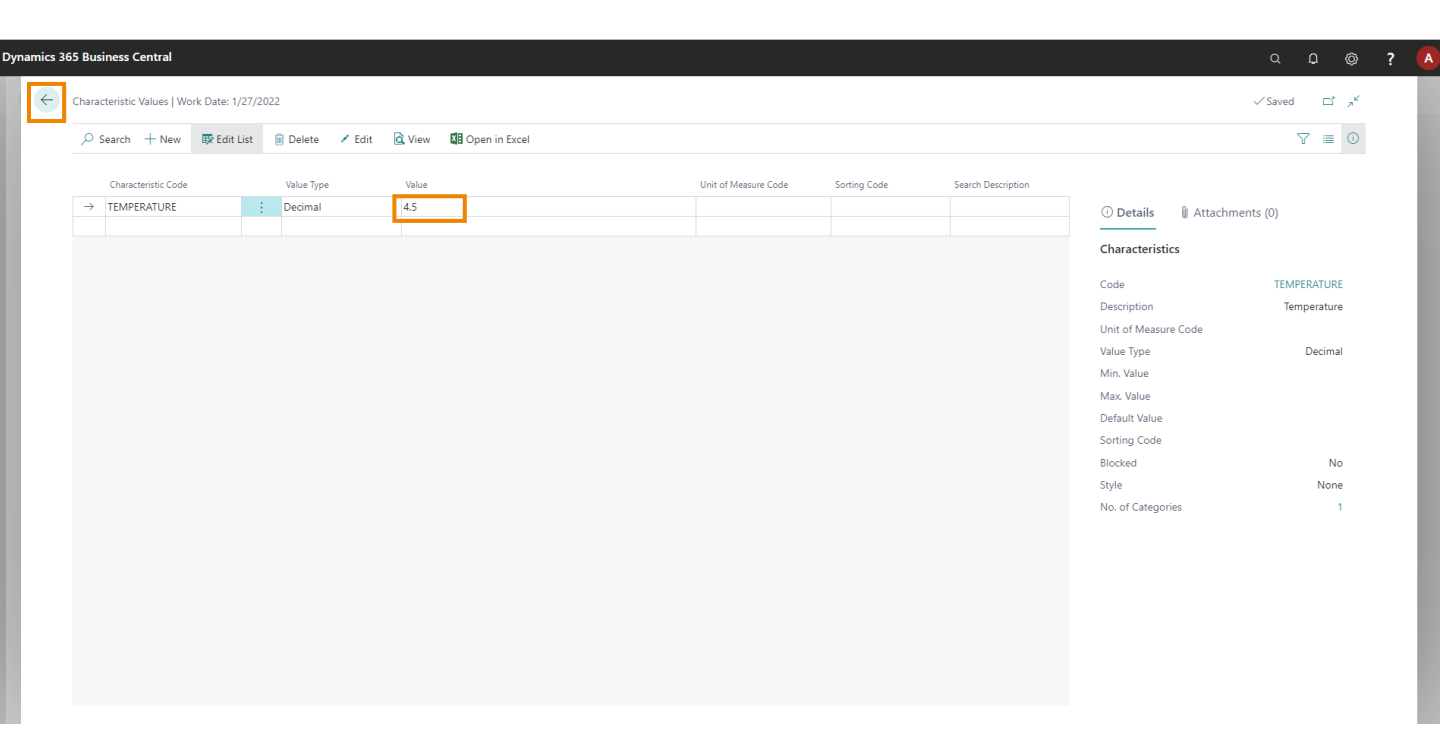

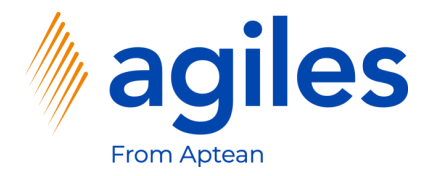

- 1) Click on Posting
- 2) Click on Post

|                                                                          |                | Longo Euroiching             | -             |             | $\bigcirc$          |                   |                         |                               |             |                            |            |
|--------------------------------------------------------------------------|----------------|------------------------------|---------------|-------------|---------------------|-------------------|-------------------------|-------------------------------|-------------|----------------------------|------------|
| 106025 . Pro                                                             | ogressive F    | iome Furnishings             | 5             |             |                     |                   |                         |                               |             |                            |            |
| Process Release                                                          | Posting Order  | Request Approval Print/Send  | d Navigate    | Actions Rel | lated Fewer op      | otions            |                         |                               |             |                            | C          |
| 🛅 Post 🖷 Post                                                            | and Print 🔯 Pr | eview Posting 🛗 Post and Ner | w             |             |                     |                   |                         |                               |             |                            | -0         |
| Vendor Name                                                              |                | Progressive Home Furnishings |               | Vendor      | Invoice No. · · · · | *                 |                         |                               |             | Vendor Statistics          |            |
| Contact                                                                  |                | dr. Michael Sean Ray         |               | Vendor      | Shipment No.        |                   |                         |                               |             | Vendor No.                 | 01254796   |
| Document Date · · · · ·                                                  |                | /27/2022                     | <b></b>       | Status      |                     |                   | Open                    |                               |             | Balance (LCY)              | 106,130.69 |
|                                                                          |                |                              |               |             |                     |                   |                         |                               |             | Outstanding Orders (LCY)   | 2.50       |
|                                                                          |                |                              |               |             |                     |                   |                         |                               |             | Amt. Rcd. Not Invd. (LCY)  | 0.00       |
| Lines Manage                                                             | Line Function: | Order Fewer options          |               |             |                     |                   |                         |                               | EZ          | Outstanding Invoices (LCY) | 0.00       |
|                                                                          |                |                              |               |             |                     |                   |                         |                               |             | Total (LCY)                | 106,133.19 |
| Туре                                                                     | No.            | Description                  | Location Code | Bin Code    | Quantity            | Reserved Quantity | Unit of<br>Measure Code | Direct Unit Cost<br>Excl. VAT | Excl. VAT Q | Overdue Amounts (          | 0.00       |
| $\rightarrow$ Item                                                       | 80216-T        | Ethernet Cable               |               |             | 5                   | -                 | PCS                     | 0.771                         | 3.86        | Invoiced Prepayme          | 0.00       |
|                                                                          |                |                              |               |             |                     |                   |                         |                               |             | Payments (LCY)             | 0.00       |
|                                                                          |                |                              |               |             |                     |                   |                         |                               |             | Refunds (LCY)              | 0.00       |
| 4                                                                        |                |                              |               |             |                     |                   |                         |                               | •           | Last Payment Date          | -          |
|                                                                          |                |                              | 2.05          | T-1-1 F-    |                     |                   |                         |                               | 2.00        | Buy-from Vendor History    |            |
| CHARLEN ANT (UCD                                                         | "              |                              | 3.86          | IOTALEX     | CI. VAT (USD)       |                   |                         |                               | 3.00        |                            |            |
| Subtotal Excl. VAT (USD                                                  | USD)           |                              | 0.00          | Total VA    | AT (USD)            |                   |                         |                               | 0.00        | Vendor No.                 | 01254796   |
| Subtotal Excl. VAT (USD)<br>Inv. Discount Amount (I                      |                |                              | 0             | Total Inc   | cl. VAT (USD)       |                   |                         |                               | 3.86        | 0 0                        | 1          |
| Subtotal Excl. VAT (USD<br>Inv. Discount Amount (I<br>Invoice Discount % |                |                              |               |             |                     |                   |                         |                               |             | ů ů                        |            |

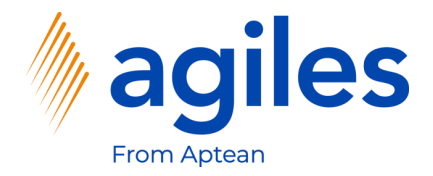

- 1) Select Receive
- 2) Click on OK

| Process Release Po                       | osting Order  | Request Approval Print/Send  | Navigate Ac   | tions Related Fewer options                              |                                       |                                                                                                    |                                          |
|------------------------------------------|---------------|------------------------------|---------------|----------------------------------------------------------|---------------------------------------|----------------------------------------------------------------------------------------------------|------------------------------------------|
| General                                  |               |                              |               |                                                          | Show                                  | more O Details I Atta                                                                                                    | achments (0)                             |
| Vendor Name                              |               | Progressive Home Furnishings |               | Vendor Invoice No. · · · · · · · · · · · · · · · · · · · |                                       | Vendor Statistics                                                                                                    |                                          |
| Contact · · · · · · · · · · ·            |               | Mr. Michael Sean Ray         |               | Vendor Shipment No.                                      |                                       | Vendor No.                                                                                                    | 01254796                                 |
| Document Date                            |               | 1/27/2022                    | <b></b>       | Status Open                                              |                                       | Balance (LCY)                                                                                                    | 106,130.69                               |
|                                          |               |                              |               |                                                          | _                                     | Outstanding Orders (LCY                                                                                                    | () 2.50                                  |
|                                          |               |                              | (             | )   Receive                                              |                                       | Amt. Rcd. Not Invd. (LCY                                                                                                    | ) 0.00                                   |
| Lines Manage                             | Line Function | s Order Fewer options        |               | () Invoice                                               |                                       | Outstanding Invoices (LC                                                                                                    | _Y) 0.00                                 |
| Tumo                                     | Ne            | Description                  | Location Code | O Receive and Invoice                                    | it Cost Line Amount                   | Overdue Amounts (                                                                                                    | 0.00                                     |
|                                          |               |                              |               |                                                          | EL MAT Evel MAT                       |                                                                                                    |                                          |
| → Item                                   | 80216-T       | Ethernet Cable               | Edeation Code |                                                          | cl. VAT Excl. VAT<br>0.771 3.86       | Invoiced Prepayme                                                                                                    | 0.00                                     |
| → Item                                   | 80216-T       | Ethernet Cable               |               | ОК С                                                     | cl. VAT Excl. VAT<br>ancel 0.771 3.86 | Payments (LCY)                                                                                                    | 0.00                                     |
| → Item                                   | : 80216-T     | Ethernet Cable               |               | ок                                                       | ancel                                 | Refunds (LCY)                                                                                                    | 0.00<br>0.00<br>0.00                     |
| → Item                                   | 80216-T       | Ethernet Cable               |               | ОК                                                       | ancel 0.771 3.86                      | Invoiced Prepayme<br>Payments (LCY)<br>Refunds (LCY)<br>Last Payment Date                                                      | 0.00<br>0.00<br>0.00                     |
| → Item                                   | 80216-T       | Ethernet Cable               | 3.86          | Total Excl. VAT (USD)                                    | et WAT Excl. VAT<br>ancel 0.771 3.86  | Invoiced Prepayme<br>Payments (LCY)<br>Refunds (LCY)<br>Last Payment Date<br>                                                  | 0.00<br>0.00<br>-<br>History             |
| → Item                                   | D)            | Ethernet Cable               | 3,86<br>0.00  | Total Excl. VAT (USD)                                    | et VAT Excl. VAT                      | Invoiced Prepayme<br>Payments (LCY)<br>Refunds (LCY)<br>Last Payment Date<br>Buy-from Vendor M<br>0.00 Vendor No.              | 0.00<br>0.00<br>-<br>History<br>01254796 |
| Subtotal Excl. VAT (USD) Inv. Discount % | D)            | Ethernet Cable               | 3.86<br>0.00  | Total Excl. VAT (USD)                                    | et VAT Escl. VAT                      | Invoiced Prepayme<br>Payments (LCY)<br>Refunds (LCY)<br>Last Payment Date<br>3.86 Buy-from Vendor H<br>0.00 Vendor No.<br>3.86 | 0.00<br>0.00<br>-<br>History<br>01254796 |

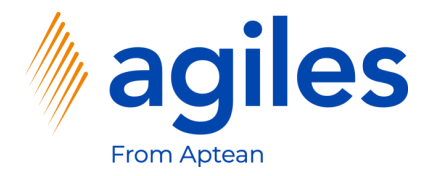

1) See the Status is Released

| Purchase Order   Wo                                                   | rk Date: 1/27/2022 |                              |               |                           | $\bigcirc$     | + 🗊               |              |                  |              |                            | √Saved ⊡ , ≝ |
|-----------------------------------------------------------------------|--------------------|------------------------------|---------------|---------------------------|----------------|-------------------|--------------|------------------|--------------|----------------------------|--------------|
| 106025 · P                                                            | rogressive l       | Home Furnishing              | S             |                           | $\bigcirc$     |                   |              |                  |              |                            |              |
| Process Release                                                       | Posting Order      | Request Approval Print/Ser   | nd Navigate   | Actions Re                | ated Fewer of  | otions            |              |                  |              |                            | 0            |
| General                                                               |                    |                              |               |                           |                |                   |              |                  | Show more    | ① Details                  | its (0)      |
| Vendor Name                                                           |                    | Progressive Home Furnishings |               | · Vendor                  | Invoice No.    | *                 |              |                  |              | Vendor Statistics          |              |
| Contact · · · · · · ·                                                 |                    | Mr. Michael Sean Ray         |               | · Vendor                  | Shipment No. 🕠 |                   |              |                  |              | Vendor No.                 | 01254796     |
| Document Date · · · ·                                                 |                    | 1/27/2022                    | Ē             | 1 Status                  |                |                   | Released     |                  |              | Balance (LCY)              | 106.130.69   |
|                                                                       |                    |                              |               |                           |                | <b>-</b> -        |              |                  |              | Outstanding Orders (LCY)   | 0.00         |
|                                                                       |                    |                              |               |                           |                |                   |              |                  |              | Amt. Rcd. Not Invd. (LCY)  | 2.50         |
| Lines Manag                                                           | je Line Function   | ns Order Fewer options       |               |                           |                |                   |              |                  | EZ           | Outstanding Invoices (LCY) | 0.00         |
|                                                                       |                    |                              |               |                           |                |                   | Unit of      | Direct Unit Cost | Line Amount  | Total (LCY)                | 106,133.19   |
| Туре                                                                  | No.                | Description                  | Location Code | Bin Code                  | Quantity       | Reserved Quantity | Measure Code | Excl. VAT        | Excl. VAT Q  | Overdue Amounts (          | 0.00         |
| $\rightarrow$ Item                                                    | : 80216-T          | Ethernet Cable               |               |                           | 5              | -                 | PCS          | 0.771            | 3.86         | Invoiced Prepayme          | 0.00         |
|                                                                       |                    |                              |               |                           |                |                   |              |                  |              | Payments (LCY)             | 0.00         |
|                                                                       |                    |                              |               |                           |                |                   |              |                  |              | Refunds (LCY)              | 0.00         |
|                                                                       |                    |                              |               |                           |                |                   |              |                  | •            | Last Payment Date          | -            |
| 4                                                                     |                    |                              |               |                           |                |                   |              |                  |              | Pun from Vandar Histor     |              |
| 4                                                                     |                    |                              |               | 6 Total Ex                | I. VAT (USD)   |                   |              |                  | 3.86         | Buy-from venuor Histor     | у            |
| 4<br>Subtotal Excl. VAT (U                                            | 5D)                |                              | 3.8           |                           |                |                   |              |                  |              | Vendor No.                 | 01254796     |
| Subtotal Excl. VAT (U:                                                | 5D)                |                              | 3.8           | 0 Total VA                | T (USD)        |                   |              |                  | 0.00         |                            |              |
| Subtotal Excl. VAT (U:     Inv. Discount Amoun     Invoice Discount % | 5D)                |                              | 3.8           | 0 Total VA                | T (USD)        |                   |              |                  | 0.00         |                            |              |
| Subtotal Excl. VAT (U:     Inv. Discount Amoun Invoice Discount %     | 5D)                |                              | 3.E           | 0 Total VA<br>0 Total Ind | T (USD)        |                   |              |                  | 0.00         | 0 0                        | 1            |
| Subtotal Excl. VAT (U: Inv. Discount Amoun Invoice Discount %         | 5D)                |                              | 3.8<br>0.0    | 0 Total VA<br>0 Total Inc | T (USD)        |                   |              |                  | 0.00<br>3.86 | 0 0                        | 1            |

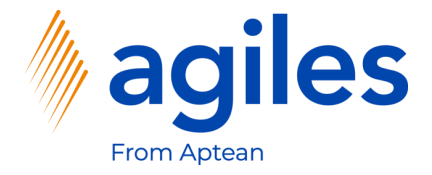

- 1) Use "Tell me what you want to do" and search for Item Ledger Entries
- 2) Click on Item Ledger Entries

|                                                                                    |                |                               |               |                                                   |                                                                        |                   |                                |                                        |                                  |                              |                                                                                                    |                                                              | _        |                                                     |                     |
|------------------------------------------------------------------------------------|----------------|-------------------------------|---------------|---------------------------------------------------|------------------------------------------------------------------------|-------------------|--------------------------------|----------------------------------------|----------------------------------|------------------------------|----------------------------------------------------------------------------------------------------|--------------------------------------------------------------|----------|-----------------------------------------------------|---------------------|
| Purchase Order   Work Date:                                                        | : 1/27/2022    |                               | Tell me wh    | at you want to                                    | do                                                                     |                   |                                | 2 ×                                    |                                  |                              |                                                                                                    |                                                              | √ Saved  | - C,                                                | ×<br>م <sup>ر</sup> |
| 106025 · Progr                                                                     | ressive H      | Iome Furnishings              | Item Ledg     | ger Entries                                       |                                                                        |                   |                                |                                        | ]                                |                              |                                                                                                    |                                                              |          |                                                     |                     |
| Process Release Posti                                                              | ing Order      | Request Approval Print/Send   | N Go to Rep   | ports and Analy                                   | sis                                                                    |                   |                                |                                        |                                  |                              |                                                                                                    |                                                              |          |                                                     |                     |
| General                                                                            |                |                               | 🗐 Item I      | Ledger Entries                                    |                                                                        |                   | Archive                        |                                        | Sho                              | w more                       | ① Details                                                                                                    | 🛛 Attachm                                                    | ents (0) |                                                     |                     |
| Vendor Name                                                                        |                | Progressive Home Furnishings  | Didn't find   | I what you were                                   | looking for? Try e                                                     | xploring          |                                |                                        |                                  |                              | Vendor Sta                                                                                                    | tistics                                                      |          |                                                     |                     |
| Contact · · · · · · · · · · · · · · ·                                              |                | Mr. Michael Sean Ray          |               | ··· Vendo                                         | r Shipment No.                                                         |                   |                                |                                        |                                  |                              | Vendor No.                                                                                                    |                                                              |          | 01254796                                            |                     |
| Document Date                                                                      |                | 1/27/2022                     | Ē             | Status                                            |                                                                        |                   | Released                       |                                        |                                  |                              | Balance (LCY)                                                                                                    |                                                              |          | 106,130.69                                          |                     |
|                                                                                    |                |                               |               |                                                   |                                                                        |                   |                                |                                        |                                  |                              | Outstanding O                                                                                                    | Irders (LCY)                                                 |          | 0.00                                                |                     |
|                                                                                    |                |                               |               |                                                   |                                                                        |                   |                                |                                        |                                  |                              | Amt. Rcd. Not                                                                                                    | Invd. (LCY)                                                  |          | 2.50                                                |                     |
| Lines Manage Li                                                                    | ine Functions  | Order Fewer options           |               |                                                   |                                                                        |                   |                                |                                        |                                  | 63                           | Outstanding In                                                                                                    | nvoices (LCY)                                                |          | 0.00                                                |                     |
|                                                                                    |                |                               |               |                                                   |                                                                        |                   |                                |                                        |                                  |                              |                                                                                                    |                                                              |          |                                                     |                     |
|                                                                                    |                |                               |               |                                                   |                                                                        |                   | United                         | Disest Unit Cost                       | Line American                    |                              | Total (LCY)                                                                                                    |                                                              |          | 106,133.19                                          |                     |
| Туре                                                                               | No.            | Description                   | Location Code | Bin Code                                          | Quantity                                                               | Reserved Quantity | Unit of<br>Measure Code        | Direct Unit Cost<br>Excl. VAT          | Line Amount<br>Excl. VAT         | Qty.                         | Total (LCY)<br>Overdue Amou                                                                                                   | unts (                                                       |          | 106,133.19<br>0.00                                  |                     |
| Type<br>→ Item                                                                     | No.            | Description<br>Ethernet Cable | Location Code | Bin Code                                          | Quantity<br>5                                                          | Reserved Quantity | Unit of<br>Measure Code<br>PCS | Direct Unit Cost<br>Excl. VAT<br>0.771 | Line Amount<br>Excl. VAT<br>3.86 | Qty.                         | Total (LCY)<br>Overdue Amou<br>Invoiced Prepa                                                                                 | unts (<br>Iyme                                               |          | 106,133.19<br>0.00<br>0.00                          |                     |
| Type<br>→ Item :                                                                   | No.<br>80216-T | Description<br>Ethernet Cable | Location Code | Bin Code                                          | Quantity<br>5                                                          | Reserved Quantity | Unit of<br>Measure Code<br>PCS | Direct Unit Cost<br>Excl. VAT          | Line Amount<br>Excl. VAT<br>3.86 | Qty.                         | Total (LCY)<br>Overdue Amou<br>Invoiced Prepa<br>Payments (LCY                                                                | unts (<br>Iyme<br>)                                          |          | 0.00<br>0.00<br>0.00<br>0.00                        |                     |
| Type :                                                                             | No.<br>80216-T | Description<br>Ethernet Cable | Location Code | Bin Code                                          | Quantity<br>5                                                          | Reserved Quantity | Unit of<br>Measure Code<br>PCS | Direct Unit Cost<br>Excl. VAT<br>0.771 | Line Amount<br>Excl. VAT<br>3.86 | Qty.                         | Total (LCY)<br>Overdue Amou<br>Invoiced Prepa<br>Payments (LCY)<br>Refunds (LCY)                                              | unts (<br>iyme<br>)                                          |          | 0.00<br>0.00<br>0.00<br>0.00<br>0.00                |                     |
| Type                                                                               | No.<br>80216-T | Description<br>Ethernet Cable | Location Code | Bin Code                                          | Quantity<br>5                                                          | Reserved Quantity | Unit of<br>Measure Code<br>PCS | Direct Unit Cost<br>Excl. VAT<br>0.771 | Line Amount<br>Excl. VAT<br>3.86 | Qty.                         | Total (LCY)<br>Overdue Amou<br>Invoiced Prepa<br>Payments (LCY<br>Refunds (LCY)<br>Last Payment I                             | unts (<br>iyme<br>)<br>Date                                  |          | 0.00<br>0.00<br>0.00<br>0.00<br>0.00<br>-           |                     |
| Type  → Item  Subtotal Excl. VAT (USD)                                             | No.<br>80216-T | Description<br>Ethernet Cable | Location Code | Bin Code                                          | Quantity<br>5                                                          | Reserved Quantity | Unit of<br>Measure Code<br>PCS | Direct Unit Cost<br>Excl. VAT<br>0.771 | Line Amount<br>Excl. VAT<br>3.86 | Qty.                         | Total (LCY)<br>Overdue Amou<br>Invoiced Prepa<br>Payments (LCY<br>Refunds (LCY)<br>Last Payment I<br>Buy-from V               | unts (<br>iyme<br>)<br>Date<br><b>/endor Histo</b>           | ory      | 0.00<br>0.00<br>0.00<br>0.00<br>0.00                |                     |
| Type<br>→ Item :<br>Subtotal Excl. VAT (USD) · · · · · · · · · · · · · · · · · · · | No.<br>80216-T | Description<br>Ethernet Cable | Location Code | Bin Code                                          | Quantity<br>5<br>Xccl. VAT (USD)                                       | Reserved Quantity | Unit of<br>Measure Code<br>PCS | Direct Unit Cost<br>Excl. VAT<br>0.771 | Line Amount<br>Excl. VAT<br>3.86 | Qty.                         | Total (LCY)<br>Overdue Amou<br>Invoiced Prepa<br>Payments (LCY<br>Refunds (LCY)<br>Last Payment I<br>Buy-from V<br>Vendor No. | unts (<br>iyme<br>)<br>Date<br><b>/endor Histo</b>           | ory      | 0106,133.19<br>0.00<br>0.00<br>0.00<br>0.00<br>     |                     |
| Type  → Item  Subtotal Excl. VAT (USD)  Invoice Discount Amount (USD)              | No.<br>80216-T | Description Ethernet Cable    | Location Code | Bin Code<br>86 Total I<br>00 Total I<br>0 Total I | Quantity<br>5<br>Excl. VAT (USD) · · · · · · · · · · · · · · · · · · · | Reserved Quantity | Unit of<br>Measure Code<br>PCS | Direct Unit Cost<br>Excl. VAT<br>0.771 | Line Amount<br>Excl. VAT<br>3.86 | Qty.<br>3.86<br>0.00<br>3.86 | Total (LCY)<br>Overdue Amou<br>Invoiced Prepa<br>Payments (LCY)<br>Last Payment I<br>Buy-from V<br>Vendor No.                 | unts (<br>iyme<br>)<br>Date<br><b>/endor Histo</b>           | ory      | 106,133,19<br>0.00<br>0.00<br>0.00<br>              |                     |
| Type                                                                               | No.<br>80216-T | Description Ethernet Cable    | Location Code | Bin Code                                          | Quantity<br>5<br>                                                      | Reserved Quantity | Unit of<br>Measure Code<br>PCS | Direct Unit Cost<br>Excl. VAT<br>0.771 | Line Amount<br>Excl. VAT<br>3.86 | Ωty.<br>3.86<br>0.00<br>3.86 | Total (LCY)<br>Overdue Amoi<br>Invoiced Prepa<br>Payments (LCY)<br>Last Payment I<br>Buy-from V<br>Vendor No.                 | unts (<br>yme<br>)<br>Date<br>/endor Histo<br>Blanket Orders | Orders   | 106.133.19<br>0.00<br>0.00<br>0.00<br>-<br>01254796 |                     |

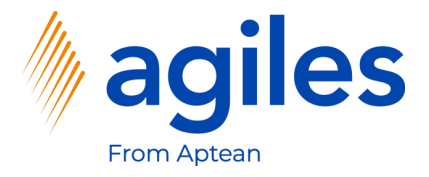

- 1) See the Characteristics for your Purchase Order in the factbox
- 2) Go back to Role Center

| tem Ledger En | tries | Work Date: 1 | /27/2022         |                 |          |             |               |          |                      |                       |                          |        |                        |       |
|---------------|-------|--------------|------------------|-----------------|----------|-------------|---------------|----------|----------------------|-----------------------|--------------------------|--------|------------------------|-------|
|               | Entry | Open         | in Excel         | More optio      | ns       |             |               |          |                      |                       |                          |        |                        | 7 ≡ 0 |
| Posting Date  |       | Entry Type   | Document<br>Type | Document<br>No. | Item No. | Description | Location Code | Quantity | Invoiced<br>Quantity | Remaining<br>Quantity | Sales Amount<br>(Actual) | Cost # |                        |       |
| 1/27/2022     | ÷     | Purchase     | Purchase R       | 107039          | 80216-T  |             |               | 5        | 0                    | 5                     | 0.00                     |        | Characteristics $\vee$ |       |
| 1/27/2022     |       | Purchase     | Purchase R       | 107038          | 80216-T  |             |               | -5       | -5                   | 0                     | 0.00                     |        |                        |       |
| 1/27/2022     |       | Purchase     | Purchase R       | 107038          | 80216-T  |             |               | 5        | 5                    | 0                     | 0.00                     |        | Characteristic         | Value |
| 1/17/2022     |       | Sale         | Sales Ship       | 102042          | 8924-W   |             | BLUE          | -1       | -1                   | -1                    | 346.30                   |        | Quality                | Good  |
| 1/17/2022     |       | Sale         | Sales Ship       | 102042          | 8908-W   |             | BLUE          | -3       | -3                   | -3                    | 342.60                   |        | Temperature            | 4.5   |
| 12/5/2021     |       | Sale         | Sales Ship       | 102041          | 8924-W   |             | BLUE          | -1       | -1                   | -1                    | 346.30                   |        |                        |       |
| 12/5/2021     |       | Sale         | Sales Ship       | 102041          | 8916-W   |             | BLUE          | -1       | -1                   | -1                    | 187.10                   |        |                        |       |
| 12/13/2021    |       | Sale         | Sales Ship       | 102040          | 8924-W   |             | BLUE          | -1       | -1                   | -1                    | 346.30                   |        |                        |       |
| 12/13/2021    | 3     | Sale         | Sales Ship       | 102040          | 8916-W   |             | BLUE          | -2       | -2                   | -2                    | 374.20                   |        |                        |       |
| 12/13/2021    |       | Sale         | Sales Ship       | 102040          | 8908-W   |             | BLUE          | -3       | -3                   | -3                    | 342.60                   |        |                        |       |
| 9/10/2022     |       | Output       |                  | 1011002         | 1000     |             |               | 27       | 0                    | 27                    | 0.00                     |        |                        |       |
| 9/9/2022      |       | Output       |                  | 1011001         | 1000     |             |               | 5        | 0                    | 5                     | 0.00                     |        |                        |       |
| 9/11/2022     |       | Consumpti    |                  | 1011003         | 1900     |             |               | -16      | -16                  | 0                     | 0.00                     |        |                        |       |
| 9/11/2022     |       | Consumpti    |                  | 1011003         | 1850     |             |               | -16      | -16                  | 0                     | 0.00                     |        |                        |       |
| 9/11/2022     |       | Consumpti    |                  | 1011003         | 1800     |             |               | -16      | -16                  | 0                     | 0.00                     |        |                        |       |
| 9/11/2022     |       | Consumpti    |                  | 1011003         | 1700     |             |               | -16      | -16                  | 0                     | 0.00                     |        |                        |       |
| 9/11/2022     |       | Consumpti    |                  | 1011003         | 1600     |             |               | -16      | -16                  | 0                     | 0.00                     |        |                        |       |
| 9/11/2022     |       | Consumpti    |                  | 1011003         | 1500     |             |               | -16      | -16                  | 0                     | 0.00                     |        |                        |       |
| 9/11/2022     |       | Consumpti    |                  | 1011003         | 1450     |             |               | -16      | -16                  | 0                     | 0.00                     |        |                        |       |

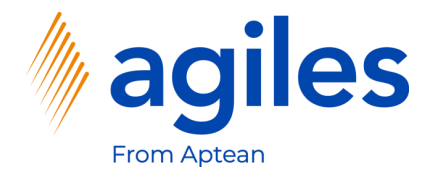

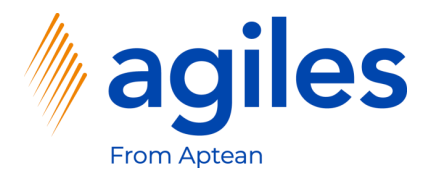

- 1) Click on Purchasing
- 2) Click on Vendors

| Dynamics 365 Busines | s Central                                                                                                    |                                                                       |                                                                                                    |                                                 |                                                           |                                     | ٩     | 0 © | ? 🧗 |
|----------------------|----------------------------------------------------------------------------------------------------|-----------------------------------------------------------------------|----------------------------------------------------------------------------------------------------|-------------------------------------------------|-----------------------------------------------------------|-------------------------------------|-------|-----|-----|
|                      | Cronus Intern. Ltd. Marketing                                                                                                    | $\langle$ Sales $\vee$ Purchasing $\vee$                              | Inventory > Posted Documents                                                                                                    | <ul> <li>Setup &amp; Extension</li> </ul>       | ons – Settlement Systems – M                              | Master Data Groups 🗸 🦳 Sales Cor    | >   = |     |     |
|                      | Vendors Purchase Orders<br>Purchase Quotes Blanket Purchase                                                                                                    | Purchase Invoices<br>Orders Purchase Return Orders                    | Purchase Credit Memos Posted<br>Purchase Journals Posted                                                                                                    | Purchase Invoices<br>Purchase Credit Memo       | Posted Purchaturn Shipments<br>Posted Purchase Receipts   | 5                                   | -12   |     |     |
|                      | The largest p<br>invoice was f                                                                                                    | oosted sales<br>or kr114,729                                          |                                                                                                    | Actions<br>+ Sales Quote +<br>+ Sales Invoice + | – Sales Order – Sales Cre<br>- Sales Return Order > Tasks | dit Memo > Sales > His<br>> Reports | tory  |     |     |
|                      | Activities ~                                                                                                    |                                                                       |                                                                                                    |                                                 |                                                           |                                     |       |     |     |
|                      | For Release Sales Clustes - Open Open Soles - Open Soles - Open Soles | Sales Orders Released Not Shipped       Ready To Ship       6       > | Delayed     Average Days       14     7.5                                                                                                    | Returns<br>Sales Return O.<br>- Open<br>>       | - Sales Credit M<br>- Open<br>1<br>                       |                                     |       |     |     |
|                      | To-do Activities $\lor$                                                                                                    |                                                                       | Use                                                                                                    | r Tasks                                         | Email Status                                              |                                     |       |     |     |
|                      | My To-dos                                                                                                    | Critical Durature                                                     | All My To-dos My U                                                                                                    | lser Tasks                                      | Email Status                                              | Caret Francisc Land                 |       |     |     |
|                      | $\frac{0}{2}$                                                                                                    | $\frac{0}{2}$                                                         | $ \begin{array}{c} \begin{array}{c} \begin{array}{c} \begin{array}{c} \begin{array}{c} \end{array}\\ \end{array}\\ \end{array} \end{array} $ $ \begin{array}{c} \begin{array}{c} \end{array}\\ \end{array} $ $ \begin{array}{c} \end{array} $ $ \begin{array}{c} \end{array} $ $ \end{array} $ $ \begin{array}{c} \end{array} $ $ \begin{array}{c} \end{array} $ $ \end{array} $ $ \begin{array}{c} \end{array} $ $ \end{array} $ $ \begin{array}{c} \end{array} $ $ \end{array} $ $ \begin{array}{c} \end{array} $ $ \end{array} $ $ \begin{array}{c} \end{array} $ $ \end{array} $ $ \begin{array}{c} \end{array} $ $ \end{array} $ $ \begin{array}{c} \end{array} $ $ \end{array} $ $ \begin{array}{c} \end{array} $ $ \end{array} $ $ \begin{array}{c} \end{array} $ $ \end{array} $ | ks                                              | Outbox Diatr Emails in Outbox                             |                                     |       |     |     |

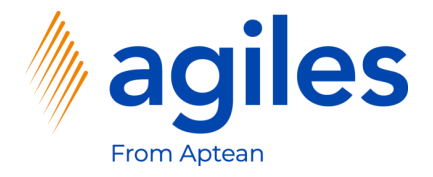

Dyı

1) Click on Actions, Characteristics, Filter by Characteristics

| Vendors: All ~ |                               | Delete Process        | New Document $\lor$ Vendor $\lor$ | Navigate 🗸 📲 O | pen in Excel     | Actions $\vee$ | Related $\lor$ | Reports ∨ Fewer options      | ≡ 0 2 C    |
|----------------|-------------------------------|-----------------------|-----------------------------------|----------------|------------------|----------------|----------------|------------------------------|------------|
| No. 1          | Name                          | Location Code Phone N | lo. Contact                       | Search<br>Name | New Documen      | it >           | lue (LCY) Pa   | ay                           |            |
| 01254796       | Progressive Home Furnishings  |                       | Mr. Michael Sean Ray              | PROGRESSI      | Request Appro    |                | 0.00           | Details     Attachments      | (0)        |
| 01587796       | Custom Metals Incorporated    |                       | Mr. Peter Houston                 | CUSTOM M.      | Payment Journ    | al             | 0.00           | Vandar Statistics            |            |
| 01863656       | American Wood Exports         |                       | Mr. Jeff D. Henshaw               | AMERICAN       | Purchase Journ   | nal            | 3,020.02       | vendor statistics            |            |
| 01905283       | Mundersand Corporation        |                       | Mr. Mike Hines                    | MUNDERS        | C Apply Template | e              | 0.00           | Vendor No.                   | 01254796   |
| 01905382       | NewCaSup                      |                       | Mr. Toby Nixon                    | NEWCASUP       | 🔯 Pay Vendor     |                | 0.00           | Balance (LCY)                | 106,130.69 |
| 01905777       | OakvilleWorld                 |                       | Mr. Sean P. Alexander             | OAKVILLE       | Display          | >              | 0.00           | Outstanding Orders (LCY)     | 0.00       |
| 10000          | London Postmaster             |                       | Mrs. Carol Philips                | LONDON P       | Characteristics  | >              | 🚻 Characteris  | tic Values ng Invoices (LCY) | 0.00       |
| 20000          | AR Day Property Management    | YELLOW                | Mr. Frank Lee                     | AR DAY PR      | 7,403.55         |                | Ӯ Filter by Ch | aracteristics                | 106,133.19 |
| 20300190       | Malay-Dan Export Unit Sdn Bhd | YELLOW                | Mr. Fabrice Perez                 | MALAY-DA       | 0.00             |                | -              | mounts (LCY) as of           | 0.00       |
| 20319939       | KDHSL99 Sdn Bhd               |                       | Mr. Toh Chin Theng                | KDHSL99 S      | 0.00             |                | 0.00           | repayment Amoun              | 0.00       |
| 20323323       | Tengah Butong Sdn Bhd         |                       | Mrs. Anisah Yoosoof               | TENGAH B       | 0.00             |                | 0.00           | Payments (LCY)               | 0.00       |
| 21201992       | Texpro Maroc                  |                       | M. Charaf HAMZAOUI                | TEXPRO M       | 0.00             |                | 0.00           | Refunds (LCY)                | 0.00       |
| 21218838       | Top Bureau                    | BLUE                  | M. Fadi FAKHOURI                  | TOP BUREAU     | 0.00             |                | 0.00           | Last rayment Date            |            |
| 21248839       | Comacycle                     |                       |                                   | COMACYCLE      | 0.00             |                | 0.00           | Buy-from Vendor History      |            |
| 27299299       | Big 5 Video                   |                       | Mr. Kevin Kennedy                 | BIG 5 VIDEO    | 0.00             |                | 0.00           | Mandan Na                    | 0125 1705  |
| 27833998       | Jewel Gold Mine               |                       | Mr. Craig Dewer                   | JEWEL GOL      | 0.00             |                | 0.00           | vendor ivo.                  | 01254796   |
| 27889998       | Mountain Fisheries            |                       | Mrs. Corinna Bolender             | MOUNTAI        | 0.00             |                | 0.00           | 0 0                          | 1          |
|                | C                             |                       | Mr. Dishard Recedu                | 600111/00      | 02 660 82        | 2              | E 430.00       |                              |            |

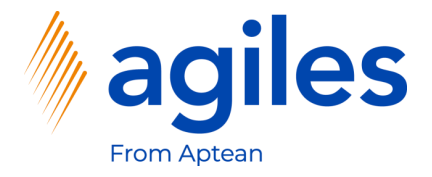

- 1) Click in Field Characteristics and select Comment
- 2) Click in Field Value and enter \*confirm\*
- 3) Click on OK

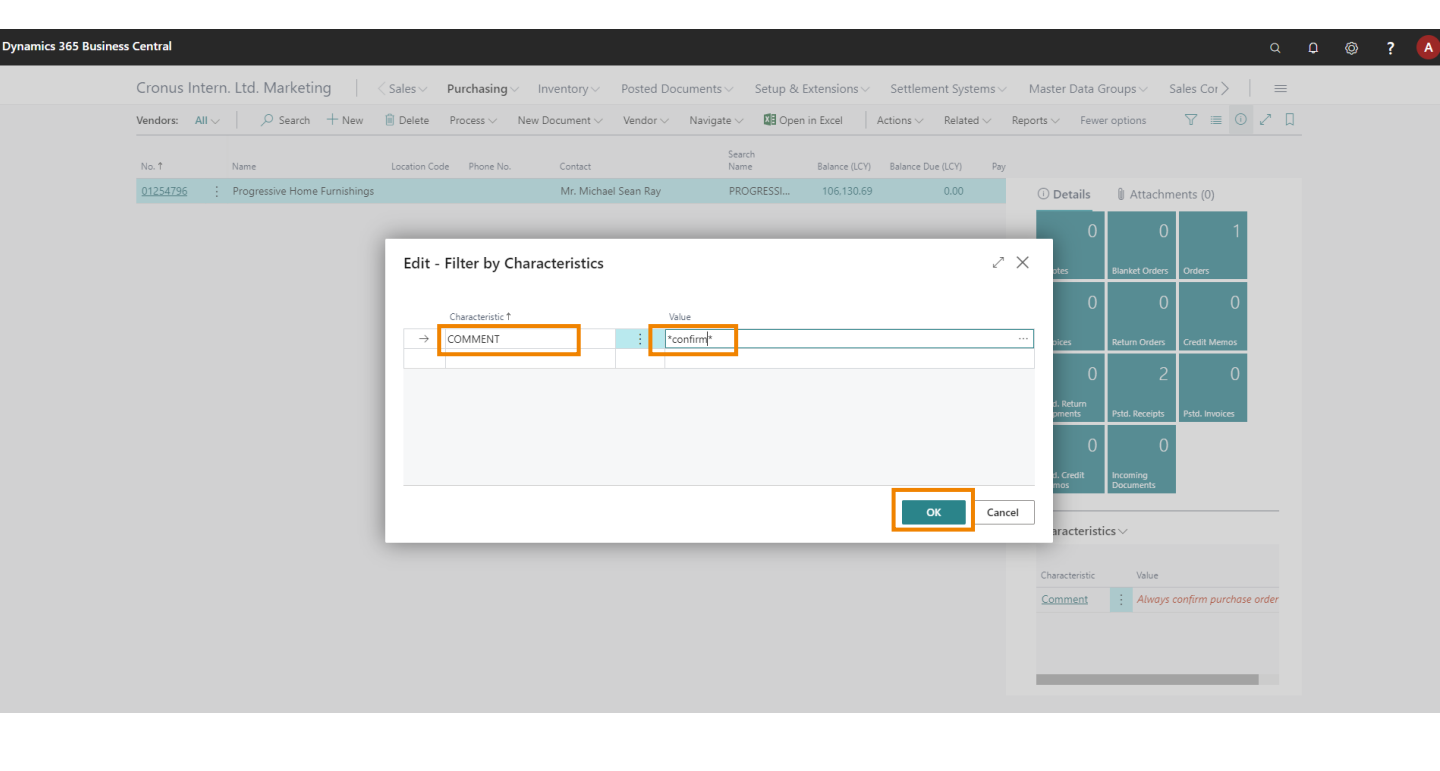

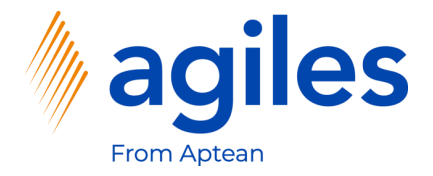

1) View the overview of your vendors with the characteristic code comment and value that contains confirm

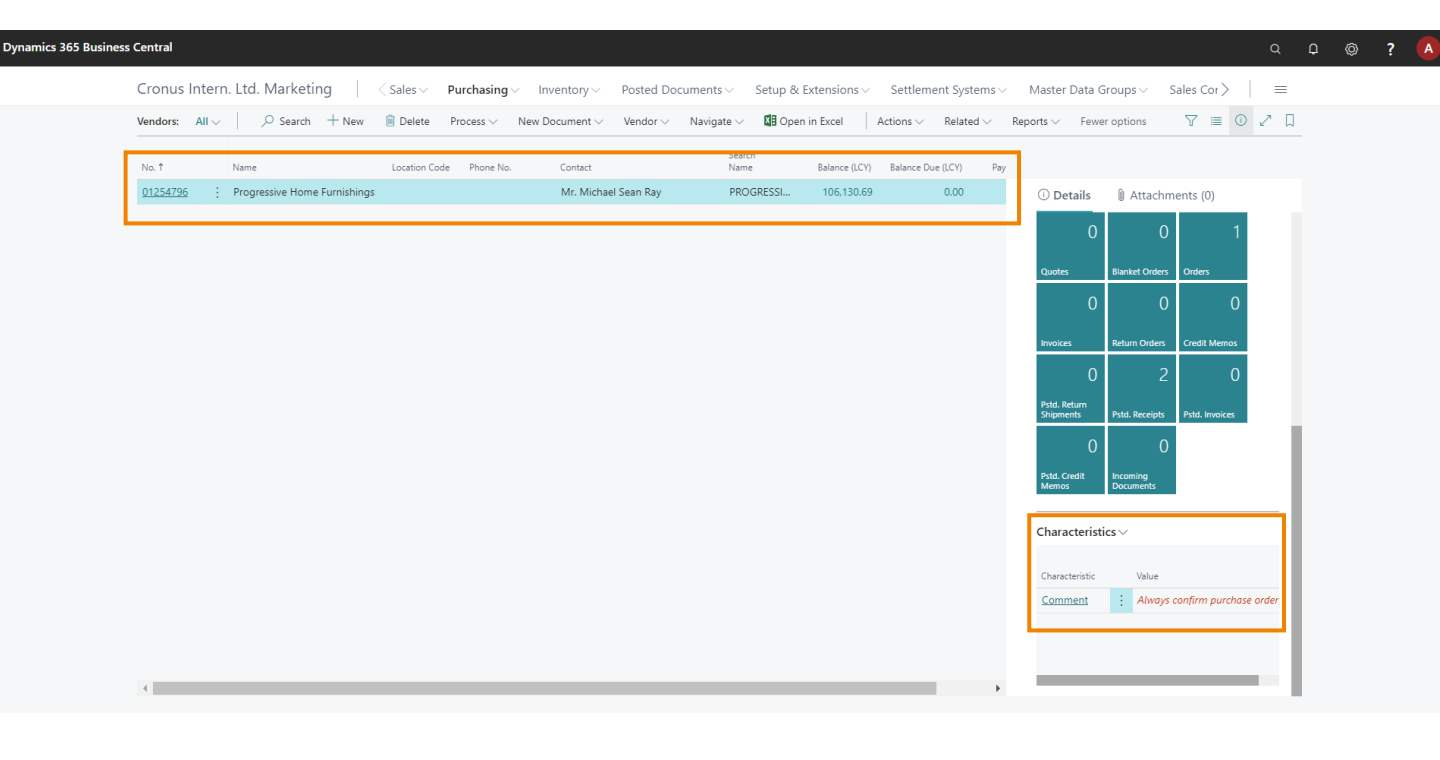

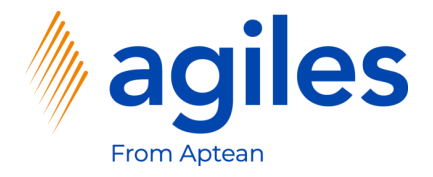

1) Click on Actions, Characteristics, Clear Characteristics Filter

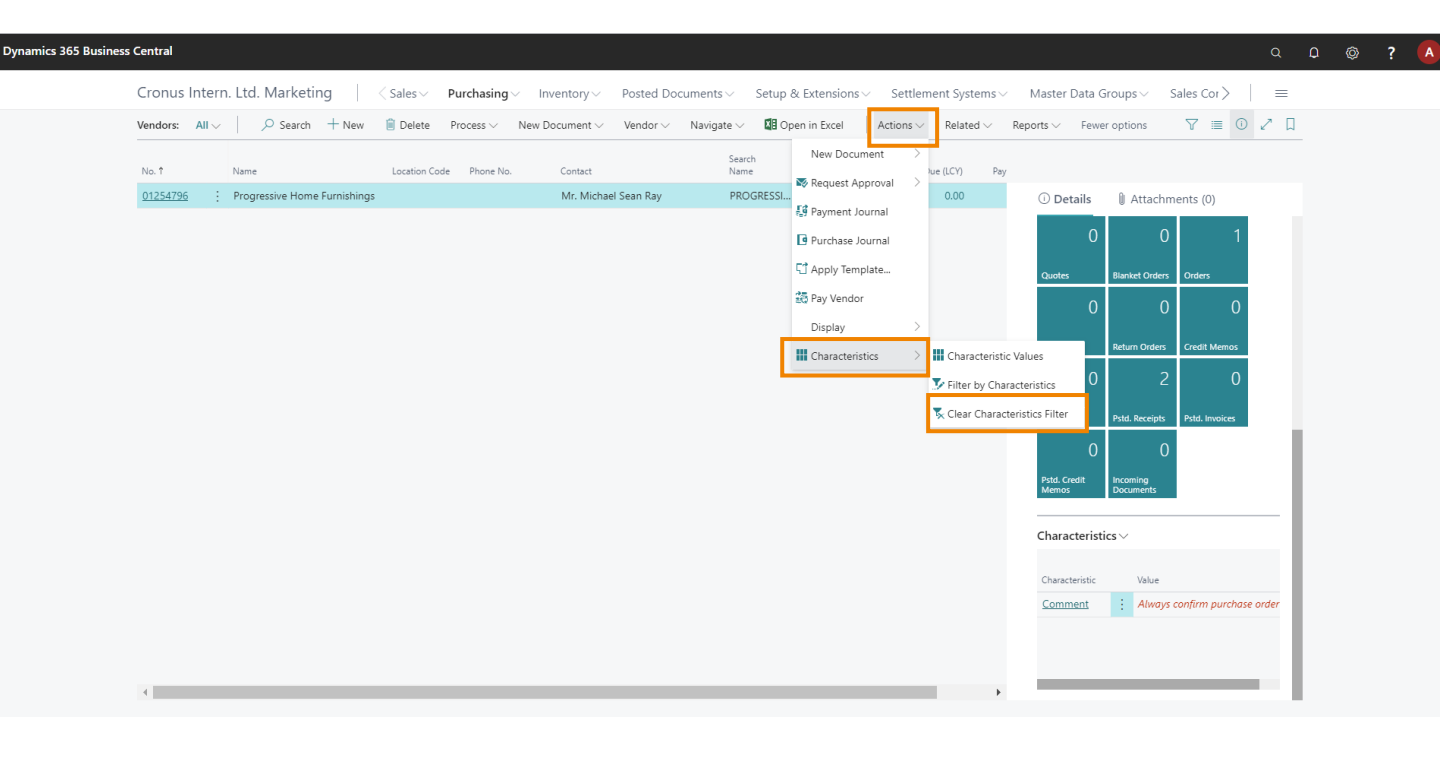

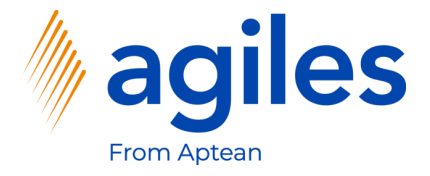

1) Now you have the unfiltered overview of your Vendors again

| /endors: All 🗸 |                               | 📋 Delete 🛛 Process 🗸    | New Document $\lor$ Vendor $\lor$ I | Navigate 🗸 🛛 🚺 Oper | n in Excel Ac | tions $\lor$ Related $\lor$ | Reports $\lor$ Fewer op | ptions 🛛 🖓 🔳 🛈 🖍              |
|----------------|-------------------------------|-------------------------|-------------------------------------|---------------------|---------------|-----------------------------|-------------------------|-------------------------------|
| No. † N        | Jame                          | Location Code Phone No. | Contact                             | Search<br>Name      | Balance (LCY) | Balance Due (LCY) Pay       | y                       |                               |
| 01254796 P     | Progressive Home Furnishings  |                         | Mr. Michael Sean Ray                | PROGRESSI           | 106,130.69    | 0.00                        | () Details              | Attachments (0)               |
| 01587796 C     | Custom Metals Incorporated    |                         | Mr. Peter Houston                   | CUSTOM M            | 0.00          | 0.00                        |                         | 0 1                           |
| 01863656 A     | American Wood Exports         |                         | Mr. Jeff D. Henshaw                 | AMERICAN            | 77,793.33     | -3,020.02                   | U                       |                               |
| 01905283 N     | Mundersand Corporation        |                         | Mr. Mike Hines                      | MUNDERS             | 0.00          | 0.00                        | Quotes Bl               | lanket Orders                 |
| 01905382 N     | NewCaSup                      |                         | Mr. Toby Nixon                      | NEWCASUP            | 0.00          | 0.00                        | 0                       | 0 0                           |
| 01905777 C     | DakvilleWorld                 |                         | Mr. Sean P. Alexander               | OAKVILLE            | 0.00          | 0.00                        | Ŭ                       | Ŭ Ŭ                           |
| 10000 L        | ondon Postmaster              |                         | Mrs. Carol Philips                  | LONDON P            | 114,096.40    | 81,872.64                   | Invoices Re             | eturn Orders Credit Memos     |
| 20000 A        | AR Day Property Management    | YELLOW                  | Mr. Frank Lee                       | AR DAY PR           | 7,463.93      | 0.00                        | 0                       | 2 0                           |
| 20300190 N     | Malay-Dan Export Unit Sdn Bhd | YELLOW                  | Mr. Fabrice Perez                   | MALAY-DA            | 0.00          | 0.00                        | Pstd. Return            |                               |
| 20319939 K     | (DHSL99 Sdn Bhd               |                         | Mr. Toh Chin Theng                  | KDHSL99 S           | 0.00          | 0.00                        | Shipments Ps            | std. Receipts Pstd. Invoices  |
| 20323323 T     | lengah Butong Sdn Bhd         |                         | Mrs. Anisah Yoosoof                 | TENGAH B            | 0.00          | 0.00                        | 0                       | 0                             |
| 21201992 T     | Texpro Maroc                  |                         | M. Charaf HAMZAOUI                  | TEXPRO M            | 0.00          | 0.00                        | Pstd. Credit In         | coming                        |
| 21218838 T     | lop Bureau                    | BLUE                    | M. Fadi FAKHOURI                    | TOP BUREAU          | 0.00          | 0.00                        | inclus of               | ocoments                      |
| 21248839 C     | Comacycle                     |                         |                                     | COMACYCLE           | 0.00          | 0.00                        | Characteristics         | ~                             |
| 27299299 B     | 3ig 5 Video                   |                         | Mr. Kevin Kennedy                   | BIG 5 VIDEO         | 0.00          | 0.00                        |                         |                               |
| 27833998 J     | ewel Gold Mine                |                         | Mr. Craig Dewer                     | JEWEL GOL           | 0.00          | 0.00                        | Characteristic          | Value                         |
| 27889998 N     | Mountain Fisheries            |                         | Mrs. Corinna Bolender               | MOUNTAI             | 0.00          | 0.00                        | <u>Comment</u>          | Always confirm purchase order |
| 30000 C        | CoolWood Technologies         |                         | Mr. Richard Bready                  | COOLWOO             | 93,660.82     | -35,430.00                  |                         |                               |
| 31147896 H     | Houtindustrie Bruvnsma        |                         | Lieve Casteels                      | HOUTINDU            | 0.00          | 0.00                        |                         |                               |